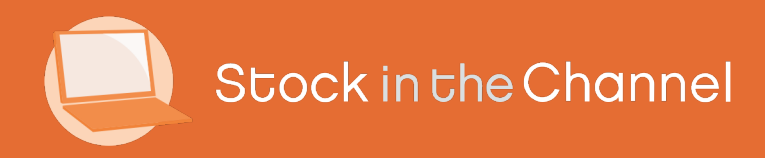

# Module 1: Getting started with SINCH

Modern Selling How-To Guides

## Intro

#### This Guide is split into 2 sections:

Adding Supplier Feeds – for Compare Prices customers and webstore customers

Distributor feeds are the starting point for anyone using SINCH who has the Compare Prices service turned on, through to webstore and B2B portal customers.

#### Setting up your Stores Areas – for webstore customers

SINCH generates a data feed of products each morning that populates your webstore and back-office system. All customers are expected to customize their Stores Area with rules, markups and a curated product selection, using SINCH's powerful set of tools.

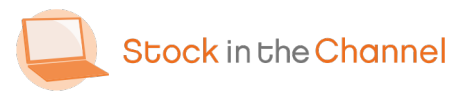

#### **SINCH How-To Guides**

Module 1: Getting Started with SINCH

Module 2: Creating Accounts & Contacts

Module 3: Working with Customer Groups

Module 4: Using the Quote Tool

Module 5: Completing Purchase Orders

Module 6: Working With Magento Modules

Settings & Configurations Guide

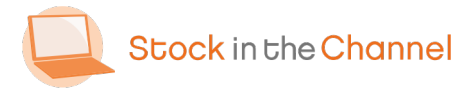

#### Part 1: Adding Supplier Feeds

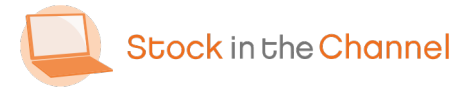

Module 1: Getting started with SINCH

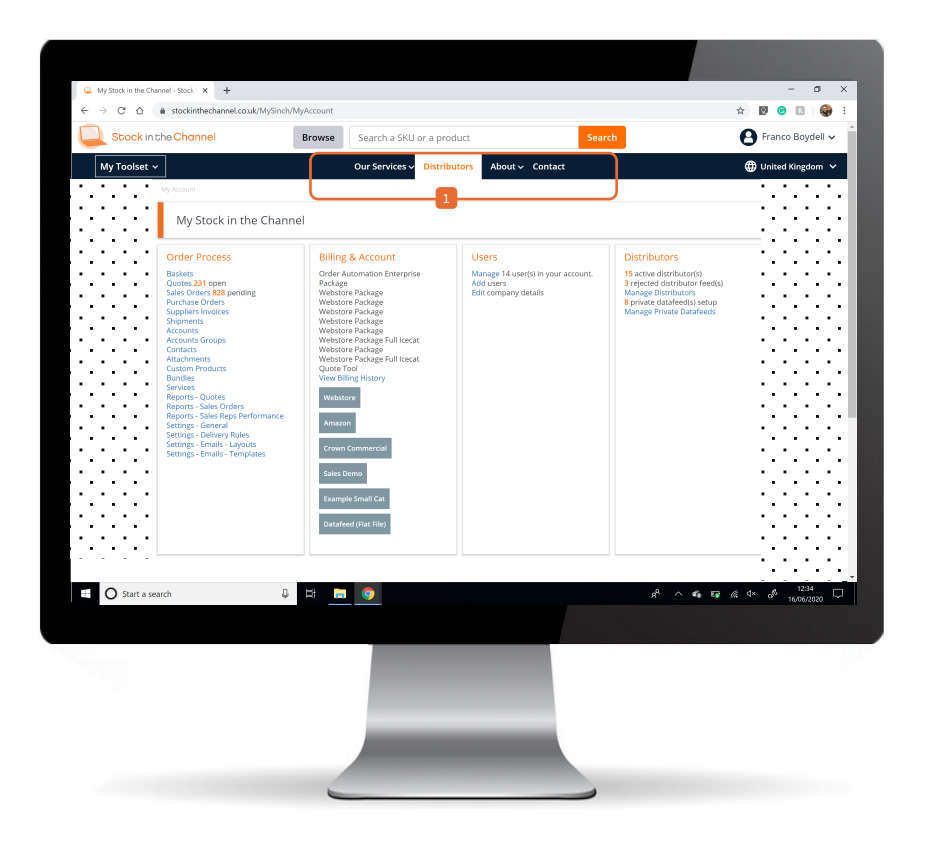

The Distributors button is available in the top navigation wherever you are on the site.

NB. You must have Manage Distributors permission or be an account Admin user to add or manage your supplier feed. If you do not have this permission, please speak to you account Admin.

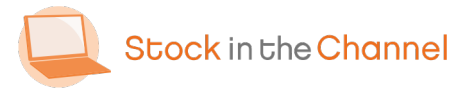

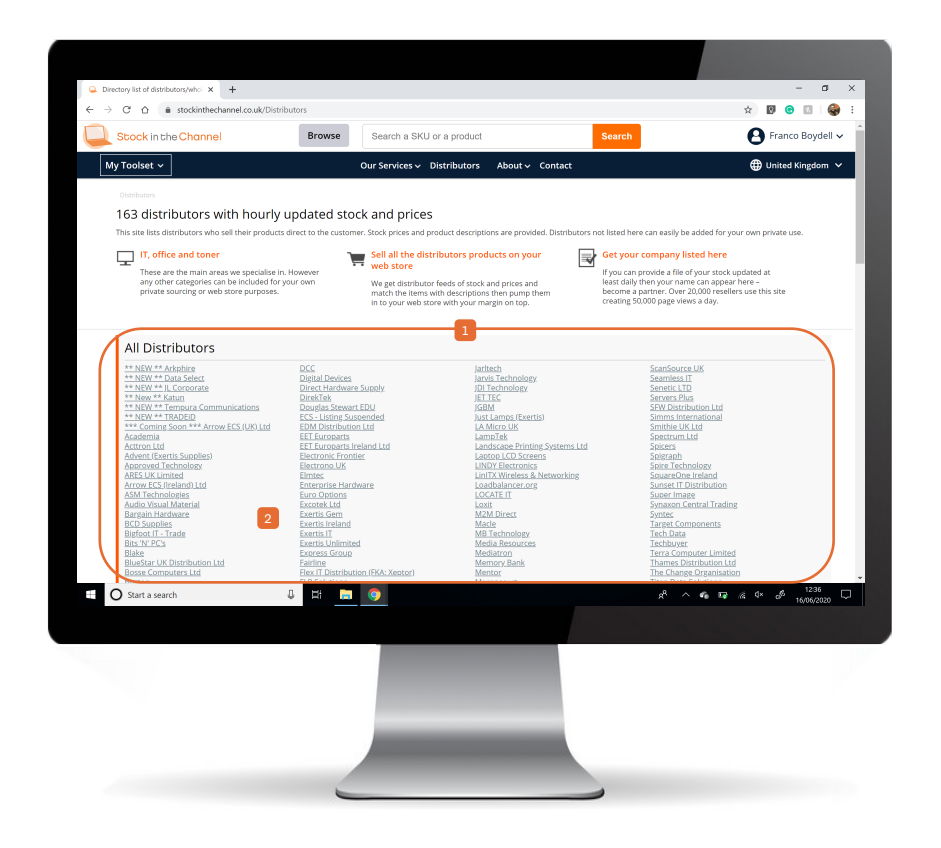

To begin with, only the All Distributors tab will be available.

As you add supplier feeds to your account, the following tabs will also be available:

Pending Applications Active Distributors Private Feeds

NB. Manual Distributors are also available for Order Process customers.

This guide explains how to add feeds to your account.

It o begin, select a supplier you trade with.

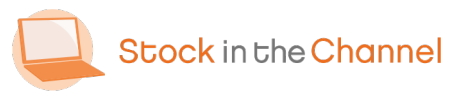

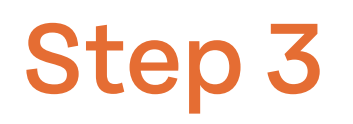

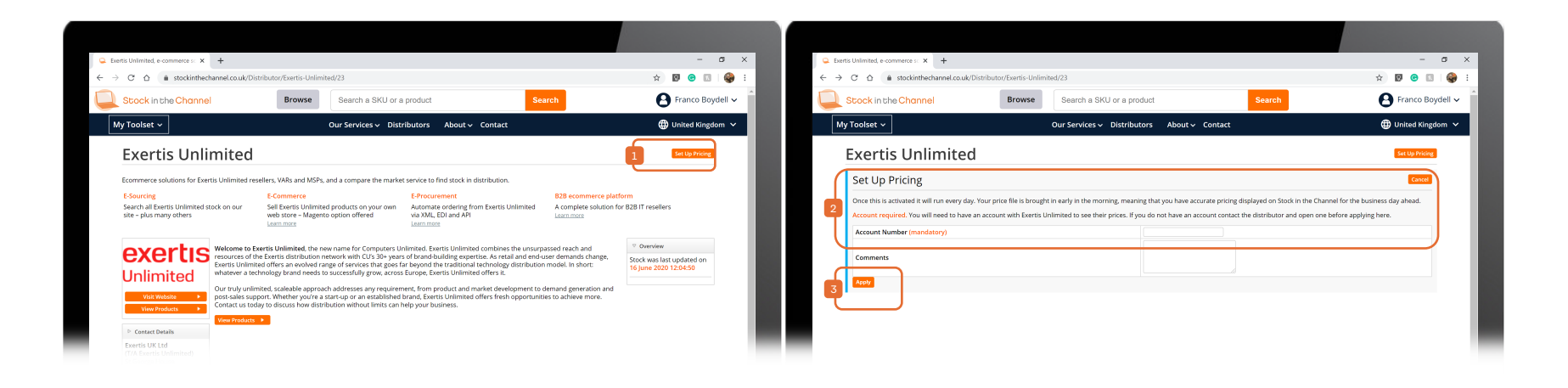

 Each distributor has a page where you can discover their information and View
 Products they have available.

Click Set Up Pricing.

In many cases you are required to set up an account with the supplier first.

Input the Account Number and add any relevant comments.

You are now ready to Apply to view this distributor's pricing.

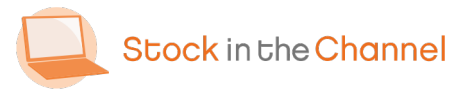

| terve bistributor                                                      | s                  |                                                            |            |                                   |                  | Force               | Import         |
|------------------------------------------------------------------------|--------------------|------------------------------------------------------------|------------|-----------------------------------|------------------|---------------------|----------------|
| Distributor                                                            | Status             | Imported                                                   | Updated    | File Downloaded                   | Products         | Products in Stock   |                |
| Academia                                                               | Old Data           | 06/11/2019                                                 | 14/05/2019 | PriceFile(T1).csv                 | 338              | 182                 | ×              |
| Arrow ECS (Ireland) Ltd                                                | Active             | 16/06/2020                                                 | 16/06/2020 | Stockinthechannel.csv             | 5424             | 64                  | ×              |
| Cablenet                                                               | Old Data           | 20/02/2020                                                 | 20/02/2020 | prices-1.csv                      | 4012             | 2580                | ×              |
| Cables Direct                                                          | Active             | 13/06/2020                                                 | 13/06/2020 | cdl_sitc_file_d.csv               | 3360             | 2928                | ×              |
| CMS Distribution                                                       | Active             | 16/06/2020                                                 | 16/06/2020 | PRICELIST.CSV                     | 13033            | 4409                | ×              |
| Exertis IT                                                             | Active             | 16/06/2020                                                 | 16/06/2020 | mp_price.csv                      | 32875            | 8417                | ×              |
| Group Gear                                                             | Active             | 16/06/2020                                                 | 16/06/2020 | Stockinchannel1off.csv            | 676              | 493                 | ×              |
| Ingram Micro                                                           | Active             | 16/06/2020                                                 | 16/06/2020 | price.txt (price.zip)             | 267786           | 20795               | ×              |
| LOCATE IT                                                              | Active             | 16/06/2020                                                 | 16/06/2020 | Feed1.csv                         | 120              | 120                 | ×              |
| Midwich                                                                | Active             | 16/06/2020                                                 | 16/06/2020 | midwich.csv ( data.zig )          | 19810            | 3335                | ×              |
| Nimans                                                                 | Active             | 16/06/2020                                                 | 16/06/2020 | E151809.CSV                       | 11438            | 3359                | ×              |
| Northamber                                                             | Active             | 14/06/2020                                                 | 14/06/2020 | namber.csv                        | 17814            | 2314                | ×              |
| Spire Technology                                                       | Active             | 16/06/2020                                                 | 15/06/2020 | echo.csv                          | 2149             | 1255                | ×              |
| Tech Data                                                              | Active             | 16/06/2020                                                 | 16/06/2020 | Enhanced-GB.txt ( c2000.zip )     | 178782           | 8365                | ×              |
| Westcoast                                                              | Active             | 16/06/2020                                                 | 16/06/2020 | INS016STOCK.CSV (INS016STOCK.ZIP) | 207487           | 29886               | ~              |
| Corptel                                                                |                    |                                                            |            | 17/01/2020 16:05:15               |                  | Rejected            |                |
| VOW                                                                    |                    |                                                            |            | 04/04/2018 09:59:50               |                  | Rejected            |                |
| teal-time stock and pricing is                                         | now available from | the following distri<br>Midwich<br>Northamber<br>Tech Data | butors:    | UFP<br>VIE<br>Westcoast           | Westcoast Pa     | r <u>ts</u>         |                |
| idvent (Exertis Supplies)<br>xertis IT<br>agram Micro                  |                    |                                                            |            |                                   |                  |                     |                |
| dvent (Exertis Supplies)<br>xertis IT<br>ngram Micro                   |                    |                                                            |            |                                   |                  |                     |                |
| dvent (Exertis Supplies)<br>xertis II<br>ngram Micro                   |                    |                                                            | <u> </u>   |                                   |                  |                     | 160            |
| dvent (Exertis Supplies)<br>xertis IT<br>ngram Micro<br>Start a search | ß                  | # 📮                                                        | 9          |                                   | x <sup>q</sup> ~ | • • ≥ ≪ 4× <i>8</i> | 160<br>16/06/2 |
| dvent (Exertis Supplies)<br>xertis II<br>pgram Micro<br>Start a search | ů                  | Ħ 🗖                                                        | 9          |                                   | Å /              | ` ▲ ₩ & \$          | 160            |

NB. If you are an Order Process customer, once your feed is live please return to the Distributor page to complete set up.

You will find distributors that you applied for in the Pending Applications tab.

Suppliers should respond to Pending Applications within a day or so once they have confirmed the appropriate price tier for you.

Once approved, suppliers will move into your Active Distributor tab, and their

prices will be imported each morning. Your personal cost prices will now be visible in Search results and in your Stores Area.

You can plug in as many distributor feeds as you would like to your account.

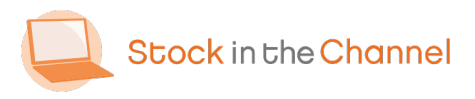

#### **Extra: Complete Distributor page**

| × .           |                                                                                     | ulle and the second secole with | 15                 |                                   |                        |                                       |                                         |
|---------------|-------------------------------------------------------------------------------------|---------------------------------|--------------------|-----------------------------------|------------------------|---------------------------------------|-----------------------------------------|
| s s           | tock in the Channel                                                                 | Browse                          | Enter a Sk         | U or product name                 | •                      | Search                                | Franco Boydell 🗸                        |
| My 1          | Toolset ~                                                                           |                                 | Our Services       | <ul> <li>Distributors</li> </ul>  | About 🗸 Contac         | t                                     | 🌐 United Kingdom 🗸                      |
|               | Due to a network is:                                                                | ue, some searches ar            | e a lot slower too | lay. The results will e<br>issue. | ventually appear thou  | gh. Please bear with us whil          | st we rectify this                      |
| A             | Academia                                                                            |                                 |                    |                                   |                        |                                       | Manage Pricing                          |
| - i           | Manage Pricing                                                                      |                                 |                    |                                   |                        |                                       | Cancel                                  |
|               | Arrount Artine - You can see prices                                                 |                                 |                    |                                   |                        |                                       |                                         |
|               | Account Acove - rob can see prices.                                                 |                                 |                    |                                   |                        |                                       |                                         |
| Λ             | Delivery                                                                            |                                 |                    |                                   |                        |                                       |                                         |
|               | Please enter a default delivery cost, this will<br>are for calculation numbers only | be used to work out t           | he best way of ful | filing any sales orders           | quotes that you create | e via <u>baskets</u> . Note: These co | sts are not sent to the distributor and |
| ЦL            | Delivery Charge                                                                     |                                 |                    |                                   |                        |                                       |                                         |
| 1             | Free over                                                                           |                                 |                    |                                   |                        |                                       |                                         |
| ТΙ            | Surcharge under                                                                     |                                 |                    |                                   |                        |                                       |                                         |
| 11            | Surcharge                                                                           |                                 |                    |                                   |                        |                                       |                                         |
| 11            |                                                                                     |                                 |                    |                                   |                        |                                       |                                         |
| 11            | Туре                                                                                | D                               | escription         |                                   | Cost                   |                                       | Default                                 |
| AL.           |                                                                                     |                                 |                    | No deliveries crea                | ited:                  |                                       | /                                       |
| $\mathcal{A}$ |                                                                                     |                                 |                    |                                   |                        |                                       | Add Save                                |
| Π             | Contacts                                                                            |                                 |                    |                                   |                        |                                       |                                         |
| 2             | Name ‡                                                                              | Email ¢                         |                    | Telephone                         | ¢                      | Dep                                   | artment                                 |
| <b>-</b> I    | No contacts                                                                         |                                 |                    |                                   |                        |                                       |                                         |
| U             | Create Contact                                                                      |                                 |                    |                                   |                        |                                       |                                         |
| <u> </u>      |                                                                                     |                                 |                    |                                   |                        |                                       |                                         |
|               | Start a search                                                                      | 0 H 🛏                           | 0                  |                                   |                        | a <sup>e</sup>                        | ^                                       |
|               |                                                                                     | -                               |                    |                                   |                        |                                       | 22/06/2020                              |
|               |                                                                                     |                                 |                    |                                   |                        |                                       |                                         |
|               |                                                                                     |                                 |                    |                                   |                        |                                       |                                         |
|               |                                                                                     |                                 |                    |                                   |                        |                                       |                                         |
|               |                                                                                     |                                 | _                  |                                   |                        |                                       |                                         |
|               |                                                                                     |                                 | _                  |                                   |                        |                                       |                                         |
|               |                                                                                     |                                 |                    |                                   |                        |                                       |                                         |
|               |                                                                                     |                                 |                    |                                   |                        |                                       |                                         |
|               |                                                                                     |                                 | _                  |                                   | _                      |                                       |                                         |
|               |                                                                                     |                                 |                    |                                   |                        |                                       |                                         |
|               |                                                                                     |                                 |                    |                                   |                        |                                       |                                         |

If you are an Order Process customer, once your feed is live please return to the Distributor page to complete set up.

Set up Delivery costs here, that will be included when this supplier's products are used on quotes.

NB. SINCH's pricing engine automatically works out the most cost-effective quotes, including shipping and other charges.

Add Contacts information for Distributors to help your team maintain positive relationships.

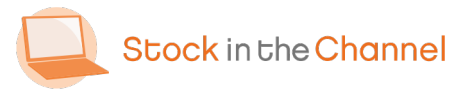

#### **Extra: Searching prices**

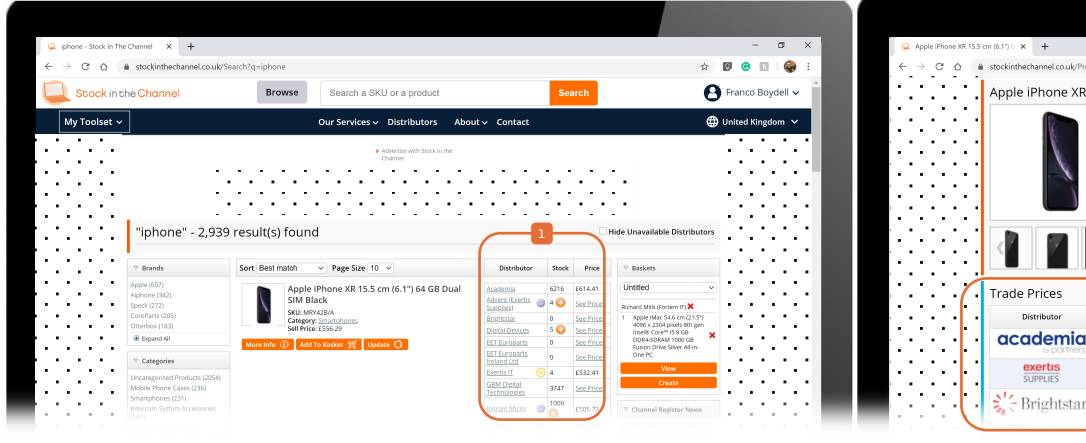

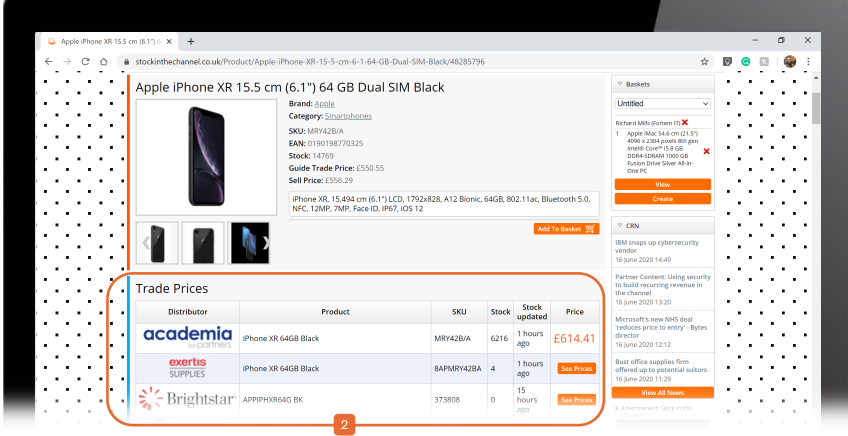

Once a distributor file is live, their stock and prices will show on any products you search for on SINCH.

If you have multiple distributors, you will be shown multiple cost prices.

If you have Compare Prices live, n

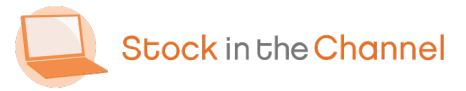

#### **Extra: Private feeds**

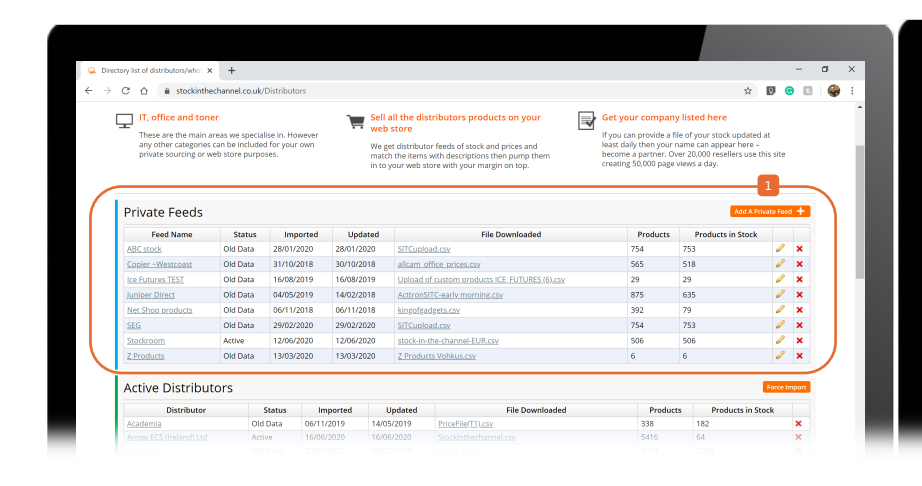

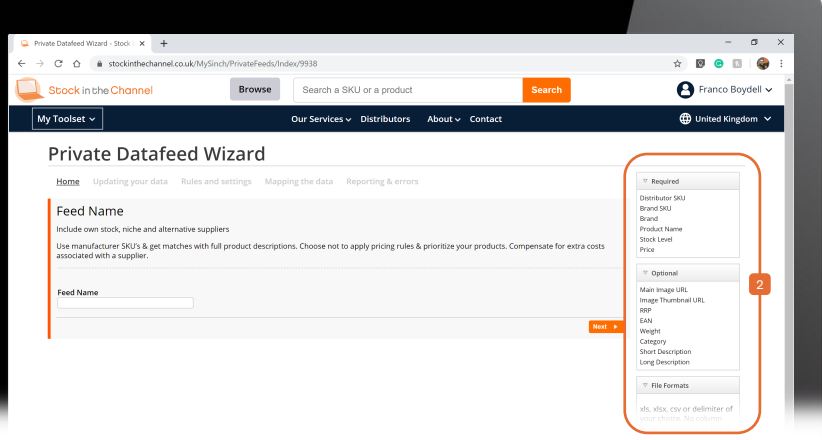

Private Feeds are any stock and price lists that do not exist as public feeds, such as a warehouse of your own.

- If appropriate, Click Add A Private Feed to begin and follow the step-by-step guide.
- Create a file using the column headers listed and upload via the wizard.

NB. Distributor SKUs must be a unique value. Stock levels must be whole numbers. Prices must 00.00 without £ signs.

NB. At the end of the steps click **FINISH!** in the top right corner.

NB. Private feeds are updated overnight so they will not be immediately available.

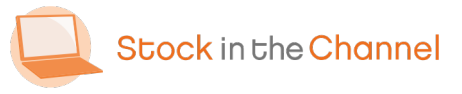

#### Part 2: Setting up Stores Area

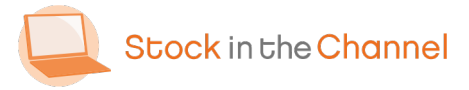

Module 1: Getting started with SINCH

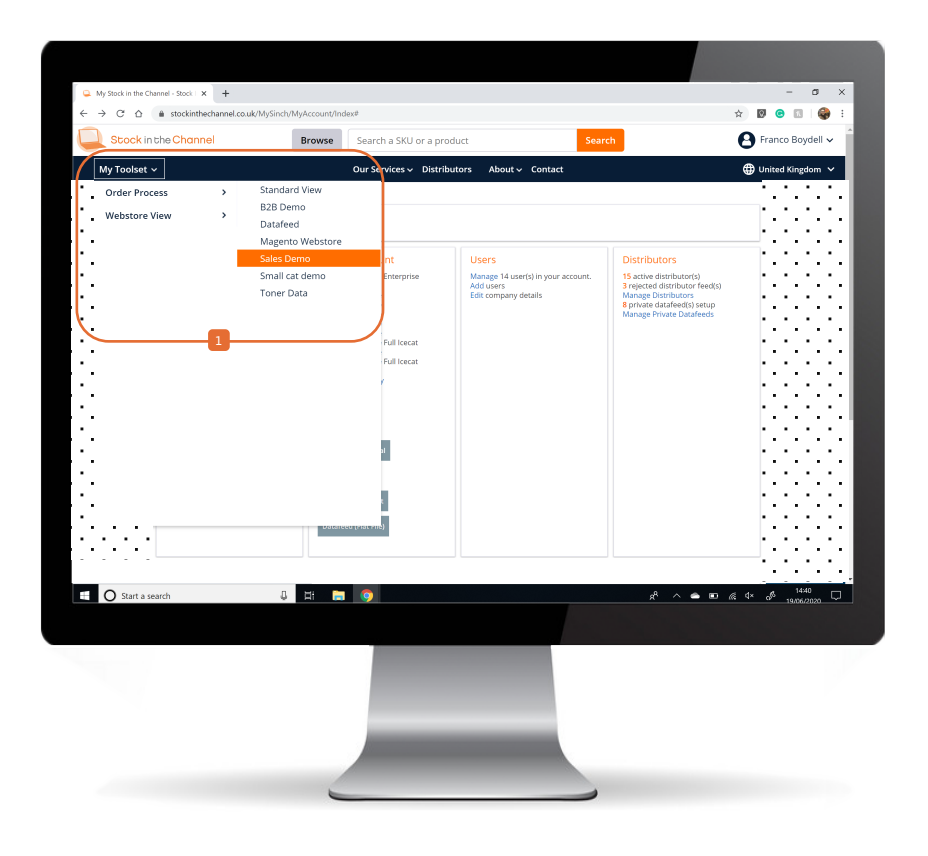

To begin setting up your Stores Area, use
the My Toolset button in the top left,
Webstore View and choose your store.

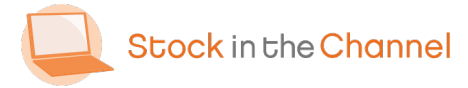

Module 1: Getting started with SINCH

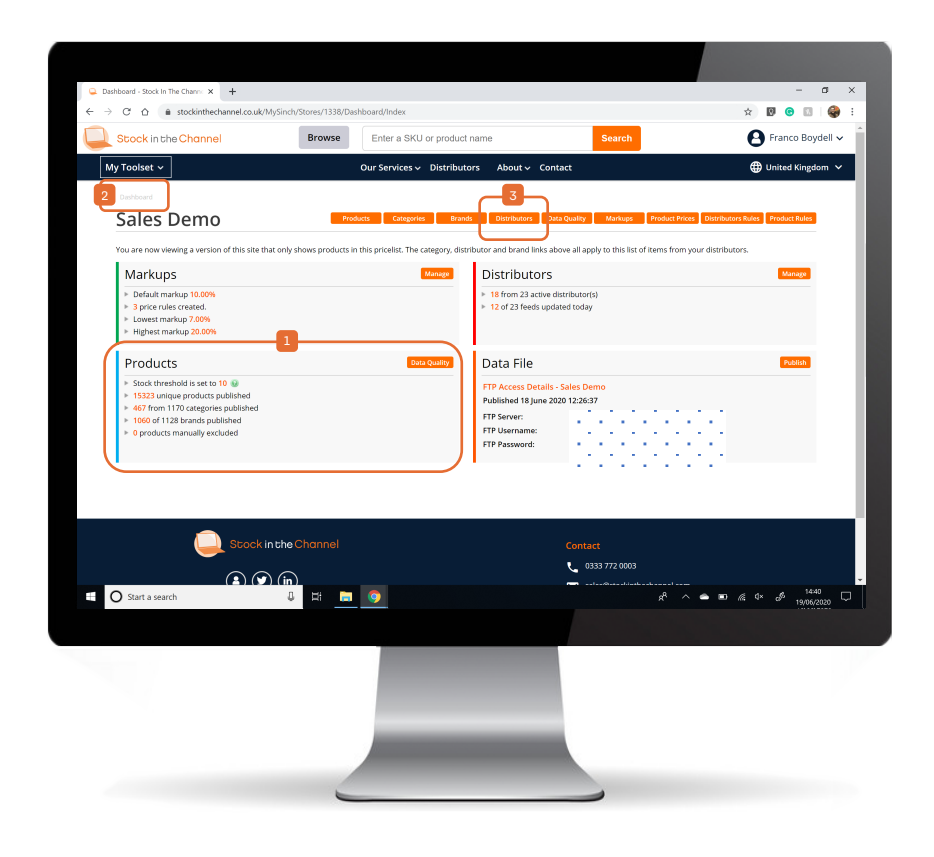

Your dashboard provides an overview of

the incoming data feeds and products selected for export.

Default settings begin with everything turned on. In order to set up Products you need to remove items through a process of elimination.

It is likely that you have this planned out carefully - even so, if you are setting up a new Stores Area please allow a good amount of time to complete correctly.

- NB. You can return here to your main account page by clicking Dashboard in the top left at any point.
- It is good to start with the Distributors tab.

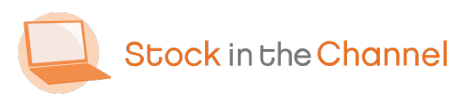

| My Toolset y           |                                       | Browse Enter a SKU or product i                                                                                 | name Search                                                | Franco Boydell                             |
|------------------------|---------------------------------------|----------------------------------------------------------------------------------------------------|------------------------------------------------------------|--------------------------------------------|
| My rooiser v           |                                       | our services + Discributo                                                                                       |                                                            | United Kingdom                             |
| Dashboard >            |                                       | _6                                                                                                    |                                                            |                                            |
| Sales                  | Demo: Distrib                         | utors 🦳 🖆                                                                                                    |                                                            |                                            |
|                        |                                       | Products Categories Brands                                                                                      | s Distributors Data Quality Markups Produ                  | ct Prices Distributors Rules Product Rules |
|                        |                                       |                                                                                                    | _                                                          |                                            |
| All checked o<br>made. | listributors will be included in your | publish. Changes made here can take up to 24 hour                                                               | s to appear within the interface. Please click save to com | mit any markup changes you have            |
| Select All For         | Publish 🖌 Select None For Publish     | 🗶 Save 🖌                                                                                                    |                                                            |                                            |
| Automatical            | ly publish new distributors 🗹         |                                                                                                    |                                                            |                                            |
| Publish                | Distributor                           | Lindated                                                                                                    | Cost Price Unlift                                          | Force Import                               |
|                        | ABC stock                             | 28/01/2020 02:17:46                                                                                             | • £ 0 %                                                    |                                            |
|                        | Academia                              | 06/11/2019 03:21:11                                                                                             | ● £ ○ %                                                    |                                            |
|                        | Arrow ECS (Ireland) Ltd               | 19/06/2020 04:30:00                                                                                             | . € ○ %                                                    |                                            |
|                        | Cablenet                              | 19/06/2020 04:30:00                                                                                             | ● £ ○ %                                                    |                                            |
|                        | Cables Direct                         | 13/06/2020 04:09:22                                                                                             | . € ○ %                                                    |                                            |
|                        | CMS Distribution                      | 19/06/2020 13:36:33                                                                                             | ● £ ○ %                                                    |                                            |
|                        | Copier ~Westcoast                     | 31/10/2018 03:50:09                                                                                             | € 96                                                       |                                            |
|                        | Exertis IT                            | 19/06/2020 14:33:39                                                                                             | . € ○ %                                                    |                                            |
| 0                      | Group Gear                            | 19/06/2020 12:52:06                                                                                             | ® £ 96                                                     |                                            |
| •                      | Ice Futures TEST                      | 16/08/2019 03:18:24                                                                                             | € _ %                                                      |                                            |
|                        | Ingram Micro                          | 19/06/2020 08:19:04                                                                                             | € _ %                                                      |                                            |
|                        | Juniper Direct                        | 04/05/2019 02:36:17                                                                                             | <b>●</b> £ ○ %                                             |                                            |
|                        | LOCATE IT                             | 19/06/2020 14:33:39                                                                                             | ● £ ○ %                                                    |                                            |
|                        | Midwich                               | 19/06/2020 08:19:04                                                                                             | € 9                                                        |                                            |
| O Start a sear         | ch (                                  | 🗾 🛱 🚍 🌍                                                                                                    | A.                                                         | へ 🛥 🖼 🧟 d× 🖉 1555<br>16/06/2020            |
|                        |                                       |                                                                                                    |                                                            |                                            |
|                        |                                       |                                                                                                    |                                                            |                                            |
|                        |                                       | No. of the second second second second second second second second second second second second second second se |                                                            |                                            |
|                        |                                       |                                                                                                    |                                                            |                                            |
|                        |                                       |                                                                                                    |                                                            |                                            |
|                        |                                       |                                                                                                    |                                                            |                                            |
|                        |                                       |                                                                                                    |                                                            |                                            |

You will only see Distributors you have plugged into SINCH.

To exclude Distributors from your

Webstore data feed ensure their Publish box is unticked.

NB. You will still be able to see their cost prices within **Standard View**, but their product will not be considered when calculating sale prices for customers or exporting data to your system.

We recommend only selecting Distributors that you trust, or work closely with.

Next, we suggest moving onto Brands.

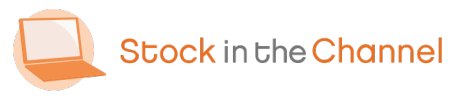

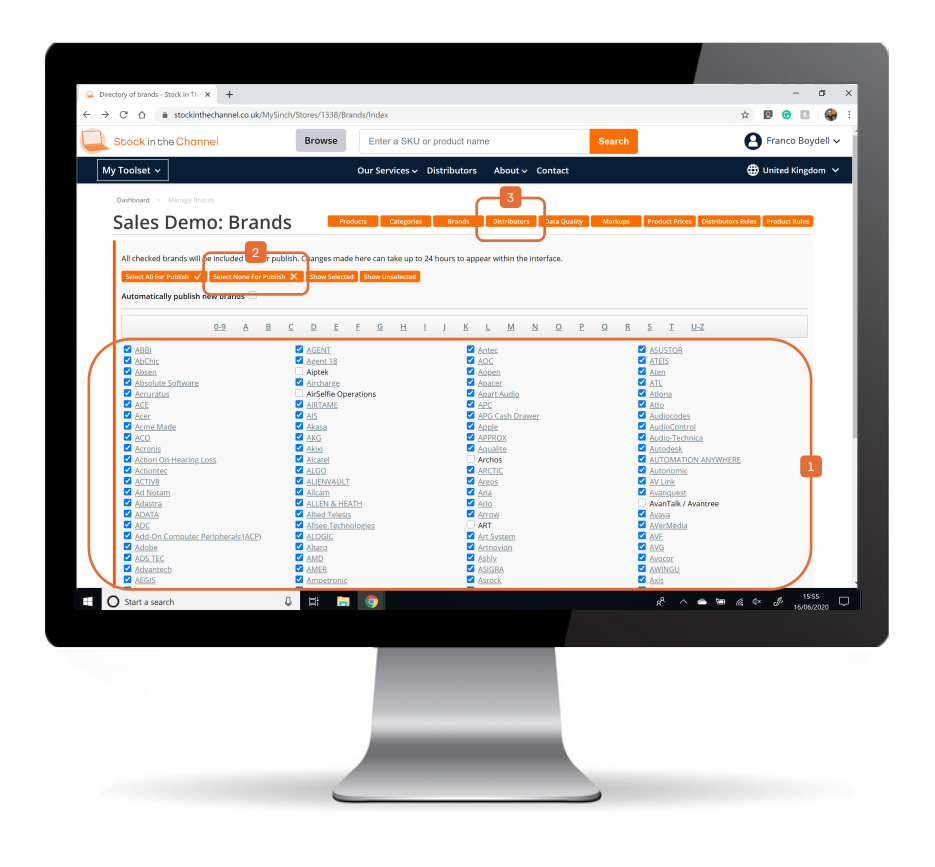

By default, all the brands offered by all

your Published Distributors will be turned on. All checked brands will be included in your data publish.

Again, untick Brands you do not wish to include.

Alternatively you can approach this from
the other way by clicking Select None For Publish. You can then go through and tick the brands you would like to include in your data export.

NB. This will dramatically reduce the number of Products in your feed.

The next step is usually Categories of Products.

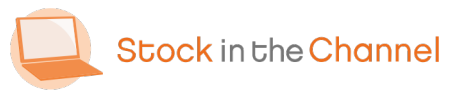

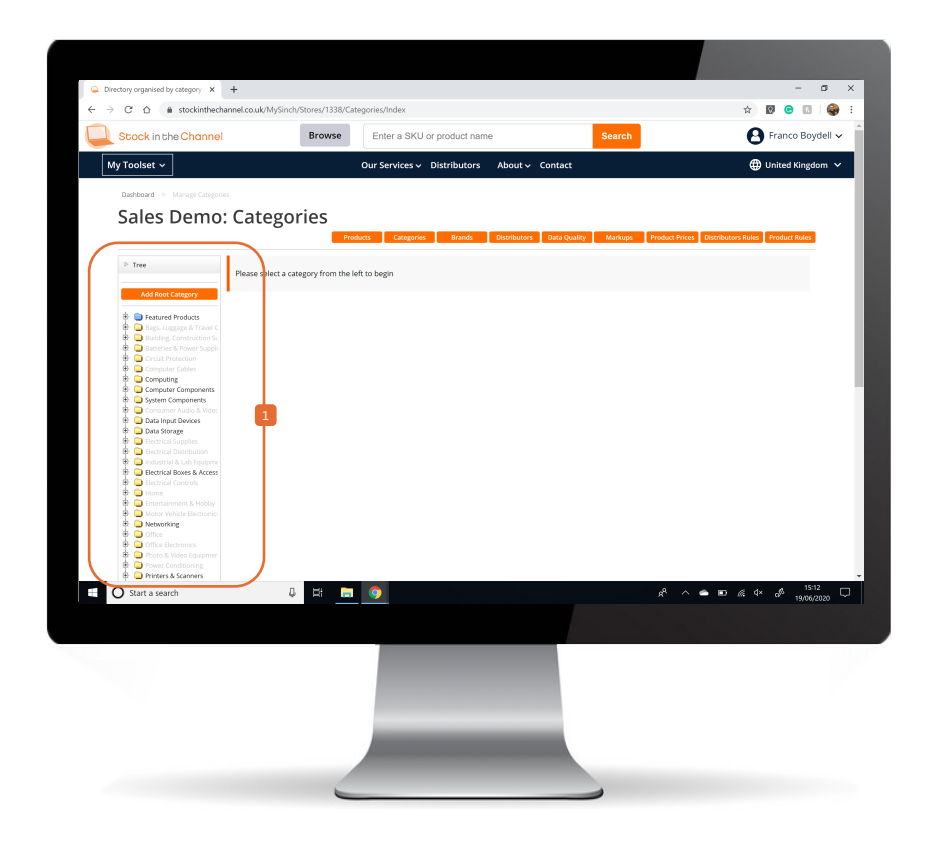

New SINCH customers begin with all Categories turned on.

You can customize the Categories to export as well as their appearance.

Some website designs display Categories across the top navigation, so bear in mind your sites navigation when deciding how many top-level Categories to display.

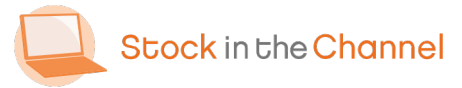

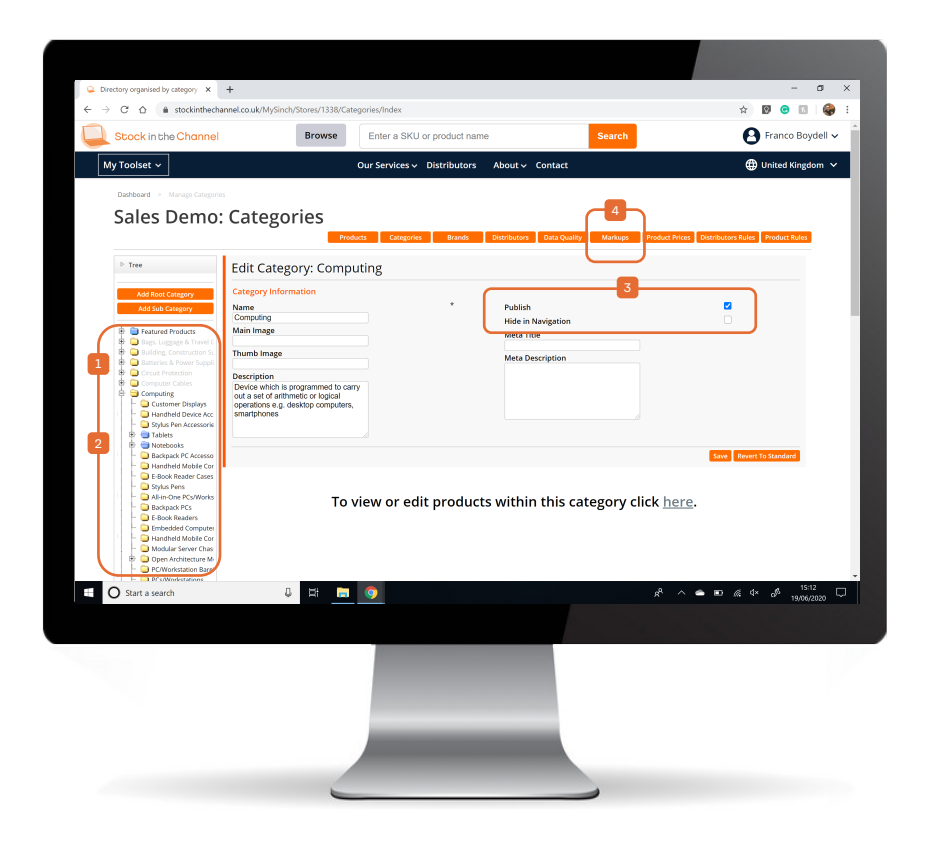

You can edit the **Category Tree** to create your preferred layout and offering.

- Drag and drop folders within created Sub Categories for a more manageable list, and an uncluttered user experience.
- Default Categories are yellow, Categories you create are blue.
- You can un-Publish specific Sub Categories to hide these products without disrupting your full Category Tree structure.
- Once this is complete, head to the Markups tab.

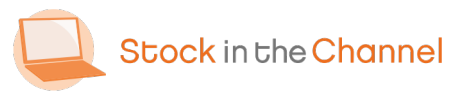

|   | Dashboard > Co         | onfigure Markups                        |                           |                                  |                |                            |                                  |
|---|------------------------|-----------------------------------------|---------------------------|----------------------------------|----------------|----------------------------|----------------------------------|
| _ | Sales D                | reshold                                 | S Products                | Categories Brand                 | Global Ma      |                            | Distributors kules Product kules |
|   | 0                      |                                         |                           |                                  | 10             | %                          |                                  |
| _ | Days bef               | ore end of life 🛛                       |                           |                                  | Amazon A       | SIN Min Rating ®           |                                  |
|   | 14                     |                                         |                           |                                  | 5              |                            |                                  |
| _ |                        |                                         |                           |                                  | 0              |                            |                                  |
|   | Pricing R              | ules 🛛                                  |                           | 4                                | Active Rules   |                            |                                  |
|   | 4                      | Computer Monitors                       | Hitachi                   | £0.00 - max                      |                | Markup Percentage : 20.00% | <b>∠x</b>                        |
|   |                        | Computer Monitors                       |                           | £0.00 - max                      |                | Markup Price : £50.00      | /×                               |
|   | 018 4                  | · · · · · · · · · · · · · · · · · · ·   |                           | £0.00 - 1110.00                  |                | Markup Price : £5.00       | /x                               |
|   | 4                      | •                                       |                           | £10.01 - £100.00                 | 0              | Markup Percentage : 20.00% | / <b>x</b>                       |
|   | Category<br>Please Sel | Brand Price Ri<br>Select - V 0.00       | to 999999                 | Markup Percen<br>Markup Price (£ | tage (%) Value |                            | Save Cancel                      |
|   | 🕕 Once you ha          | ave finished creating rules, you will n | eed to publish before the | ay are applied.                  |                |                            |                                  |
|   | Custome                | r Groups 😐                              |                           |                                  |                |                            |                                  |
|   | Existing Grou          | ups                                     |                           | Cr                               | eate New       |                            |                                  |
|   | Please Selec           | d - ~                                   |                           |                                  |                | Save                       |                                  |
| C | Start a search         | L L                                     | 8 📄 💿                     |                                  |                | e ~ 1                      | 🛎 🖬 🧟 🕸 🕺 👘 16:33                |
|   | -                      | -                                       |                           |                                  |                |                            | 19/06/2020                       |
|   |                        |                                         |                           |                                  |                |                            |                                  |
|   |                        |                                         |                           |                                  |                |                            |                                  |
|   |                        |                                         |                           |                                  |                |                            |                                  |
|   |                        |                                         |                           |                                  |                |                            |                                  |
|   |                        |                                         |                           |                                  |                |                            |                                  |

Setting Stock Threshold is the final part of Product selection.

To avoid overselling, you may choose to exclude products if stock levels fall below your chosen threshold.

Stock Threshold can be any number based on your preference. To include Out Of Stock products in your data feed, set Stock Threshold to 0.

 If choosing 0, the Days before end of life function will appear.
 This is the number of days that the Product will be displayed for with 0 stock, before being excluded from your data.

This is useful for managing Products that are likely to come back in stock.

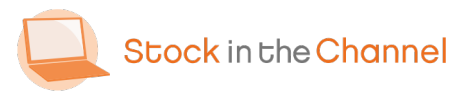

| Image: State State                               | tock Threshold<br>D<br>hays before end of life<br>14<br>14<br>14<br>14<br>5<br>5<br>14<br>14<br>10<br>96<br>Amazon ASIN Min Rating<br>5<br>14<br>15<br>14<br>10<br>96<br>Amazon ASIN Min Rating<br>5<br>10<br>10<br>96<br>Amazon ASIN Min Rating<br>5<br>10<br>10<br>10<br>96<br>Amazon ASIN Min Rating<br>10<br>10<br>10<br>10<br>96<br>Amazon ASIN Min Rating<br>10<br>10<br>10<br>10<br>10<br>10<br>10<br>10<br>10<br>10                                                                                                    | Stock Threshold  Global Markup  In  Global Markup  In  Global Markup  In  Global Markup  In  Global Markup  In  Global Markup  In  Global Markup  In  In  In  In  In  In  In  In  In  In                                                                                                    | Stock Threshold Global Markup Care Concerning Stock Threshold Global Markup Care Concerning Stock Threshold Global                                                                                                    | Stock Threshold                                                                                                    | Stock Threshold                                                                                                    | Stock Threshold                                                                                                    |
|----------------------------------------------------------------------------------------------------|----------------------------------------------------------------------------------------------------|----------------------------------------------------------------------------------------------------|----------------------------------------------------------------------------------------------------|----------------------------------------------------------------------------------------------------|----------------------------------------------------------------------------------------------------|----------------------------------------------------------------------------------------------------|
| end of life                                                                                                    | D avays before end of life • 10 %<br>Amazon ASIN Min Rating • 5<br>14 5<br>ricing Rules • • • • • • • • • • • • • • • • • • •                                                                                                    | 0     10     %       Days before end of life ●     14     5       14     5         Pricing Rules ● <ul> <li>Computer Monitors</li> <li>Flach</li> <li>Flach</li></ul>                                                                                                    | O     10     %       Days before end of life     1     4       14     5   Pricing Rules Pricing Rules Pricing Rule                                                                                                    | 0       10       %         Days before end of life •       14       5         14       5       5         Pricing Rules •                                                                                                    | 0<br>Days before end of life •<br>14<br>14<br>5<br>5<br>7<br>7<br>7<br>7<br>7<br>7<br>7<br>8<br>7<br>8<br>8<br>8<br>8<br>8<br>7<br>8<br>7<br>8 | 0       10       %         Days before end of life •       14       5         14       5       5         Pricing Rules •                                                                                                    |
| end of life  Amazon ASIN Min Rating  5 Computer Mentions Hildeb E00 max Markup Percentage: 20.00% X Computer Mentions Hildeb E00 max Markup Percentage: 20.00% X to b Montup Price 1500 X to b Montup Price 1500 X to b Montu             | Anazon ASIN Min Rating =<br>14<br>14<br>5<br>14<br>5<br>14<br>5<br>14<br>5<br>14<br>5<br>14<br>5<br>14<br>5<br>5<br>14<br>5<br>14<br>5<br>14<br>5<br>14<br>14<br>5<br>14<br>14<br>14<br>14<br>14<br>14<br>14<br>14<br>14<br>14                                                                                                    | Amazon ASIN Min Rating                                                                                                    | Amazon ASIN Min Rating                                                                                                    | Days before end of life ●       Amazon ASIN Min Rating ●         14       5         Pricing Rules ●                                                                                                    | Days before end of life ●       Amazon ASIN Min Rating ●         14       5         Pricing Rules ●                                                                                                    | Days before end of life •       Amazon ASIN Min Rating •         14       5         Pricing Rules •       Amazon ASIN Min Rating •         •       Compare Monitors         •       Compare Monitors         •       Compare Monitors         •       Compare Monitors         •       Compare Monitors         •       Compare Monitors         •       Compare Monitors         •       Compare Monitors         •       Compare Monitors         •       Compare Monitors         •       Compare Monitors         •       Compare Monitors         •       Compare Monitors         •       Compare Monitors         •       File         •       Compare Monitors         •       File         •       File         •       Concerve Monitors         •       File         •       Markup Precencing: 200%         •       Markup Precencing: 200%         •       One work with ender creating rules, you will need to publish before they are applied.         Customer Groups •       Create New         •       Preces Seeder ->         •       Image                                                                                                    |
| S S Computer Montions Hiachi E000 max Markup Percentage: 20.00% X Computer Montions Hiachi E000 max Markup Percentage: 20.00% X E000 max Markup Percentage: 20.00% X E000 max Markup Percentage: 20              | 14<br>5<br>ricing Rules •<br>Computer Monitors Hack £0.00 - max<br>Computer Monitors Hack £0.00 - max<br>Computer Monitors Hack £0.00 - max<br>Computer Monitors £0.00 - max<br>Computer Monitors £0.00 - max<br>EDD - 1000 Markup Price (20.00) * *<br>EDD - 1000 Markup Price (20.00) * *<br>EDD | 14     5       Pricing Rules <ul> <li>Computer Monitors</li> <li>Hitachi</li> <li>D00-max</li> <li>Markup Percentage: 20.00%</li> <li>X (X)</li> <li>Markup Percentage: 20.00%</li> <li>X (X)</li> <li>X (X)</li> <li>X (X)</li> <li>X (X)</li> <li>X (X)</li> <li>X (X)</li> <li>X (X)</li></ul>                                                                                                    | 14     5       Pricing Rules <ul> <li></li></ul>                                                                                                    | 14     5       Pricing Rules       Compare Monitors       Htachi E000-max       Markup Percentage: 200%     X       Image: Compare Monitors     1000-max       Markup Percentage: 200%     X       Image: Compare Monitors     1000-max       Markup Percentage: 200%     X       Image: Compare Monitors     1000-max       Markup Percentage: 200%     X       Catage: Image: Compare Monitors     1000-max       Markup Percentage: 200%     X       Catage: Image: Compare Monitors     1000-max       Markup Percentage: 200%     X       Catage: Image: Compare Monitors     Markup Percentage: 200%       Price Range (C)     Markup Percentage: 200%       Orce you have finithed creating rules; you will need to publish before they are applied:       Customer Groups       Existing Groups       Price Range: Compare       Price Sead =       Price Sead =       Price Sead =                                                                                                    | 14     5       Pricing Rules       Computer Monitors       Hitch!       Dot                                                                                                    | 14<br>Ficing Rules<br>Frice Rules<br>Frice Rules |
|                                                                                                    |                                                                                                    | Pricing Rules  Pricing Rules Compare Monitors Hitachi £000-max Markup Pre:retage: 20.00% X Compare Monitors Hitachi £000-max Markup Pre: 1500 X Hitachi £000-max Markup Pre: 1500 X Hitachi £000-max Markup Pre: 1500 X Hitachi £000 Markup Pre: 1500 X Hitachi £000 X Hitachi £000 X Hitachi £000 X                                                                                                    | Pricing Rules  Price Range  Compare Monitors Hitachi Coto - max Markup Price 1500 X  Compare Monitors Hitachi Coto - max Markup Price 1500 X  Compare Monitors Hitachi Coto - max Markup Price 1500 X  Compare Monitors Hitachi Coto - max Markup Price 1500 X  Coto Brand Price Range (I) Coto Hitachi Coto Hitachi Hitachi Coto Hitachi Coto Hitachi Coto Hitachi Coto Hitachi Hitachi Hitachi Coto Hitachi Hitachi Hitac                                                                                                    | Pricing Rules  Price Rules  Price Rules  Pri | Pricing Rules  Price Rules Price Rules Price Rules Price Rules Price Rules Price Rules Price Rules Price Rules Price Rules Price Rules Price Rule Price Rule Price Ru                                                                                                    | Pricing Rules  Price Range (D) Price Range (D)                                                                                                    |
| Active Bules     Active Bules       Computer Mentions     Hitschi       Computer Mentions     E000 max       Markup Price: E000     /X       Doto max     Markup Price: E000       X     E001-1000       Markup Price: E000     /X       Extended     Price Range (f)       Seed:     -       Markup Price: Range (f)     -       Markup Price: Range (f)     -       Markup Price: Range (f)     -       Markup Price: Range (f)     -       Contact Price: Range (f)     -       Create New     -                                                                                                    | Active Rules         Active Rules         Active Rules         Computer Monitors       Hitch: £000 - max       Markup Price: 50.00       X         Type Monitors       El000 - max       Markup Price: 50.00       X         Type Monitors       El000 - max       Markup Price: 50.00       X         Type Monitors       El000 - max       Markup Price: 50.00       X         Type Monitors       El000 - max       Markup Price: 50.00       X         Type Monitors       El000 - max       Markup Price: 50.00       X         Type Monitors       El000 - Markup Price: 50.00       X         El000 - Markup Price: 50.00       X         Create New       Place Bed c >         Erest El000 - El000 -                                                                                                    | Active Rules         Composer Monitors       Hitach 16500 mais       Munitup Processage: 200%       X         Composer Monitors       Hitach 16500 mais       Munitup Processage: 200%       X         Ty 8 Monitors       Gamma       Munitup Processage: 200%       X         Ty 8 Monitors       Gamma       Munitup Processage: 200%       X         Ty 8 Monitors       Gamma       Munitup Processage: 200%       X         Ty 8 Monitors       Colspan="2">Colspan="2"       X         Price Range (I)       Munitup Price (I)       Advise Price (I)       Colspan="2"         One value finithed creating rules, you will need to publish before they are applied.       Customer Groups          Existing Groups       Create New         Price Range (I)       Create New         Price Range (I)       Create New         Price Range (I)       Create New         Price Range (I) <th< td=""><td>Active bules         Active bules         Composer Monitors       Hitech 16500 max       Markup Precessage 1300%       X X         TYS &amp; Monitors       Biological Active bules       X X         TYS &amp; Monitors       Status       X X         TYS &amp; Monitors       X X         TYS &amp; Monitors       X X         TYS &amp; Monitors       X X         TYS &amp; Monitors       X X         TYS &amp; Monitors       X X         TYS &amp; Monitors       X X         TYS &amp; Monitors       X X         TYS &amp; Monitors       X X         TYS &amp; Monitors       X X         Colspan="2"&gt;X X       X X         Colspan="2"X X          On Colspan="2"X X          On Colspan="2"X X                  <t< td=""><td>Active Pulses       Active Pulses            Composer Mensions        E000-max            Composer Mensions        E000-max            Composer Mensions        E000-max            Composer Mensions        E000-max            Composer Mensions         E000-max       Markup Processage: 200%              Composer Mensions        E000-max       Markup Processage: 200%              Composer Mensions        E000-max       Markup Processage: 200%                  Composer Mensions           E000-max       Markup Processage: 200%                  Composer Mensions           Proce Parse 000           Markup Processage: 200%          X               Proce Parse 000           Markup Processage: 200%          X               Proce Parse 000           Markup Processage: 200%          X               Proce Parse 000           Markup Processage: 200%          X               Conce you have finabed foreating rules; you will need to publich before they are appluic.</td><td>Active Bules         Computer Monitors         Hitch       £000-max         Markup Price: 15000       / ×         TV3. Monitors       £000-max         Bord       £000-max         Markup Price: 15000       / ×         Carspace Monitors       £000-max         Markup Price: 15000       / ×         Carspace Monitors       £000-max         Markup Price: 15000       / ×         Carspace Monitors       £000-max         Markup Price: 15000       / ×         Carspace Markup Price: 15000       / ×         Once avoor have finabed creating rules, you will need to publish before they are agaled.       Customer Groups         Existing Groups       Create New         Piesse Select = &gt;       © 100         Start a search       © 110</td><td>Active Rules         Active Rules         Constant with any Price Rage (R)         Price Rage (R)       Active Rage (R)         Price Rage (R)       Active Rage (R)       Active Rage (R)         Price Rage (R)       Active Rage (R)       Active Rage (R)       Create New         Price Rage (R)       Create New         Create New         Price Rage (R)       Create New         Price Rage (R)       Create New         Price Rage (R)       Create New         Price Rage (R)       Create New         Price Rage (R)       Create Ne</td></t<></td></th<> | Active bules         Active bules         Composer Monitors       Hitech 16500 max       Markup Precessage 1300%       X X         TYS & Monitors       Biological Active bules       X X         TYS & Monitors       Status       X X         TYS & Monitors       X X         TYS & Monitors       X X         TYS & Monitors       X X         TYS & Monitors       X X         TYS & Monitors       X X         TYS & Monitors       X X         TYS & Monitors       X X         TYS & Monitors       X X         TYS & Monitors       X X         Colspan="2">X X       X X         Colspan="2"X X          On Colspan="2"X X          On Colspan="2"X X <t< td=""><td>Active Pulses       Active Pulses            Composer Mensions        E000-max            Composer Mensions        E000-max            Composer Mensions        E000-max            Composer Mensions        E000-max            Composer Mensions         E000-max       Markup Processage: 200%              Composer Mensions        E000-max       Markup Processage: 200%              Composer Mensions        E000-max       Markup Processage: 200%                  Composer Mensions           E000-max       Markup Processage: 200%                  Composer Mensions           Proce Parse 000           Markup Processage: 200%          X               Proce Parse 000           Markup Processage: 200%          X               Proce Parse 000           Markup Processage: 200%          X               Proce Parse 000           Markup Processage: 200%          X               Conce you have finabed foreating rules; you will need to publich before they are appluic.</td><td>Active Bules         Computer Monitors         Hitch       £000-max         Markup Price: 15000       / ×         TV3. Monitors       £000-max         Bord       £000-max         Markup Price: 15000       / ×         Carspace Monitors       £000-max         Markup Price: 15000       / ×         Carspace Monitors       £000-max         Markup Price: 15000       / ×         Carspace Monitors       £000-max         Markup Price: 15000       / ×         Carspace Markup Price: 15000       / ×         Once avoor have finabed creating rules, you will need to publish before they are agaled.       Customer Groups         Existing Groups       Create New         Piesse Select = &gt;       © 100         Start a search       © 110</td><td>Active Rules         Active Rules         Constant with any Price Rage (R)         Price Rage (R)       Active Rage (R)         Price Rage (R)       Active Rage (R)       Active Rage (R)         Price Rage (R)       Active Rage (R)       Active Rage (R)       Create New         Price Rage (R)       Create New         Create New         Price Rage (R)       Create New         Price Rage (R)       Create New         Price Rage (R)       Create New         Price Rage (R)       Create New         Price Rage (R)       Create Ne</td></t<> | Active Pulses       Active Pulses            Composer Mensions        E000-max            Composer Mensions        E000-max            Composer Mensions        E000-max            Composer Mensions        E000-max            Composer Mensions         E000-max       Markup Processage: 200%              Composer Mensions        E000-max       Markup Processage: 200%              Composer Mensions        E000-max       Markup Processage: 200%                  Composer Mensions           E000-max       Markup Processage: 200%                  Composer Mensions           Proce Parse 000           Markup Processage: 200%          X               Proce Parse 000           Markup Processage: 200%          X               Proce Parse 000           Markup Processage: 200%          X               Proce Parse 000           Markup Processage: 200%          X               Conce you have finabed foreating rules; you will need to publich before they are appluic.                                                                                                    | Active Bules         Computer Monitors         Hitch       £000-max         Markup Price: 15000       / ×         TV3. Monitors       £000-max         Bord       £000-max         Markup Price: 15000       / ×         Carspace Monitors       £000-max         Markup Price: 15000       / ×         Carspace Monitors       £000-max         Markup Price: 15000       / ×         Carspace Monitors       £000-max         Markup Price: 15000       / ×         Carspace Markup Price: 15000       / ×         Once avoor have finabed creating rules, you will need to publish before they are agaled.       Customer Groups         Existing Groups       Create New         Piesse Select = >       © 100         Start a search       © 110                                                                                                    | Active Rules         Active Rules         Constant with any Price Rage (R)         Price Rage (R)       Active Rage (R)         Price Rage (R)       Active Rage (R)       Active Rage (R)         Price Rage (R)       Active Rage (R)       Active Rage (R)       Create New         Price Rage (R)       Create New         Create New         Price Rage (R)       Create New         Price Rage (R)       Create New         Price Rage (R)       Create New         Price Rage (R)       Create New         Price Rage (R)       Create Ne                                                                                                    |
| Comparer Monitors Hildon L000 mix Monitor percentage: 200% / X<br>Comparer Monitors L000 mix Markup Percentage: 200% / X<br>to 8 Monitors L000 mix Markup Percentage: 200% / X<br>E1001-E1000 Markup Percentage: 200% / X<br>end Price Range (f) Markup Percentage: 200% / X<br>end reating rules, you will need to publish before they are applied.<br>TOUPS Create New Create New Cre | Comparer Monitorios nicker LUUD - max Manup Precentage (2000% / X      Comparer Monitorios nicker LUUD - max Manup Precentage (2000% / X      TV & Monitors E000 - max Manup Precentage (200% / X      Comparer Monitors E000 - max Manup Precentage (200% / X      Comparer Monitors E000 - max E000 - max Manup Precentage (200% / X      Comparer Monitors E000 - max E000 - max E000 -                                                                                                    | Computer Monitorions intactive LULOs max Municipiers 20006 / X     Monitor Precentage 20006 / X     Monitor Precentage 20006 /                                                                                                    | Computer Monitoria interview 1000 max     Manua precentage: 20000     X     X     Manua precentage: 2000     X     X     Manua precentage: 700     X     X     Manua precentage: 700     X     X                                                                                                    | Compare Monitors Hittory EU00-max Markup Precentage: 200% / X     Compare Monitors E000-max Markup Precentage: 200% / X     Compare Monitors E000-max Markup Precentage: 200% / X     Compare Markup Precentage: 200% / X     Compare Markup Prec      | Computer Monitors Hitter's LU00+ max Munup percentage: 200% / X  percentage: 200% / X  computer Monitors E000-max Munup percentage: 200% / X  computer Monitors E000-max Munup                                                                                                    |                                                                                                    |
| This & Book max Murkup Percentage: 7001 / X<br>EDD: -E000 Murkup Pirce 1500 / X<br>EDD: -E000 Murkup Pirce 1500 / X<br>EDD: -E000 Murkup Pirce 1500 / X<br>end Price Range 10 / V<br>Select Price Range 10 / V<br>end Price Range 10 / V<br>end Price Range 10 / V<br>markup Pirce (1) / U<br>Create New Create New Cre                                | and the second second                                                                                                    |                                                                                                    | Based>      Create New      Create New                                                                                                    | Image: State of the state of the state o                  | Band Price Ray Price Ray Price Ray 200%     A Workup Price TS00     A Workup Price Ray 200%     A Workup Price Ray 200%     A WorkupPrice Ray 200%     A Workup Price                                                                                                    |                                                                                                    |
| Create New Create New              |                                                                                                    | Catagory Brand Clobe Clobe Clob                                                                                                    | Category Brade     Concernation     Concernation                                                                                                    | Catagory Brand Price Range (f) Walks Content of the Second Price State Second Price Range (f) Walks Processing (f) Value Second Price Range (f) Walks Processing (f) Value Second Price Range (f) Walks Processing (f) Value Second Price Range (f) Walks Processing (f) Value Second Price Range (f) Walks Processing (f) Value Second Price Range (f) Walks Processing (f) Value Second Price Range (f) Walks Processing (f) Value Second Price Range (f) Walks Processing (f) Value Second Price Range (f) Walks Processing (f) Value Second Price Range (f) Walks Processing (f) Value Second Price Range (f) Value Second Price Range (      | Catagory Brand Price Range (0) Markup Precentage 12.000% / X     Catagory Brand Price Range (0) Markup Precentage 12.000% / X     Catagory Brand Price Range (0) Markup Precentage 12.000% / X     Markup Precentage 10.100     Markup Precentage 10.100     Markup Precentage 10.100     Catagory Brand Price Range (0) Markup Precentage 12.000% / X     Catagory Brand Price Range (0) Markup Precentage 12.000% / X     Catagory Brand Price Range (0) Markup Precentage (0) Markup Precentage (0) MarkupPrecentage (0) Markup Precentage (0) Markup Precentage (0) MarkupPr                                                                                                    | ***         1001-1000         Markup Pre: 15.00         /X           Creasery         Brade         1001-1000         Markup Pre: 15.00         /X           Price Range (I)         Warkup Precentage: 20.00%         /X           Price Seder_         0.00         Markup Precentage: 20.00%         /X           Once you have finished creating rules, you will need to publish before they are applied.         Create New         create New           • Drase Gelder -          Create New                                                                                                    |
| crand Price Range () Muniup Percentage (N) Value Muniup Percentage (N) Value Muniup Perce                                                                                                    | Antegor Set v Price Range (1) (1) (1) (1) (1) (1) (1) (1) (1) (1)                                                                                                    | Category Rend Pice Rene II Convict Structures (%) Value Category Category C                                                                                                    | Category Head Price Range II (1001 / Enrored Price Range II) (1001 / Enrored Price Range III) (1001 / Enrored Price Range III) (1001                                                                                                    | Catagory Parad Price Tange (E) Model School (E) Model Percentage (N) Value Manua Precing (N) Value (E) (I) (I) (I) (I) (I) (I) (I) (I) (I) (I                                                                                                    | Catagory Prior Tange III And Prior Tange III And Prior Tange III A                                                                                                    | Cetegory & Bond & Price Targe (D) & Marting Price (g) & Marting Price (g) & Marting Pr                                                                                                    |
| In the directing rules, you will need to publish before they are applied. TOUDS  Create New Create New                                                                                                    | t Once you have finished creating rules, you will need to publish before they are applied.<br>Ustomer Group5 ©<br>disting Group5 Create New<br>Place Select → End<br>at a search End C End C End                                                                                                    | Once you have finithed creating rules, you will need to publish before they are applied.  Customer Groups  Existing Groups  Create New  Plase Select →  Start a search  Create New  Create New                                                                                                    | Or creating and and the design of the design of the                                                                                                    | Create New Pesse Solid> Create New Create New Creat     | Once you have finashed creating rules, you will need to publish before they are applied.  Customer Groups  Existing Groups  Finase Select>  Sant a search  Create New  Plasse Select>  Sant a search  Create New  Create New  C                                                                                                    | Once you have final-bid creating rules, you will need to publish before they are applied.     Customer Groups   Existing Groups  Existing Groups   Existing Groups    Existing Groups   Please Existing Groups    Start a search   If    (P)   If    (P)   If    (P)   If    (P)   If    (P)   If    (P)   If    (P)   If    (P)   If    (P)   If    (P)   If    (P)   If    (P)   If    (P)   If    (P) (P) <p< td=""></p<>                                                                                                    |
| Create New<br>Create New                                                                                                    | iustomer Groups<br>disting Groups<br>Plass Select - س<br>tart a search الله الله الله الله الله الله الله الل                                                                                                    | Customer Groups ©<br>Existing Groups Create New<br>Please Solid><br>Start a search © III III IIII IIII IIIIIIIIIIIIIIIII                                                                                                    | Customer Groups                                                                                                    | Customer Groups ●<br>Existing Groups Create New<br>Phease Select →<br>Start a search ↓ If ■ ● A ← ● ■ A ← A ● This A                                                                                                    | Customer Groups ●<br>Existing Groups<br>Please Select →<br>Start a search<br>Start a search<br>St                                                                                                    | Customer Groups   Existing Groups  Existing Groups  Please Beliet -   Start a search  Create New  Start a search  Create New  Create New                                                                                                    |
| Create New See                                                                                                    | kisting Groups Create New<br>-Please Select - ~                                                                                                    | Existing Groups         Create New           IP Pass Sold - v         Imm           ) Start a search         Q         El Imm         Q         A^h ~ mod. 40^+ d* 10000                                                                                                    | Existing Groups Create New  Please Solid>  Start a search  Af A B A A B A A B A A B A A B A A B A A A B A A A B A A A A A A A A A A A A A A A A A A A A                                                                                                    | Existing Groups Create New                                                                                                    | Existing Groups Create New   Existing Groups                                                                                                    | Existing Groups Create New                                                                                                    |
|                                                                                                    | PRess Select > العنبي المحالي المحالي<br>محالي محالي المحالي المحالي المحالي المحالي المحالي المحالي المحالي المحالي المحالي المحالي المحالي محالي محالي محالي محالي محالي محالي محالي محالي محالي محالي محالي محالي محالي محالي محالي محالي<br>محالي محالي محالي محالي محالي محالي محالي محالي محالي محالي محالي محالي محالي محالي محالي محالي محالي محالي محالي محالي محالي محالي محالي محالي محالي محالي محالي محالي محالي محالي محالي محالي محالي محالي محالي محالي محالي محالي محالي محالي محالي محالي محالي محالي محالي محالي محالي محالي محالي<br>محالي محالي محالي محالي محالي محالي محالي محالي محالي محالي محالي محالي محالي محالي محالي محالي محالي محالي محالي                                                                                                     |                                                                                                    | - Plase Seled - √<br>Start a search<br>Start a search<br>St                                                                                                    | Plase Solid - > کی دور اور اور اور اور اور اور اور اور اور ا                                                                                                    | - Plese Soled - √<br>Start a search ↓ □ □ □ □ □ 0 (6 4° c <sup>4</sup> 10 10 10 10 10 10 10 10 10 10 10 10 10                                                                                                    | =Pease 26det = √<br>Starta search                                                                                                    |
|                                                                                                    | tart a search 📮 🛱 🛅 🧔 🕫 🥵 🕫 👔                                                                                                    | ) Start a search 🗘 🛱 🔚 🎯 🦧 🔥 👘 🦚 🖉 👘                                                                                                    | ا الله الله الله الله الله الله الله ا                                                                                                    | Start a search 🖟 🔚 🎯 🥀 小 🍋 🗷 成 か あ 🕫 1500                                                                                                    | Start å search 📮 🖪 📷 🎯 🕺 👘 👘 👘 👘                                                                                                    | <sup>84</sup> ቅኔ ላን [እ ው 🌰 ^ ዓ <sub>ት</sub><br>አንም ቅኔ ላን [እ ው 🜰 ^ ዓ <sub>ት</sub>                                                                                                    |
|                                                                                                    | 17/50                                                                                                    | 1000                                                                                                    | 1700                                                                                                    |                                                                                                    |                                                                                                    |                                                                                                    |
|                                                                                                    |                                                                                                    |                                                                                                    |                                                                                                    |                                                                                                    |                                                                                                    |                                                                                                    |
|                                                                                                    |                                                                                                    |                                                                                                    |                                                                                                    |                                                                                                    |                                                                                                    |                                                                                                    |
|                                                                                                    |                                                                                                    |                                                                                                    |                                                                                                    |                                                                                                    |                                                                                                    |                                                                                                    |
|                                                                                                    |                                                                                                    |                                                                                                    |                                                                                                    |                                                                                                    |                                                                                                    |                                                                                                    |
|                                                                                                    |                                                                                                    |                                                                                                    |                                                                                                    |                                                                                                    |                                                                                                    |                                                                                                    |

SINCH automatically uses the lowest cost price from all of your selected Distributors, then applies your Markup.

You can implement different Markups for different products by setting Pricing Rules.

Example: Add 20% Markup onto Products with a cost price between £10.01 - £100.00 to calculate the sale price.

You can create an unlimited number of rules using a combination of your Categories, Brands and Price Ranges.

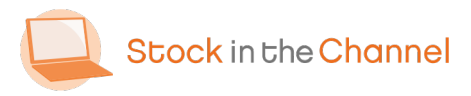

### **Extra: Pricing Rules**

| Q Markups - Stock In The Channel X +        |                                  |                            |                                                     | - a ×                                      |
|---------------------------------------------|----------------------------------|----------------------------|-----------------------------------------------------|--------------------------------------------|
| ← → C ☆                                     | nch/Stores/1338/PricingRules/Ir  | ndex                       |                                                     | 🖈 🔟 😁 🔝 🗌 😜 🗄                              |
| Stock in the Channel                        | Browse Enter                     | a SKU or product name      | Search                                              | 🕒 Franco Boydell 🗸                         |
| My Toolset 🗸                                | Our Serv                         | rices ∽ Distributors Ab    | out 🗸 Contact                                       | 🌐 United Kingdom 🗸                         |
| Dashboard > Configure Markups               |                                  |                            |                                                     |                                            |
| Sales Demo: Marku                           |                                  | Categories Brands Dist     | ibutors Data Quality Markups Produ                  | tt Prices Distributors Rules Product Rules |
| Stock Threshold 🛛                           |                                  | Glob                       | al Markup 🛛                                         |                                            |
| 10                                          |                                  | 10                         | .00 %                                               |                                            |
| Days before end of life @                   |                                  | Ama                        | zon ASIN Min Rating 😐                               |                                            |
|                                             |                                  | 5                          |                                                     |                                            |
|                                             |                                  | 5                          |                                                     |                                            |
| Pricing Rules 🛛                             |                                  |                            |                                                     |                                            |
|                                             |                                  | Active Rule                | 8                                                   |                                            |
| Computer Monitors                           | Hitachi                          | £0.00 - max<br>£0.00 - max | Markup Percentage : 20.00%<br>Markup Price : £50.00 | /x<br>/x                                   |
| TVs & Monitors                              |                                  | £0.00 - max                | Markup Percentage : 7.00%                           | 2x                                         |
| Once you have initiated creating rules, you | will need to publish before they | are applied.               |                                                     |                                            |
| Customer Groups 🥺                           |                                  |                            |                                                     |                                            |
| Fuinting Courses                            |                                  | Create New                 |                                                     |                                            |
| Test Group V Delate                         |                                  | create New                 | Save                                                |                                            |
| Pricing Pules                               |                                  |                            |                                                     |                                            |
| Type here to search                         | 0 H 📃 🧿                          |                            |                                                     | ^ ● ➡ @ @ 4× o <sup>\$</sup> 10,06/2020 🖏  |
|                                             |                                  |                            |                                                     |                                            |
|                                             |                                  |                            |                                                     |                                            |
|                                             |                                  |                            |                                                     |                                            |
|                                             |                                  |                            |                                                     |                                            |
|                                             |                                  |                            |                                                     |                                            |

 Drag and drop your rules in Priority Order.
 It is very important to remember that rules at the top override lower rules.

Example: Computer Monitors from Hitachi get a 20% markup.

Any other Computer Monitors would receive a blanket £50 markup.

Any other TVs & Monitors receive a general 7% markup.

Tip: The more specific the rule, the higher it should be placed.

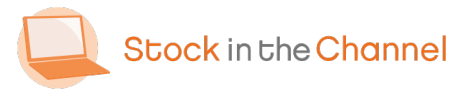

| Stock Threshold                                                                                                    | ck Threshold                                                                                                    | Stock Threshold                                                                                                    | Stock Threshold                                                                                                    | Stock Threshold                                                                                                    | Stock Threshold                                                                                                    | Stock Threshold                                                                                                    | Stock Threshold                                                                                                    | Stock Threshold                                                                                                    | Stock Threshold                                                                                                    | Stock Threshold                                                                                                    | Stock Threshold                                                                                                    | Stock Threshold                                                                                                    | Stock Threshold                                                                                                    | Stock Threshold                                                                                                    | Stock Threshold                                                                                                    | Stock Threshold                                                                                                    | Stock Threshold                                                                                                    | Stock Threshold                                                                                                    | Stock Threshold                                                                                                    | Stock Threshold                                                                                                    | Stock Threshold                                                                                                    | Stock Threshold                                                                                                    | Stock Threshold<br>O<br>Days before end of life<br>14<br>Pricing Rules<br>Comparer Montors Price Range 10<br>Comparer Montors Price Range 10<br>Price Range 10<br>Comparer Montors Price Range 10<br>Price Range 10<br>Comparer Montors Price Range 10<br>Comparer Montors Price Range 10                                                                                                  | Stock Threshold                                                                                                    | Stock Threshold                                                                                                    | Stock Threshold                                                                                                    | Stock Threshold                                                                                                    | Stock Threshold                                                                                                    |
|----------------------------------------------------------------------------------------------------|----------------------------------------------------------------------------------------------------|----------------------------------------------------------------------------------------------------|----------------------------------------------------------------------------------------------------|----------------------------------------------------------------------------------------------------|----------------------------------------------------------------------------------------------------|----------------------------------------------------------------------------------------------------|----------------------------------------------------------------------------------------------------|----------------------------------------------------------------------------------------------------|----------------------------------------------------------------------------------------------------|----------------------------------------------------------------------------------------------------|----------------------------------------------------------------------------------------------------|----------------------------------------------------------------------------------------------------|----------------------------------------------------------------------------------------------------|----------------------------------------------------------------------------------------------------|----------------------------------------------------------------------------------------------------|----------------------------------------------------------------------------------------------------|----------------------------------------------------------------------------------------------------|----------------------------------------------------------------------------------------------------|----------------------------------------------------------------------------------------------------|----------------------------------------------------------------------------------------------------|----------------------------------------------------------------------------------------------------|----------------------------------------------------------------------------------------------------|----------------------------------------------------------------------------------------------------|----------------------------------------------------------------------------------------------------|----------------------------------------------------------------------------------------------------|----------------------------------------------------------------------------------------------------|----------------------------------------------------------------------------------------------------|----------------------------------------------------------------------------------------------------|
| 0<br>Days before end of life •<br>14<br>5<br>Pricing Rules •<br>Computer Monitors Heads E000 max Markup Precentage: 200%<br>Computer Monitors Heads E000 max Markup Precentage: 200%<br>Computer Monitors Heads E000 max Markup Precentage: 200%<br>Computer Monitors Heads E000 max Markup Precentage: 200%<br>Computer Monitors Heads E000 max Markup Precentage: 200%<br>Computer Monitors Heads E000 max Markup Precentage: 200%<br>Computer Monitors Heads E000 max Markup Precentage: 200%<br>Computer Monitors Heads E000 max Markup Precentage: 200%<br>Computer Monitors Heads E000 max Markup Precentage: 200%<br>Computer Monitors Heads E000 max Markup Precentage: 200%<br>Computer Monitors Heads Heads He | s before end of life<br>4<br>4<br>4<br>5<br>5<br>5<br>5<br>5<br>5<br>5<br>5<br>5<br>5<br>5<br>5<br>5                                                                                                    | 0       10       %         Days before end of life @       10       %         14       5       5         Pricing Rules @                                                                                                    | 0<br>Days before end of life<br>14<br>5<br>Pricing Rules<br>Compare Montrons<br>Compare Montrons<br>Compare<br>Compare Montrons<br>Compare Montrons<br>Compare Montrons<br>Compa | 0<br>Days before end of life<br>14<br>5<br>Pricing Rules<br>Compare Montrons<br>Compare Montrons<br>Compare<br>Compare Montrons<br>Compare Montrons<br>Compare Montrons<br>Compa | 0<br>Days before end of life •<br>14<br>Pricing Rules •<br>Compare Monitors Hitach E000-max Murkup Processage: 200% * *<br>Compare Monitors Hitach E000-max Murkup Processage: 200% * *<br>Compare Mon | 0     10     %       Days before end of life •     10     %       14     5   Pricing Rules •    • Compare Mentors •       • Compare Mentors •     Httachi £000 · max     Markup Precentage: 20.00%     × ×       • Compare Mentors •     Httachi £000 · max     Markup Precentage: 20.00%     × ×       • Compare Mentors •     Httachi £000 · max     Markup Precentage: 20.00%     × ×       • Compare Mentors •     100 · max     Markup Precentage: 20.00%     × ×       • Tris Monitors •     100 · max     Markup Precentage: 20.00%     × ×       • Tris Monitors •     100 · max     Markup Precentage: 20.00%     × ×       • Tris Monitors •     100 · max     Markup Precentage: 20.00%     × ×       • Compare Mentors •     100 · max     Markup Precentage: 20.00%     × ×       • Tris Monitors •     100 · max     Markup Precentage: 20.00%     × ×       • Compare Mentors •     100 · max     Markup Precentage: 20.00%     × ×       • Compare Mentors •     100 · max     Markup Precentage: 20.00%     × ×       • Compare Mentors •     100 · max     Markup Precentage: 20.00%     × ×       • Compare Mentors •     100 · max     Markup Precentage: 20.00%     × ×       • Compare Mentors •     100 · max     Markup Precentage: 20.00%     × × <th>0       10       %         Days before end of life @       10       %         14       5       5         Pricing Rules @</th> <th>0     10     %       Days before end of life •     10     %       14     5   Pricing Rules •</th> <th>0<br/>Days before end of life •<br/>14<br/>Pricing Rules •<br/>Computer Monitors Hitachi £000-max Murkup Processage: 20.00% X<br/>Computer Monitors Hitachi £000-max Murkup Processage: 20.00% X<br/>Computer Monitors Hitachi £000-max Murkup Processage: 20.00% X<br/>Computer Monitors Hitachi £000-max Murkup Processage: 20.00% X<br/>Computer Monitors Hitachi £000-max Murkup Processage: 20.00% X<br/>Computer Monitors Hitachi £000-max Murkup Processage: 20.00% X<br/>Computer Monitors Hitachi £000-max Murkup Processage: 20.00% X<br/>Computer Monitors ±000-max Murkup Processage: 20.00% X<br/>Computer Monitors ±000-max Murkup P</th> <th>0<br/>Days before end of life<br/>14<br/>5<br/>Pricing Rules<br/>Computer Monitors Head to Commax Markup Procentage: 20.00%<br/>Computer Monitors Head to Commax Markup Procentage: 20.00%<br/>Computer Monitors Head to Commax Markup Procentage: 20.00%<br/>Computer Monitors Head to Commax Markup Procentage: 20.00%<br/>Computer Monitors Head to Commax Markup Procentage: 20.00%<br/>Computer Monitors Head to Commax Markup Procentage: 20.00%<br/>Computer Monitors Head to Commax Markup Procentage: 20.00%<br/>Computer Monitors Head to Commax Markup Procentage: 20.00%<br/>Commax Markup Procentage: 20.00%<br/>Commax Markup Proc</th> <th>0<br/>Days before end of life •<br/>14<br/>5<br/>Pricing Rules •<br/>• Computer Monitors Hitachi E000 max Markup Percentage: 20.00% / ×<br/>• Ty &amp; Monitors Hitachi E000 max Markup Percentage: 20.00% / ×<br/>• Ty &amp; Monitors Hitachi E000 max Markup Percentage: 20.00% / ×<br/>• Ty &amp; Monitors Hitachi E000 max Markup Percentage: 20.00% / ×<br/>• Ty &amp; Monitors Hitachi E000 max Markup Percentage: 20.00% / ×<br/>• Ty &amp; Monitors Hitachi E000 max Markup Percentage: 20.00% / ×<br/>• Or or you have finalshed creating nakes, you will need to publish before they are applied.<br/>Customer Groups •</th> <th>0<br/>Days before end of life •<br/>14<br/>5<br/>Pricing Rules •<br/>• Computer Monitors Hitch's E000-max Markup Processage: 20.00% × × × × × × × × × × × × × × × × × ×</th> <th>0<br/>Days before end of life •<br/>14<br/>5<br/>Pricing Rules •<br/>Computer Monitors Hitachi £000-max Markup Processage: 20.00% X<br/>Computer Monitors Hitachi £000-max Markup Processage: 20.00% X<br/>Computer Monitors Hitachi £000-max Markup Processage: 20.00% X<br/>Computer Monitors Hitachi £000-max Markup Processage: 20.00% X<br/>Computer Monitors Hitachi £000-max Markup Processage: 20.00% X<br/>E000-max Markup Processage: 20.00% X<br/>E000-max Markup Processage: 20.00% X</th> <th>0<br/>Days before end of life •<br/>14<br/>5<br/>Pricing Rules •<br/>Computer Monitors Hitschi E000-max Markup Procentage: 20.00%<br/>Computer Monitors Hitschi E000-max Markup Procentage: 20.00%<br/>Computer Mo</th> <th>0<br/>Days before end of life •<br/>14<br/>5<br/>Pricing Rules •<br/>Computer Monitors Headsh E000-max Markup Preemage :200% ×<br/>Computer Monitors Headsh E000-max Markup Preemage :200% ×<br/>Computer Headsh E000-max Markup Preemage :200</th> <th>0<br/>Days before end of life •<br/>14<br/>5<br/>Pricing Rules •<br/>Computer Monitors Head •<br/>Computer Monitors Head •<br/>Computer Monitors Head •<br/>Computer Monitors •<br/>Head •<br/>Computer Monitors •<br/>Computer Monitors •<br/>Computer Monito</th> <th>0<br/>Days before end of life<br/>14<br/>5<br/>Pricing Rules<br/>Compare Mentions<br/>Hitchi E00-max<br/>Markup Pre-restage: 20.0%<br/>X<br/>Compare Mentions<br/>Hitchi E00-max<br/>Markup Pre-restage: 20.0%<br/>X<br/>Compare Mentions<br/>Hitchi E00-max<br/>Markup Pre-restage: 20.0%<br/>X<br/>Compare Mentions<br/>Hitchi E00-max<br/>Markup Pre-restage: 20.0%<br/>X<br/>Compare Mentions<br/>Hitchi E00-max<br/>Markup Pre-restage: 20.0%<br/>X<br/>Compare Mentions<br/>Hitchi E00-max<br/>Markup Pre-restage: 20.0%<br/>X<br/>Compare Mentions<br/>Hitchi E00-max<br/>Markup Pre-restage: 20.0%<br/>X<br/>Compare Mentions<br/>Hitchi E00-max<br/>Markup Pre-restage: 20.0%<br/>X<br/>Compare Mentions<br/>Hitchi E00-max<br/>Markup Pre-restage: 20.0%<br/>X<br/>Compare Mentions<br/>Hitchi E00-max<br/>Markup Pre-restage: 20.0%<br/>X<br/>Compare Mentions<br/>Hitchi E00-max<br/>Markup Pre-restage: 20.0%<br/>X<br/>Compare Mentions<br/>Hitchi E00-max<br/>Markup Pre-restage: 20.0%<br/>X<br/>Compare Mentions<br/>Hitchi E00-max<br/>Markup Pre-restage: 20.0%<br/>X<br/>Hot Pre-restage: 20.0%<br/>X<br/>Hot Pre-restage: 20.0%<br/>X<br/>H</th> <th>0<br/>Days before end of life •<br/>14<br/>5<br/>Pricing Rules •<br/>Computer Monitors Htach E000 max Markup Procentage :200% /*<br/>Computer Monitors Htach E000 max Markup Procentage :200% /*<br/>Computer Monitors Htach Htach Htac</th> <th>0<br/>Days before end of life •<br/>14<br/>Pricing Rules •<br/>Under thomas Hitchi E000 max Markup Percentage: 200% X<br/>+ Vs &amp; Monitors Hitchi E000 max Markup Percentage: 200% X<br/>+ Vs &amp; Monitors Hitchi E000 max Markup Percentage: 200% X<br/>+ Vs &amp; Monitors Hitchi E000 max Markup Percentage: 200% X<br/>+ Orange Pricing Rules •<br/>• Orange Pricing Rules •<br/>• Orange Pricing Rul</th> <th>0<br/>Days before end of life •<br/>14<br/>Pricing Rules •<br/>Under thomas Hitchi E000 max Markup Percentage: 200% X<br/>+ Vs &amp; Monitors Hitchi E000 max Markup Percentage: 200% X<br/>+ Vs &amp; Monitors Hitchi E000 max Markup Percentage: 200% X<br/>+ Vs &amp; Monitors Hitchi E000 max Markup Percentage: 200% X<br/>+ Orange Pricing Rules •<br/>• Orange Pricing Rules •<br/>• Orange Pricing Rul</th> <th>0<br/>Days before end of life •<br/>14<br/>5<br/>Pricing Rules •<br/>Computer Monitors Heads E000-max Markup Procentage :200% /*<br/>• Computer Monitors Heads E000-max Markup Procentage :200% /*<br/>• Computer Monitors Heads E000-max Markup Procentage :200% /*<br/>• Computer Monitors Heads E000-max Markup Procentage :200% /*<br/>• Computer Monitors Heads E000-max Markup Procentage :200% /*<br/>• Computer Monitors Heads E000-max Markup Procentage :200% /*<br/>• Computer Monitors Heads E000-max Markup Procentage :200% /*<br/>• Computer Monitors Heads E000-max Markup Procentage :200% /*<br/>• Computer Monitors Heads E000 /*<br/>• Computer Monitors Heads E000-max Markup Procentage :200% /*<br/>• Computer Monitors Heads E000-max Markup Procentage :200% /*<br/>• Computer Monitors Heads Head</th> <th>0<br/>Days before end of life<br/>14<br/>5<br/>Pricing Rules<br/>Fricing Rules<br/>Computer Monitors Hack's (500-max Markup Pricentage: 200% ×<br/>Computer Monitors Hack's (500-max Markup Pricentage: 200% ×<br/>Computer Monitors (500-max Markup Pricentage: 200% ×<br/>Computer Monitors (500-max Markup Pricentage: 200% ×<br/>Computer Monitors (500-max Markup Pricentage: 200% ×<br/>Computer Monitors (500-max Markup Pricentage: 200% ×<br/>Computer Monitors (500-max Markup Pricentage: 200% ×<br/>Computer Monitors (500-max Markup Pricentage: 200% ×<br/>Computer Monitors (500-max Markup Pricentage: 200% ×<br/>Computer Monitors (500-max Markup Price (500-max Markup Price</th> <th>0<br/>Days before end of life<br/>14<br/>9<br/>9<br/>9<br/>9<br/>9<br/>9<br/>9<br/>9<br/>9<br/>9<br/>9<br/>9<br/>9</th> <th>0<br/>Days before end of life •<br/>14<br/>9<br/>9<br/>9<br/>9<br/>9<br/>9<br/>9<br/>9<br/>9<br/>9<br/>9<br/>9<br/>9</th> <th>0<br/>Days before end of life<br/>14<br/>5<br/>Pricing Rules<br/>Compare Monitors Hitleh E000-max Markup Processage: 2000% ×<br/>Compare Monitors Hitleh E000-max Markup Processage: 2000% ×<br/>Compare Monitors E000-max Markup Processage: 2000% ×<br/>Compare Monitors E000-max Markup Processage: 2000% ×<br/>Compare Monitors E000-max Markup Processage: 2000% ×<br/>Compare Monitors E000-max Markup Processage: 2000% ×<br/>Compare Monitors E000-max Markup Processage: 2000% ×<br/>Compare Monitors E000-max Markup Processage: 2000% ×<br/>Compare Monitors E000 ×<br/>Compare Monitors E000-max Markup Processage: 2000% ×<br/>Compare Monitors E000 ×<br/>Compare Monitors E000 ×<br/>Com</th> <th>0       10       %         Days before end of life •       10       %         14       5       5         Pricing Rules •            •       Computer Monitors       Hitachi £00 - max       Markup Processage: 20.00%       X            •       Computer Monitors       Hitachi £00 - max       Markup Processage: 20.00%       X            •       Computer Monitors       Hitachi £00 - max       Markup Processage: 20.00%       X            •       Computer Monitors       File Computer Monitors       Computer Monitors       X            •       Computer Monitors       File Computer Monitors       Karakup Processage: 20.00%       X            •       Computer Monitors       File Computer Monitors       Computer Monitors       X            •       Computer Monitors       File Computer Monitors       Computer Monitors       X            •       Computer Monitors       File Computer Monitors       Markup Processage: 20.00%       X            •       Computer Monitors       Markup Processage: 20.00%       X       X            •       Computer Monitors       Markup Processage: 20.00%       X       X            •       Computer Monitors       &lt;</th> <th>0     10     %       Days before end of life •     10     %       14     5     5</th> <th>0<br/>Days before end of life •<br/>14<br/>14<br/>5<br/>Pricing Rules •<br/>Computer Monitors Hitachi E000-max Markup Procentage: 20.0% ×<br/>Computer Monitors Hitachi E000-max Markup Procentage: 20.0% ×<br/>Computer Monitors Hitachi Hitachi Hit</th> | 0       10       %         Days before end of life @       10       %         14       5       5         Pricing Rules @                                                                                                    | 0     10     %       Days before end of life •     10     %       14     5   Pricing Rules •                                                                                                    | 0<br>Days before end of life •<br>14<br>Pricing Rules •<br>Computer Monitors Hitachi £000-max Murkup Processage: 20.00% X<br>Computer Monitors Hitachi £000-max Murkup Processage: 20.00% X<br>Computer Monitors Hitachi £000-max Murkup Processage: 20.00% X<br>Computer Monitors Hitachi £000-max Murkup Processage: 20.00% X<br>Computer Monitors Hitachi £000-max Murkup Processage: 20.00% X<br>Computer Monitors Hitachi £000-max Murkup Processage: 20.00% X<br>Computer Monitors Hitachi £000-max Murkup Processage: 20.00% X<br>Computer Monitors ±000-max Murkup Processage: 20.00% X<br>Computer Monitors ±000-max Murkup P | 0<br>Days before end of life<br>14<br>5<br>Pricing Rules<br>Computer Monitors Head to Commax Markup Procentage: 20.00%<br>Computer Monitors Head to Commax Markup Procentage: 20.00%<br>Computer Monitors Head to Commax Markup Procentage: 20.00%<br>Computer Monitors Head to Commax Markup Procentage: 20.00%<br>Computer Monitors Head to Commax Markup Procentage: 20.00%<br>Computer Monitors Head to Commax Markup Procentage: 20.00%<br>Computer Monitors Head to Commax Markup Procentage: 20.00%<br>Computer Monitors Head to Commax Markup Procentage: 20.00%<br>Commax Markup Procentage: 20.00%<br>Commax Markup Proc | 0<br>Days before end of life •<br>14<br>5<br>Pricing Rules •<br>• Computer Monitors Hitachi E000 max Markup Percentage: 20.00% / ×<br>• Ty & Monitors Hitachi E000 max Markup Percentage: 20.00% / ×<br>• Ty & Monitors Hitachi E000 max Markup Percentage: 20.00% / ×<br>• Ty & Monitors Hitachi E000 max Markup Percentage: 20.00% / ×<br>• Ty & Monitors Hitachi E000 max Markup Percentage: 20.00% / ×<br>• Ty & Monitors Hitachi E000 max Markup Percentage: 20.00% / ×<br>• Or or you have finalshed creating nakes, you will need to publish before they are applied.<br>Customer Groups •                                                                                                    | 0<br>Days before end of life •<br>14<br>5<br>Pricing Rules •<br>• Computer Monitors Hitch's E000-max Markup Processage: 20.00% × × × × × × × × × × × × × × × × × ×                                                                                                    | 0<br>Days before end of life •<br>14<br>5<br>Pricing Rules •<br>Computer Monitors Hitachi £000-max Markup Processage: 20.00% X<br>Computer Monitors Hitachi £000-max Markup Processage: 20.00% X<br>Computer Monitors Hitachi £000-max Markup Processage: 20.00% X<br>Computer Monitors Hitachi £000-max Markup Processage: 20.00% X<br>Computer Monitors Hitachi £000-max Markup Processage: 20.00% X<br>E000-max Markup Processage: 20.00% X<br>E000-max Markup Processage: 20.00% X                                                                                                    | 0<br>Days before end of life •<br>14<br>5<br>Pricing Rules •<br>Computer Monitors Hitschi E000-max Markup Procentage: 20.00%<br>Computer Monitors Hitschi E000-max Markup Procentage: 20.00%<br>Computer Mo                                                                                                    | 0<br>Days before end of life •<br>14<br>5<br>Pricing Rules •<br>Computer Monitors Headsh E000-max Markup Preemage :200% ×<br>Computer Monitors Headsh E000-max Markup Preemage :200% ×<br>Computer Headsh E000-max Markup Preemage :200 | 0<br>Days before end of life •<br>14<br>5<br>Pricing Rules •<br>Computer Monitors Head •<br>Computer Monitors Head •<br>Computer Monitors Head •<br>Computer Monitors •<br>Head •<br>Computer Monitors •<br>Computer Monitors •<br>Computer Monito | 0<br>Days before end of life<br>14<br>5<br>Pricing Rules<br>Compare Mentions<br>Hitchi E00-max<br>Markup Pre-restage: 20.0%<br>X<br>Compare Mentions<br>Hitchi E00-max<br>Markup Pre-restage: 20.0%<br>X<br>Compare Mentions<br>Hitchi E00-max<br>Markup Pre-restage: 20.0%<br>X<br>Compare Mentions<br>Hitchi E00-max<br>Markup Pre-restage: 20.0%<br>X<br>Compare Mentions<br>Hitchi E00-max<br>Markup Pre-restage: 20.0%<br>X<br>Compare Mentions<br>Hitchi E00-max<br>Markup Pre-restage: 20.0%<br>X<br>Compare Mentions<br>Hitchi E00-max<br>Markup Pre-restage: 20.0%<br>X<br>Compare Mentions<br>Hitchi E00-max<br>Markup Pre-restage: 20.0%<br>X<br>Compare Mentions<br>Hitchi E00-max<br>Markup Pre-restage: 20.0%<br>X<br>Compare Mentions<br>Hitchi E00-max<br>Markup Pre-restage: 20.0%<br>X<br>Compare Mentions<br>Hitchi E00-max<br>Markup Pre-restage: 20.0%<br>X<br>Compare Mentions<br>Hitchi E00-max<br>Markup Pre-restage: 20.0%<br>X<br>Compare Mentions<br>Hitchi E00-max<br>Markup Pre-restage: 20.0%<br>X<br>Hot Pre-restage: 20.0%<br>X<br>Hot Pre-restage: 20.0%<br>X<br>H | 0<br>Days before end of life •<br>14<br>5<br>Pricing Rules •<br>Computer Monitors Htach E000 max Markup Procentage :200% /*<br>Computer Monitors Htach E000 max Markup Procentage :200% /*<br>Computer Monitors Htach Htach Htac                                                                                                    | 0<br>Days before end of life •<br>14<br>Pricing Rules •<br>Under thomas Hitchi E000 max Markup Percentage: 200% X<br>+ Vs & Monitors Hitchi E000 max Markup Percentage: 200% X<br>+ Vs & Monitors Hitchi E000 max Markup Percentage: 200% X<br>+ Vs & Monitors Hitchi E000 max Markup Percentage: 200% X<br>+ Orange Pricing Rules •<br>• Orange Pricing Rules •<br>• Orange Pricing Rul                                                                                                    | 0<br>Days before end of life •<br>14<br>Pricing Rules •<br>Under thomas Hitchi E000 max Markup Percentage: 200% X<br>+ Vs & Monitors Hitchi E000 max Markup Percentage: 200% X<br>+ Vs & Monitors Hitchi E000 max Markup Percentage: 200% X<br>+ Vs & Monitors Hitchi E000 max Markup Percentage: 200% X<br>+ Orange Pricing Rules •<br>• Orange Pricing Rules •<br>• Orange Pricing Rul                                                                                                    | 0<br>Days before end of life •<br>14<br>5<br>Pricing Rules •<br>Computer Monitors Heads E000-max Markup Procentage :200% /*<br>• Computer Monitors Heads E000-max Markup Procentage :200% /*<br>• Computer Monitors Heads E000-max Markup Procentage :200% /*<br>• Computer Monitors Heads E000-max Markup Procentage :200% /*<br>• Computer Monitors Heads E000-max Markup Procentage :200% /*<br>• Computer Monitors Heads E000-max Markup Procentage :200% /*<br>• Computer Monitors Heads E000-max Markup Procentage :200% /*<br>• Computer Monitors Heads E000-max Markup Procentage :200% /*<br>• Computer Monitors Heads E000 /*<br>• Computer Monitors Heads E000-max Markup Procentage :200% /*<br>• Computer Monitors Heads E000-max Markup Procentage :200% /*<br>• Computer Monitors Heads Head                                                                                                    | 0<br>Days before end of life<br>14<br>5<br>Pricing Rules<br>Fricing Rules<br>Computer Monitors Hack's (500-max Markup Pricentage: 200% ×<br>Computer Monitors Hack's (500-max Markup Pricentage: 200% ×<br>Computer Monitors (500-max Markup Pricentage: 200% ×<br>Computer Monitors (500-max Markup Pricentage: 200% ×<br>Computer Monitors (500-max Markup Pricentage: 200% ×<br>Computer Monitors (500-max Markup Pricentage: 200% ×<br>Computer Monitors (500-max Markup Pricentage: 200% ×<br>Computer Monitors (500-max Markup Pricentage: 200% ×<br>Computer Monitors (500-max Markup Pricentage: 200% ×<br>Computer Monitors (500-max Markup Price (500-max Markup Price | 0<br>Days before end of life<br>14<br>9<br>9<br>9<br>9<br>9<br>9<br>9<br>9<br>9<br>9<br>9<br>9<br>9                                                                                                    | 0<br>Days before end of life •<br>14<br>9<br>9<br>9<br>9<br>9<br>9<br>9<br>9<br>9<br>9<br>9<br>9<br>9                                                                                                    | 0<br>Days before end of life<br>14<br>5<br>Pricing Rules<br>Compare Monitors Hitleh E000-max Markup Processage: 2000% ×<br>Compare Monitors Hitleh E000-max Markup Processage: 2000% ×<br>Compare Monitors E000-max Markup Processage: 2000% ×<br>Compare Monitors E000-max Markup Processage: 2000% ×<br>Compare Monitors E000-max Markup Processage: 2000% ×<br>Compare Monitors E000-max Markup Processage: 2000% ×<br>Compare Monitors E000-max Markup Processage: 2000% ×<br>Compare Monitors E000-max Markup Processage: 2000% ×<br>Compare Monitors E000 ×<br>Compare Monitors E000-max Markup Processage: 2000% ×<br>Compare Monitors E000 ×<br>Compare Monitors E000 ×<br>Com                                                                               | 0       10       %         Days before end of life •       10       %         14       5       5         Pricing Rules •            •       Computer Monitors       Hitachi £00 - max       Markup Processage: 20.00%       X            •       Computer Monitors       Hitachi £00 - max       Markup Processage: 20.00%       X            •       Computer Monitors       Hitachi £00 - max       Markup Processage: 20.00%       X            •       Computer Monitors       File Computer Monitors       Computer Monitors       X            •       Computer Monitors       File Computer Monitors       Karakup Processage: 20.00%       X            •       Computer Monitors       File Computer Monitors       Computer Monitors       X            •       Computer Monitors       File Computer Monitors       Computer Monitors       X            •       Computer Monitors       File Computer Monitors       Markup Processage: 20.00%       X            •       Computer Monitors       Markup Processage: 20.00%       X       X            •       Computer Monitors       Markup Processage: 20.00%       X       X            •       Computer Monitors       <                                                                                                    | 0     10     %       Days before end of life •     10     %       14     5     5                                                                                                    | 0<br>Days before end of life •<br>14<br>14<br>5<br>Pricing Rules •<br>Computer Monitors Hitachi E000-max Markup Procentage: 20.0% ×<br>Computer Monitors Hitachi E000-max Markup Procentage: 20.0% ×<br>Computer Monitors Hitachi Hitachi Hit |
| Days before end of life *     Amazon ASIN Min Rating       14     5         Pricing Rules * <ul> <li>Computer Monitors</li> <li>Hidds</li> <li>E000 - max</li> <li>Markup Pricertage: 20.00%</li> <li>Computer Monitors</li> <li>E000 - max</li> <li>Markup Pricertage: 20.00%</li> <li>X</li> <li>Computer Monitors</li> <li>E000 - max</li> <li>Markup Pricertage: 20.00%</li> <li>X</li> <li>Computer Monitors</li> <li>E000 - max</li> <li>Markup Pricertage: 20.00%</li> <li>X</li> <li>Computer Monitors</li> <li>E000 - max</li> <li>Markup Pricertage: 20.00%</li> <li>X</li> <li>Computer Monitors</li> <li>E000 - max</li> <li>Markup Pricertage: 20.00%</li> <li>X</li> <li>Computer Monitors</li> <li>E000 - max</li> <li>Markup Pricertage: 20.00%</li> <li>X</li> <li>Computer Monitors</li> <li>E000 - max</li> <li>Markup Pricertage: 20.00%</li> <li>X</li> <li>Computer Monitors</li> <li>E000 - max</li> <li>Markup Pricertage: 20.00%</li> <li>X</li> <li>Computer Monitors</li> <li>E000 - max</li> <li>Markup Pricertage: 20.00%</li> <li>X</li> <li>Computer Monitors</li> <li>Computer Monitors</li> <li>Computer Monito</li></ul>                                                                                                    | Amazon ASIN Min Rating<br>Amazon ASIN Min Rating<br>A<br>A<br>A<br>A<br>A<br>A<br>A<br>A<br>A<br>A<br>A<br>A<br>A                                                                                                    | Days before end of life      Amazon ASIN Min Rating       14     5         Pricing Rules <ul> <li></li></ul>                                                                                                    | Days before end of life      Amazon ASIN Min Rating       14     5         Pricing Rules <ul> <li></li></ul>                                                                                                    | Days before end of life      Amazon ASIN Min Rating       14     5         Pricing Rules <ul> <li></li></ul>                                                                                                    | Days before end of life •     Amazon ASIN Min Bating       14     5         Pricing Rules •     Anix presentage: 20.00%       •     •       •     •       •     •       •     •       •     •       •     •       •     •       •     •       •     •       •     •       •     •       •     •       •     •       •     •       •     •       •     •       •     •       •     •       •     •       •     •       •     •       •     •       •     •       •     •       •     •       •     •       •     •       •     •       •     •       •     •       •     •       •     •       •     •       •     •       •     •       •     •       •     •       •     •       •     •       •     •       •                                                                                                    | Days before end of life •     Amazon ASIN Min Rating       14     5         Pricing Rules •       •     Compare Mentions       •     Compare Mentions                                                                                                    | Days before end of life      Amazon ASIN Min Rating       14     5         Pricing Rules <ul> <li></li></ul>                                                                                                    | Days before end of life @     Amazon ASIN Min Rating       14     5         Pricing Rules @ <ul> <li>Computer Monitors</li> <li>Bland</li> <li>Computer Monitors</li> <li>Bland</li> <li>Computer Monitors</li> <li>Bland</li> <li>Computer Monitors</li> <li>Bland</li> <li>Computer Monitors</li> <li>Bland</li> <li>Computer Monitors</li> <li>Bland</li> <li>Computer Monitors</li> <li>Bland</li> <li>Computer Monitors</li> <li>Bland</li> <li>Computer Monitors</li> <li>Computer Monitors</li> <li>Customer Groups @</li> <li>Customer Groups @</li> <li>Custom</li></ul>                                                                                                    | Days before end of life     Amazon ASIN Min Bating       14     5         Pricing Rules <ul> <li>Arrive Nules</li> <li>Computer Monitors</li> <li>Hitachi E000-max</li> <li>Markup Presentage: 20.00%</li> <li>Computer Monitors</li> <li>Hitachi E000-max</li> <li>Markup Presentage: 20.00%</li> <li>X</li> <li>Computer Monitors</li> <li>Hitachi E000-max</li> <li>Markup Presentage: 20.00%</li> <li>X</li> <li>Computer Monitors</li> <li>Hitachi E000-max</li> <li>Markup Presentage: 20.00%</li> <li>X</li> <li>Computer Monitors</li> <li>Biodici I (000)</li> <li>Markup Presentage: 20.00%</li> <li>X</li> <li>Computer Monitors</li> <li>Biodici I (000)</li> <li>Markup Presentage: 20.00%</li> <li>X</li> <li>Computer Monitors</li> <li>Markup Presentage: 20.00%</li> <li>X</li> <li>Computer Monitors</li> <li>Biodici I (000)</li> <li>Markup Presentage: 20.00%</li> <li>X</li> <li>Computer Monitors</li> <li>Biodici I (000)</li> <li>Markup Presentage: 20.00%</li> <li>X</li> <li>Computer Monitors</li> <li>Markup Presentage: 20.00%</li> <li>X</li> <li>Computer Monitors</li> <li>Computer Monitors</li> <li>Computer Monitors</li> <li>Computer Monitors</li> <li>Markup Presentage: 20.00%</li> <li>X</li> <li>Computer Monitors</li> <li>Computer Monitors</li> <li>Computer Monitors</li> <li>Computer Monitors</li> <li>Computer Monitors</li> <li>Computer Monitors</li> <li>Markup Presentage: 20.00%</li> <li>X</li> <li>Computer Monitors</li> <li>Computer Monitor</li> <li>Computer Monitors</li> <li>Comput</li></ul>                                                                                                    | Days before end of life •     Amazon ASIN Min Rating       14     5         Pricing Rules • <ul> <li></li></ul>                                                                                                    | Days before end of life     Amazon ASIN Min Rating       14     5         Pricing Rules       Computer Mentions     History       1     000 - max       1     000 - max       1     000 - max       1     000 - max       1     000 - max       1     000 - max       1     000 - 10000       1     000 - 10000       1     000 - 10000       1     000 - 10000       1     000 - 10000       1     000 - 10000       1     000 - 10000       1     000 - 10000       1     000 - 10000       1     000 - 10000       1     000 - 10000       1     000 - 10000       1     000 - 10000       1     000 - 10000       1     000 - 10000       1     000 - 10000       1     000 - 10000       1     000 - 10000       1     000 - 10000       1     000 - 10000       1     000 - 10000       1     000 - 10000       1     000 - 10000       1     000 - 10000       1     000 - 10000       1     000 - 10000       1     000 - 10000<                                                                                                    | Days before end of life     Amazon ASIN Min Rating       14     5         Pricing Rules       Image: Computer Monitors     Histori Educe       Image: Computer Monitors     Histori Educe       Image: Computer Monitors     Monitor Processing: 2006       Image: Computer Monitors     Monitor Processing: 2006       Image: Computer Monitors     Monitor Processing: 2006       Image: Computer Monitors     Monitor Processing: 2006       Image: Computer Monitors     Monitor Processing: 2006       Image: Computer Monitors <td>Days before end of life •     Amazon ASIN Min Rating       14     5         Pricing Rules •     Annu Price 10000       •     Computer Monitors       •     Computer Monitors</td> <td>Days before end of life •     Amazon ASIN Min Rating       14     5         Pricing Rules •     Ative Rules       •     Computer Monitors       •     Computer Monitors   <td>Days before end of life •     Amazon ASIN Min Rating       14     5         Pricing Rules •        <ul> <li></li></ul></td><td>Days before end of life •     Amazon ASIN Min Rating       14     5         Pricing Rules •        <ul> <li></li></ul></td><td>Days before end of life     Amazon ASIN Min Rating       14     5         Pricing Rules        <ul> <li>Attive Nules</li> <li>Computer Monitors</li> <li>Hitch</li> <li>E000-max</li> <li>Markup Processage: 20.00%</li> <li>X</li> <li>Computer Monitors</li> <li>Hitch</li> <li>E000-max</li> <li>Markup Processage: 20.00%</li> <li>X</li> <li>Computer Monitors</li> <li>Hitch</li> <li>E000-max</li> <li>Markup Processage: 20.00%</li> <li>X</li> <li>Computer Monitors</li> <li>Hitch</li> <li>E000-max</li> <li>Markup Processage: 20.00%</li> <li>X</li> <li>Computer Monitors</li> <li>Hitch</li> <li>E000-max</li> <li>Markup Processage: 20.00%</li> <li>X</li> <li>Computer Monitors</li> <li>Hitch</li> <li>Computer Monitors</li> <li>Markup Processage: 20.00%</li> <li>X</li> <li>Computer Monitors</li> <li>Markup Processage: 20.00%</li> <li>X</li> <li>Computer Monitors</li> <li>Markup Processage: 20.00%</li> <li>X</li> <li>Computer Monitors</li> <li>Computer Monitors</li> <li>Computer Monitors</li> <li>Markup Processage: 20.00%</li> <li>X</li> <li>Computer Monitors</li> <li>Computer Monitors</li>         &lt;</ul></td><td>Days before end of life     Amazon ASIN Min Rating       14     5         Pricing Rules        <ul> <li></li></ul></td><td>Days before end of life      Amazon ASIN Min Rating       14     5   Pricing Rules</td><td>Days before end of life      Amazon ASIN Min Rating       14     5   Pricing Rules</td><td>Days before end of life     Amazon ASIN Min Rating       14     5         Pricing Rules        <ul> <li></li></ul></td><td>Days before end of life     Amazon ASIN Min Rating       14     5         Pricing Rules     Attive Rules          <ul> <li>Computer Monitors</li> <li>Hachi E00-max</li> <li>Markup Precentage: 300%</li> <li>Computer Monitors</li> <li>E00-max</li> <li>Markup Precentage: 300%</li> <li>X</li> <li>E00-max</li> <li>Markup Precentage: 200%</li> <li>X</li> <li>E00-max</li> <li>Markup Precentage: 200%</li> <li>X</li> <li>E00-max</li> <li>Markup Precentage: 200%</li> <li>X</li> <li>E00-max</li> <li>Markup Precentage: 200%</li> <li>X</li> <li>E00-max</li> <li>Markup Precentage: 200%</li> <li>X</li> <li>E00-max</li> <li>Markup Precentage: 200%</li> <li>X</li> <li>E00-max</li> <li>Markup Precentage: 200%</li> <li>X</li> <li>E00-max</li> <li>Markup Precentage: 200%</li> <li>X</li> <li>E00-max</li> <li>Markup Precentage: 200%</li> <li>X</li> <li>E00-max</li> <li>Markup Precentage: 200%</li> <li>X</li> <li>E00-max</li> <li>E00-max</li></ul></td><td>Days before end of life      Amazon ASIN Min Bating       14     5         Pricing Rules         <ul> <li></li></ul></td><td>Days before end of life      Amazon ASINI Min Bating       14     5         Pricing Rules      Attive Rules            <ul> <li>Compare Monitors</li> <li>Hitachi (500-max</li> <li>Markup Pricerage: 200%</li> <li>X</li> <li>Compare Monitors</li> <li>Hitachi (500-max</li> <li>Markup Pricerage: 200%</li> <li>X</li> <li>Compare Monitors</li> <li>Hitachi (500-max</li> <li>Markup Pricerage: 200%</li> <li>X</li> <li>Compare Monitors</li> <li>Hitachi (500-max</li> <li>Markup Pricerage: 200%</li> <li>X</li> <li>Compare Monitors</li> <li>Markup Pricerage: 200%</li> <li>X</li> <li>Compare Monitors</li> <li>Markup Pricerage: 200%</li> <li>X</li> <li>Markup Pricerage: 200%</li> <li>X</li> <li>Markup Pricerage: 200%</li> <li>X</li> <li>Markup Pricerage: 200%</li> <li>X</li> <li>Compare Monitors (100, 100 Minkup Pricerage)</li> <li>Markup Pricerage: 200%</li> <li>X</li> <li>Markup Pricerage: 200%</li> <li>X</li> <li>Compare Source</li> <li>Customer Groups (100, 100 Minkup Pricerage)</li> <li>Customer Groups (100, 100 Minkup Pricerage)</li> <li>Markup Pricerage (100, 100 Minkup Pricerage)</li> <li>Markup Pricerage: 200%</li> <li>X</li> <li>Markup Pricerage: 200%</li> <li>X</li> <li>Markup Pricerage: 200%</li> <li>X</li> <li>Markup Pricerage: 200%</li> <li>X</li> <li>Markup Pricerage: 200%</li> <li>X</li> <li>Markup Pricerage: 200%</li> <li>X</li> <li>Markup Pricerage: 200%</li> <li>X</li> <li>Markup Pricerage: 200%</li> <li>X</li> <li>Markup Pricerage: 200%</li> <li< td=""><td>Days before end of life      Amazon ASIN Min Rating       14     5         Pricing Rules         <ul> <li></li></ul></td><td>Days before end of life •     Amazon ASIN Min Bating       14     5         Pricing Rules •     Anive Presentage: 20.00%       •     Computer Monitors       •     Computer Monitors       •     Computer Monitor</td><td>Days before end of life •     Amazon ASIN Min Rating       14     5         Pricing Rules •        <ul> <li></li></ul></td><td>Days before end of life     Amazon ASIN Min Rating       14     5         Pricing Rules        <ul> <li></li></ul></td></li<></ul></td></td>                                                                                                    | Days before end of life •     Amazon ASIN Min Rating       14     5         Pricing Rules •     Annu Price 10000       •     Computer Monitors       •     Computer Monitors                                                                                                    | Days before end of life •     Amazon ASIN Min Rating       14     5         Pricing Rules •     Ative Rules       •     Computer Monitors       •     Computer Monitors <td>Days before end of life •     Amazon ASIN Min Rating       14     5         Pricing Rules •        <ul> <li></li></ul></td> <td>Days before end of life •     Amazon ASIN Min Rating       14     5         Pricing Rules •        <ul> <li></li></ul></td> <td>Days before end of life     Amazon ASIN Min Rating       14     5         Pricing Rules        <ul> <li>Attive Nules</li> <li>Computer Monitors</li> <li>Hitch</li> <li>E000-max</li> <li>Markup Processage: 20.00%</li> <li>X</li> <li>Computer Monitors</li> <li>Hitch</li> <li>E000-max</li> <li>Markup Processage: 20.00%</li> <li>X</li> <li>Computer Monitors</li> <li>Hitch</li> <li>E000-max</li> <li>Markup Processage: 20.00%</li> <li>X</li> <li>Computer Monitors</li> <li>Hitch</li> <li>E000-max</li> <li>Markup Processage: 20.00%</li> <li>X</li> <li>Computer Monitors</li> <li>Hitch</li> <li>E000-max</li> <li>Markup Processage: 20.00%</li> <li>X</li> <li>Computer Monitors</li> <li>Hitch</li> <li>Computer Monitors</li> <li>Markup Processage: 20.00%</li> <li>X</li> <li>Computer Monitors</li> <li>Markup Processage: 20.00%</li> <li>X</li> <li>Computer Monitors</li> <li>Markup Processage: 20.00%</li> <li>X</li> <li>Computer Monitors</li> <li>Computer Monitors</li> <li>Computer Monitors</li> <li>Markup Processage: 20.00%</li> <li>X</li> <li>Computer Monitors</li> <li>Computer Monitors</li>         &lt;</ul></td> <td>Days before end of life     Amazon ASIN Min Rating       14     5         Pricing Rules        <ul> <li></li></ul></td> <td>Days before end of life      Amazon ASIN Min Rating       14     5   Pricing Rules</td> <td>Days before end of life      Amazon ASIN Min Rating       14     5   Pricing Rules</td> <td>Days before end of life     Amazon ASIN Min Rating       14     5         Pricing Rules        <ul> <li></li></ul></td> <td>Days before end of life     Amazon ASIN Min Rating       14     5         Pricing Rules     Attive Rules          <ul> <li>Computer Monitors</li> <li>Hachi E00-max</li> <li>Markup Precentage: 300%</li> <li>Computer Monitors</li> <li>E00-max</li> <li>Markup Precentage: 300%</li> <li>X</li> <li>E00-max</li> <li>Markup Precentage: 200%</li> <li>X</li> <li>E00-max</li> <li>Markup Precentage: 200%</li> <li>X</li> <li>E00-max</li> <li>Markup Precentage: 200%</li> <li>X</li> <li>E00-max</li> <li>Markup Precentage: 200%</li> <li>X</li> <li>E00-max</li> <li>Markup Precentage: 200%</li> <li>X</li> <li>E00-max</li> <li>Markup Precentage: 200%</li> <li>X</li> <li>E00-max</li> <li>Markup Precentage: 200%</li> <li>X</li> <li>E00-max</li> <li>Markup Precentage: 200%</li> <li>X</li> <li>E00-max</li> <li>Markup Precentage: 200%</li> <li>X</li> <li>E00-max</li> <li>Markup Precentage: 200%</li> <li>X</li> <li>E00-max</li> <li>E00-max</li></ul></td> <td>Days before end of life      Amazon ASIN Min Bating       14     5         Pricing Rules         <ul> <li></li></ul></td> <td>Days before end of life      Amazon ASINI Min Bating       14     5         Pricing Rules      Attive Rules            <ul> <li>Compare Monitors</li> <li>Hitachi (500-max</li> <li>Markup Pricerage: 200%</li> <li>X</li> <li>Compare Monitors</li> <li>Hitachi (500-max</li> <li>Markup Pricerage: 200%</li> <li>X</li> <li>Compare Monitors</li> <li>Hitachi (500-max</li> <li>Markup Pricerage: 200%</li> <li>X</li> <li>Compare Monitors</li> <li>Hitachi (500-max</li> <li>Markup Pricerage: 200%</li> <li>X</li> <li>Compare Monitors</li> <li>Markup Pricerage: 200%</li> <li>X</li> <li>Compare Monitors</li> <li>Markup Pricerage: 200%</li> <li>X</li> <li>Markup Pricerage: 200%</li> <li>X</li> <li>Markup Pricerage: 200%</li> <li>X</li> <li>Markup Pricerage: 200%</li> <li>X</li> <li>Compare Monitors (100, 100 Minkup Pricerage)</li> <li>Markup Pricerage: 200%</li> <li>X</li> <li>Markup Pricerage: 200%</li> <li>X</li> <li>Compare Source</li> <li>Customer Groups (100, 100 Minkup Pricerage)</li> <li>Customer Groups (100, 100 Minkup Pricerage)</li> <li>Markup Pricerage (100, 100 Minkup Pricerage)</li> <li>Markup Pricerage: 200%</li> <li>X</li> <li>Markup Pricerage: 200%</li> <li>X</li> <li>Markup Pricerage: 200%</li> <li>X</li> <li>Markup Pricerage: 200%</li> <li>X</li> <li>Markup Pricerage: 200%</li> <li>X</li> <li>Markup Pricerage: 200%</li> <li>X</li> <li>Markup Pricerage: 200%</li> <li>X</li> <li>Markup Pricerage: 200%</li> <li>X</li> <li>Markup Pricerage: 200%</li> <li< td=""><td>Days before end of life      Amazon ASIN Min Rating       14     5         Pricing Rules         <ul> <li></li></ul></td><td>Days before end of life •     Amazon ASIN Min Bating       14     5         Pricing Rules •     Anive Presentage: 20.00%       •     Computer Monitors       •     Computer Monitors       •     Computer Monitor</td><td>Days before end of life •     Amazon ASIN Min Rating       14     5         Pricing Rules •        <ul> <li></li></ul></td><td>Days before end of life     Amazon ASIN Min Rating       14     5         Pricing Rules        <ul> <li></li></ul></td></li<></ul></td> | Days before end of life •     Amazon ASIN Min Rating       14     5         Pricing Rules • <ul> <li></li></ul>                                                                                                    | Days before end of life •     Amazon ASIN Min Rating       14     5         Pricing Rules • <ul> <li></li></ul>                                                                                                    | Days before end of life     Amazon ASIN Min Rating       14     5         Pricing Rules <ul> <li>Attive Nules</li> <li>Computer Monitors</li> <li>Hitch</li> <li>E000-max</li> <li>Markup Processage: 20.00%</li> <li>X</li> <li>Computer Monitors</li> <li>Hitch</li> <li>E000-max</li> <li>Markup Processage: 20.00%</li> <li>X</li> <li>Computer Monitors</li> <li>Hitch</li> <li>E000-max</li> <li>Markup Processage: 20.00%</li> <li>X</li> <li>Computer Monitors</li> <li>Hitch</li> <li>E000-max</li> <li>Markup Processage: 20.00%</li> <li>X</li> <li>Computer Monitors</li> <li>Hitch</li> <li>E000-max</li> <li>Markup Processage: 20.00%</li> <li>X</li> <li>Computer Monitors</li> <li>Hitch</li> <li>Computer Monitors</li> <li>Markup Processage: 20.00%</li> <li>X</li> <li>Computer Monitors</li> <li>Markup Processage: 20.00%</li> <li>X</li> <li>Computer Monitors</li> <li>Markup Processage: 20.00%</li> <li>X</li> <li>Computer Monitors</li> <li>Computer Monitors</li> <li>Computer Monitors</li> <li>Markup Processage: 20.00%</li> <li>X</li> <li>Computer Monitors</li> <li>Computer Monitors</li>         &lt;</ul>                                                                                                    | Days before end of life     Amazon ASIN Min Rating       14     5         Pricing Rules <ul> <li></li></ul>                                                                                                    | Days before end of life      Amazon ASIN Min Rating       14     5   Pricing Rules                                                                                                    | Days before end of life      Amazon ASIN Min Rating       14     5   Pricing Rules                                                                                                    | Days before end of life     Amazon ASIN Min Rating       14     5         Pricing Rules <ul> <li></li></ul>                                                                                                    | Days before end of life     Amazon ASIN Min Rating       14     5         Pricing Rules     Attive Rules <ul> <li>Computer Monitors</li> <li>Hachi E00-max</li> <li>Markup Precentage: 300%</li> <li>Computer Monitors</li> <li>E00-max</li> <li>Markup Precentage: 300%</li> <li>X</li> <li>E00-max</li> <li>Markup Precentage: 200%</li> <li>X</li> <li>E00-max</li> <li>Markup Precentage: 200%</li> <li>X</li> <li>E00-max</li> <li>Markup Precentage: 200%</li> <li>X</li> <li>E00-max</li> <li>Markup Precentage: 200%</li> <li>X</li> <li>E00-max</li> <li>Markup Precentage: 200%</li> <li>X</li> <li>E00-max</li> <li>Markup Precentage: 200%</li> <li>X</li> <li>E00-max</li> <li>Markup Precentage: 200%</li> <li>X</li> <li>E00-max</li> <li>Markup Precentage: 200%</li> <li>X</li> <li>E00-max</li> <li>Markup Precentage: 200%</li> <li>X</li> <li>E00-max</li> <li>Markup Precentage: 200%</li> <li>X</li> <li>E00-max</li> <li>E00-max</li></ul>                                                                                                    | Days before end of life      Amazon ASIN Min Bating       14     5         Pricing Rules <ul> <li></li></ul>                                                                                                    | Days before end of life      Amazon ASINI Min Bating       14     5         Pricing Rules      Attive Rules <ul> <li>Compare Monitors</li> <li>Hitachi (500-max</li> <li>Markup Pricerage: 200%</li> <li>X</li> <li>Compare Monitors</li> <li>Hitachi (500-max</li> <li>Markup Pricerage: 200%</li> <li>X</li> <li>Compare Monitors</li> <li>Hitachi (500-max</li> <li>Markup Pricerage: 200%</li> <li>X</li> <li>Compare Monitors</li> <li>Hitachi (500-max</li> <li>Markup Pricerage: 200%</li> <li>X</li> <li>Compare Monitors</li> <li>Markup Pricerage: 200%</li> <li>X</li> <li>Compare Monitors</li> <li>Markup Pricerage: 200%</li> <li>X</li> <li>Markup Pricerage: 200%</li> <li>X</li> <li>Markup Pricerage: 200%</li> <li>X</li> <li>Markup Pricerage: 200%</li> <li>X</li> <li>Compare Monitors (100, 100 Minkup Pricerage)</li> <li>Markup Pricerage: 200%</li> <li>X</li> <li>Markup Pricerage: 200%</li> <li>X</li> <li>Compare Source</li> <li>Customer Groups (100, 100 Minkup Pricerage)</li> <li>Customer Groups (100, 100 Minkup Pricerage)</li> <li>Markup Pricerage (100, 100 Minkup Pricerage)</li> <li>Markup Pricerage: 200%</li> <li>X</li> <li>Markup Pricerage: 200%</li> <li>X</li> <li>Markup Pricerage: 200%</li> <li>X</li> <li>Markup Pricerage: 200%</li> <li>X</li> <li>Markup Pricerage: 200%</li> <li>X</li> <li>Markup Pricerage: 200%</li> <li>X</li> <li>Markup Pricerage: 200%</li> <li>X</li> <li>Markup Pricerage: 200%</li> <li>X</li> <li>Markup Pricerage: 200%</li> <li< td=""><td>Days before end of life      Amazon ASIN Min Rating       14     5         Pricing Rules         <ul> <li></li></ul></td><td>Days before end of life •     Amazon ASIN Min Bating       14     5         Pricing Rules •     Anive Presentage: 20.00%       •     Computer Monitors       •     Computer Monitors       •     Computer Monitor</td><td>Days before end of life •     Amazon ASIN Min Rating       14     5         Pricing Rules •        <ul> <li></li></ul></td><td>Days before end of life     Amazon ASIN Min Rating       14     5         Pricing Rules        <ul> <li></li></ul></td></li<></ul> | Days before end of life      Amazon ASIN Min Rating       14     5         Pricing Rules <ul> <li></li></ul>                                                                                                    | Days before end of life •     Amazon ASIN Min Bating       14     5         Pricing Rules •     Anive Presentage: 20.00%       •     Computer Monitors       •     Computer Monitors       •     Computer Monitor                                                                                                    | Days before end of life •     Amazon ASIN Min Rating       14     5         Pricing Rules • <ul> <li></li></ul>                                                                                                    | Days before end of life     Amazon ASIN Min Rating       14     5         Pricing Rules <ul> <li></li></ul>                                                                                                    |
| 14     5       Pricing Rules *     Example Mankers       Fig     Computer Mankers       Fig     Computer Mankers       Fig     Computer Mankers       Fig     Computer Mankers       Fig     Computer Mankers       Fig     Computer Mankers       Fig     Computer Mankers       Fig     Computer Mankers       Fig     Fig       Computer Mankers     Example Computer Mankers       Example Mankers     Example Computer Mankers       Fig     Fig       Fig     Fig       Fig     Fig       Fig     Fig       Fig     Fig       Fig     Fig       Fig     Fig       Fig     Fig       Fig     Fig       Fig     Fig       Fig     Fig       Fig     Fig       Fig     Fig                                                                                                    | 4<br>Computer Monitors<br>Computer Monitors<br>Computer M | 14     5       Pricing Rules ●       Active Rules *       Comparer Monitors       Comparer Monitors       Comp                                                                                                    | 14     5       Pricing Rules •     Artisv Bules            • Comparer Monitors         • Hischi         Comparer Monitors         • E000-max         Markup Pricestage: 20.00%         · **         Konon-E000         Markup Pricestage: 20.00%         / **         Konon-E000         Markup Pricestage: 20.00%         /*         Konon-E000         Markup Pricestage: 20.00%         /*         Konon-E000         Markup Pricestage: 20.00%         /*         Konon-E000         Markup Pricestage: 20.00%         /*         Konon-E000         Markup Pricestage: 20.00%         /*         Konon-E000         Markup Pricestage: 20.00%         /*         Konon-E000         Markup Pricestage: 20.00%         /*         Konon-E000         Markup Pricestage: 20.00%         /*         Konon-E000         Markup Pricestage: 20.00%         /*         Konon-E000         Markup Pricestage: 20.00%         /*         Konon-E000         Markup Pricestage: 20.00%         /*         Konon-E000         Konon-E0000         Konon-E0000         Konon-E00000         Konon-E0000         Konon-E00000         Konon-E00000         Konon-E00000         Konon-E00000         Konon-E00000         Konon-E00000         Konon-E00000         Konon-E00000         Konon-E000000         Konon-E                                                                                                    | 14     5       Pricing Rules •     Artisv Bules            • Comparer Monitors         • Hischi         Comparer Monitors         • E000-max         Markup Pricestage: 20.00%         · **         Konon-E000         Markup Pricestage: 20.00%         / **         Konon-E000         Markup Pricestage: 20.00%         /*         Konon-E000         Markup Pricestage: 20.00%         /*         Konon-E000         Markup Pricestage: 20.00%         /*         Konon-E000         Markup Pricestage: 20.00%         /*         Konon-E000         Markup Pricestage: 20.00%         /*         Konon-E000         Markup Pricestage: 20.00%         /*         Konon-E000         Markup Pricestage: 20.00%         /*         Konon-E000         Markup Pricestage: 20.00%         /*         Konon-E000         Markup Pricestage: 20.00%         /*         Konon-E000         Markup Pricestage: 20.00%         /*         Konon-E000         Markup Pricestage: 20.00%         /*         Konon-E000         Konon-E0000         Konon-E0000         Konon-E00000         Konon-E0000         Konon-E00000         Konon-E00000         Konon-E00000         Konon-E00000         Konon-E00000         Konon-E00000         Konon-E00000         Konon-E00000         Konon-E000000         Konon-E                                                                                                    | 14     5       Pricing Rules *                                                                                                    | 14     5       Pricing Rules ●                                                                                                    | 14     5       Pricing Rules ●       Active Rules *       Comparer Monitorio       Comparer Monitorio       Markup Procentage: 2000%       Compare Monitorio       Markup Procentage: 2000%       Compare Monitorio       Markup Procentage: 2000%       Compare Monitorio       Markup Procentage: 2000%       Compare Monitorio       Markup Procentage: 2000%       Compare Monitorio       Markup Procentage: 2000%       Compare Monitorio       Markup Procentage: 2000%       Compare Monitorio       Compare Monitorio       <td colspan="</td> <td>14     5       Pricing Rules</td> <td>14     5       Pricing Rules •     Active Nules            • Computer Monitors Hitschi E000-max     Markup Presentage: 20.00%            • Computer Monitors Hitschi E000-max     Markup Presentage: 20.00%            • Computer Monitors Hitschi E000-max     Markup Presentage: 20.00%            • Computer Monitors Hitschi E000-max     Markup Presentage: 20.00%            • Computer Monitors Hitschi E000-max     Markup Presentage: 20.00%            • Computer Monitors Hitschi E000-max                • Computer Monitors Hitschi E000-max             • Computer Monitors Hitschi E000-max             • Computer Monitors Hitschi E000-max             • Computer Monitors Hitschi E000-max             • Computer Monitors Hitschi E000-max             • Computer Monitors Hitschi E000             • Computer Monitors Hitschi E000             • Computer Monitors Hitschi E000             • Computer Monitors Hitschi E000             • One so you have finished crusting rules, you will need to publish before they are applied.                • One so you have finished crusting rules, you will need to publish before they are applied.</td> <td>14     5       Pricing Rules •       Image: Computer Monitors     Haadh     E000-max     Markup Preentage: 20.00%     X       Image: Computer Monitors     Haadh     E000-max     Markup Preentage: 20.00%     X       Image: Computer Monitors     Haadh     E000-max     Markup Preentage: 20.00%     X       Image: Computer Monitors     Haadh     E000-max     Markup Preentage: 20.00%     X       Image: Computer Monitors     Haadh     E000-max     Markup Preentage: 20.00%     X       Image: Computer Monitors     Haadh     E000-max     Markup Preentage: 20.00%     X       Image: Computer Monitors     Image: Computer Monitors     Image: Computer Monitors     Image: Computer Monitors       Image: Computer Monitors     Haadh     E000-max     Markup Preentage: 20.00%     X       Image: Computer Monitors     Image: Computer Monitors     Image: Computer Monitors     Image: Computer Monitors       Image: Computer Monitors     Image: Computer Monitors     Image: Computer Monitors     Image: Computer Monitors       Image: Computer Monitors     Image: Computer Monitors     Image: Computer Monitors     Image: Computer Monitors       Image: Computer Monitors     Image: Computer Monitors     Image: Computer Monitors     Image: Computer Monitors       Image: Computer Monitors     Image: Computer Monitors&lt;</td> <td>14     5       Pricing Rules •       Image: Compare Monitors     Hacks       1000 - max     Markup Preentage: 20.00%       1000 - max     Markup Preentage: 20.00%       1000 - max     Markup Preentage: 20.00%       1000 - max     Markup Preentage: 20.00%       1000 - max     Markup Preentage: 20.00%       1000 - max     Markup Preentage: 20.00%       1000 - max     Markup Preentage: 20.00%       1000 - 101000     Markup Preentage: 20.00%       1000 - 101000     Markup Preentage: 20.00%</td> <td>14     5       Pricing Rules •       Active Bules       Image: Compact Monitors     Hitachi       1000 - max     Markup Precentage: 20.00%       Image: Compact Monitors     1000 - max       Image: Compact Monitors     1000 - max<td>14     5       Pricing Rules ●       Image: Computer Monitors     Hitachi       E000-max     Markup Presentage: 20.00%       Image: Computer Monitors     Hitachi       E000-max     Markup Presentage: 20.00%       Image: Computer Monitors     Hitachi       E000-max     Markup Presentage: 20.00%       Image: Computer Monitors     Hitachi       Image: Computer Monitors     Hitachi       Image: Computer Monitors     Hitachi       Image: Computer Monitors     Hitachi       Image: Computer Monitors     Hitachi       Image: Computer Monitors     Hitachi       Image: Computer Monitors     Hitachi       Image: Computer Monitors     Hitachi       Image: Computer Monitors     Hitachi       Image: Computer Monitors     Hitachi       Image: Computer Monitors     Hitachi       Image: Computer Monitors     Hitachi       Image: Computer Monitors     Hitachi       Image: Computer Monitors     Markup Presentage: 20.00%       Image: Computer Monitors     Hitachi       Image: Computer Monitors     Markup Presentage: 20.00%       Image: Computer Monitors     Markup Presentage: 20.00%       Image: Computer Monitors     Markup Presentage: 20.00%       Image: Computer Monitors     Markup Presentage: 20.00%   <!--</td--><td>14     5       Pricing Rules ●        Image: Computer Monitors     Hitachi       E000-max     Markup Preentage: 20.00%       Image: Computer Monitors     Hitachi       E000-max     Markup Preentage: 20.00%       Image: Computer Monitors     Hitachi       E000-max     Markup Preentage: 20.00%       Image: Computer Monitors     Hitachi       Image: Computer Monitors     Hitachi       Image: Computer Monitors     Hitachi       Image: Computer Monitors     Hitachi       Image: Computer Monitors     Hitachi       Image: Computer Monitors     Hitachi       Image: Computer Monitors     Hitachi       Image: Computer Monitors     Hitachi       Image: Computer Monitors     Hitachi       Image: Computer Monitors     Hitachi       Image: Computer Monitors     Hitachi       Image: Computer Monitors     Hitachi       Image: Computer Monitors     Markup Preemtage: 20.00%       Image: Computer Monitors     Markup Preemtage: 20.00%       Image: Computer Monitors     Markup Preemtage: 20.00%       Image: Computer Monitors     Hitachi       Image: Computer Monitors     Markup Preemtage: 20.00%       Image: Computer Monitors     Markup Preemtage: 20.00%       Image: Computer Monitors     Markup Preemtage: 20.0</td><td>14     5       Active Bules          • Computer Monitors     Hacely E00-max       Markup Precentage: 20.00%     X       • Computer Monitors     Hacely E00-max       • Computer Monitors     Hacely E00-max       • Computer Monitors     Hacely E00-max       • Computer Monitors     Hacely E00-max       • Computer Monitors     Hacely E00-max       • Computer Monitors     Hacely E00-max       • Computer Monitors     Hacely E00-max       • Computer Monitors     Hacely E00-max       • Computer Monitors     Hacely E00-max       • Computer Monitors     Hacely E00-max       • Computer Monitors     Hacely E00-max       • Computer Monitors     Hacely E00-max       • Computer Monitors     Hacely E00-max       • Computer Monitors     Hacely E00-max       • Computer Monitors     Markup Precentage: 20.00%       • Computer Monitors     • Markup Precentage: 20.00%       • Computer Monitors     • Markup Precentage: 20.00%       • Computer Monitors     • Markup Precentage: 20.00%       • Computer Monitors     • Markup Precentage: 20.00%       • Computer Monitors     • Markup Precentage: 20.00%       • Computer Monitors     • Markup Precentage: 20.00%       • Computer Monitors     • Markup Precentage: 20.00%       • Co</td><td>14     5       Pricing Rules ●          <ul> <li>Computer Monitors</li> <li>Hacehi</li> <li>E000-max</li> <li>Markup Preemage: 20,00%</li> <li>X</li> <li>Computer Monitors</li> <li>Hacehi</li> <li>E000-max</li> <li>Markup Preemage: 20,00%</li> <li>X</li> <li>Computer Monitors</li> <li>Hacehi</li> <li>E000-max</li> <li>Markup Preemage: 20,00%</li> <li>X</li> <li>Computer Monitors</li> <li>E001-E1000</li> <li>Markup Preemage: 20,00%</li> <li>X</li> <li>Conserver, Brand, Computer Monitors</li> <li>Conserver, Brand, Computer Monitors</li> <li>Conserver, Brand, Computer Monitors</li> <li>Conserver, Brand, Computer Monitors</li> <li>Conserver, Brand, Computer Monitors</li> <li>Conserver, Brand, Computer Monitors</li> <li>Markup Preemage: 20,00%</li> <li>X</li> <li>Conserver, Brand, Computer Monitors</li> <li>Conserver, Brand, Computer Monitors</li> <li>Conserver, Brand, Computer Monitors</li> <li>Conserver, Brand, Computer Monitors</li> <li>Conserver, Brand, Computer Monitors</li> <li>Conserver, Brand, Computer Monitors</li> <li>Conserver, Brand, Computer Monitors</li> <li>Conserver, Brand, Computer Monitors</li> <li>Conserver, Brand, Computer Monitors</li> <li>Conserver, Brand, Computer Monitors</li> <li>Conserver, Brand, Computer Monitors</li> <li>Conserver, Computer Monitors</li> <li>Conserver, Computer Monitors</li> <li>Conserver, Computer Monitors</li> <li>Conserver, Computer Monitors</li> <li>Conserver, Computer Monitors</li> <li>Conserver, Computer Monitors</li> <li>Conserver, Computer Monitors</li> <li>Conserver, Computer Monitors</li> <li>Conserver, Compu</li></ul></td><td>14     5       Pricing Rules •       Image: Computer Monitors     Hitach       Editor     Computer Monitors       Image: Computer Monitors     Hitach       Editor     Computer Monitors       Image: Computer Monitors     Hitach       Image: Computer Monitors     Hitach       Image: Computer Monitors     Hitach       Image: Computer Monitors     Hitach       Image: Computer Monitors     Hitach       Image: Computer Monitors     Hitach       Image: Computer Monitors     Hitach       Image: Computer Monitors     Hitach       Image: Computer Monitors     Hitach       Image: Computer Monitors     Hitach       Image: Computer Monitors     Hitach       Image: Computer Monitors     Hitach       Image: Computer Monitors     Markup Processing: 200%       Image: Computer Monitors     Markup Processing: 200%       Image: Computer Monitors     Markup Processing: 200%       Image: Computer Monitors     Markup Processing: 200%       Image: Computer Monitors     Markup Processing: 200%       Image: Computer Monitors     Markup Processing: 200%       Image: Computer Monitors     Markup Processing: 200%       Image: Computer Monitors     Markup Processing: 200%       Image: Computer Monitors     Markup Processi</td><td>14     5       Pricing Rules •     Attive Bules       Image: Computer Monitors     Hitachi       Image: Computer Monitors     Hitachi       Image: Computer Monitor     Hitachi    <tr< td=""><td>14     5       Pricing Rules •       Image: Compare Monitors     Hackis       Image: Compare Monitors     1000 - max       Image: Compare Monitors     1000 - max       Image: Compare Monitors</td><td>14     5       Pricing Rules •       Image: Compare Monitors     Hackis       Image: Compare Monitors     1000 - max       Image: Compare Monitors     1000 - max       Image: Compare Monitors</td><td>14     5       Pricing Rules ●       Image: Computer Monitors     Hacking E00-max       Markup Procentage: 20.00%     /*       Image: Computer Monitors     Hacking E00-max       Image: Computer Monitors     Hacking E00-max       Image: Computer Monitors     Hacking E00-max       Image: Computer Monitors     Hacking E00-max       Image: Computer Monitors     Hacking E00-max       Image: Computer Monitors     Hacking E00-max       Image: Computer Monitors     Hacking Processage: 20.00%       Image: Computer Monitors     Hacking Processage: 20.00%       Image: Computer Monitors     Hacking Processage: 20.00%       Image: Computer Monitors     Hacking Processage: 20.00%       Image: Computer Monitors     Hacking Processage: 20.00%       Image: Computer Monitors     Hacking Processage: 20.00%       Image: Computer Monitors     Marking Processage: 20.00%       Image: Computer Monitors     Marking Processage: 20.00%       Image: Computer Monitors     Marking Processage: 20.00%       Image: Computer Monitors     Marking Processage: 20.00%       Image: Computer Monitors     Marking Processage: 20.00%       Image: Computer Monitors     Marking Processage: 20.00%       Image: Computer Monitors     Marking Processage: 20.00%       Image: Computer Monitors     Marking Processage: 20.00%   <!--</td--><td>14     5       Pricing Rules •     Attive Rules</td><td>14     5       Pricing Rules •     Antive Nules          • Computer Menitors     Hitachi E000-max       Markup Preventage: 200%     X       • Computer Menitors     Hitachi E000-max       • Computer Menitors     1000-max       • Computer Menitors     1000-max       • Computer Menithy Preventage: 200%     X</td><td>14     5       Pricing Rules •       Image: Compare Monitors     Hitachi £000-max       Markup Price     1000-max       Markup Price     1000-max       Markup Price     1000-max       Markup Price     1000-max       Markup Price     1000-max       Markup Price     1000-max       Markup Price     1000-max       Image: Price Range DD     1000-max       Markup Price     1000-max       Markup Price     1000-max       Image: Price Range DD     1000-max       Markup Price     100-max       Image: Price Range DD     1000-max       Markup Price     100-max       Image: Price Range DD     1000-max       Image: Price Range DD     1000-max       Image: Price Range DD     1000-max       Image: Price Range DD     1000-max       Image: Price Range DD     1000-max       Image: Price Range DD     1000-max       Image: Price Range DD     1000-max       Image: Price Range DD     1000-max       Image: Price Range DD     1000-max       Image: Price Range DD     1000-max       Image: Price Range DD     1000-max       Image: Price Range DD     1000-max       Image: Price Range DD     1000-max       Im</td><td>14     5       Pricing Rules @       Antiwe Bules       Image: Comparer Mentions     Hitachi £000-max       Image: Comparer Mentions     £000-max       Image: Comparer Mentions     #000-max       Image: Comparer Mentions     #000-max       Image: Comparer Mentions     #000-max       Image: Comparer Mentions     #000-max       Image: Comparer Mentions     #000-max       Image: Comparer Mentions     #000-max       Image: Comparer Mentions     #000-max       Image: Comparer Mentions     #000-max</td><td>14     5       Pricing Rules •          <ul> <li>Computer Monitors</li> <li>Hitachi</li> <li>E000-max</li> <li>Markup Precentage: 20.00%</li> <li>X</li> <li>Computer Monitors</li> <li>E000-max</li> <li>Markup Precentage: 20.00%</li> <li>X</li> <li>Encode</li> <li>Computer Monitors</li> <li>E000-max</li> <li>Markup Precentage: 20.00%</li> <li>X</li> <li>Encode</li> <li>Encode</li> <li>Markup Precentage: 20.00%</li> <li>X</li> <li>Encode</li> <li>Markup Precentage: 20.00%</li> <li>X</li> <li>Encode</li> <li>Markup Precentage: 20.00%</li> <li>X</li> <li>Encode</li> <li>Markup Precentage: 20.00%</li> <li>X</li> <li>Encode</li> <li>Markup Precentage: 20.00%</li> <li>X</li> <li>Encode</li> <li>Encode</li> <li>Markup Precentage: 20.00%</li> <li>X</li> <li>Encode</li> <li>Encode</li> <li>Encode</li> <li>Markup Precentage: 20.00%</li> <li>X</li> <li>Encode</li> <li>Encode</li></ul></td><td>14     5       Pricing Rules •       Image: Computer Monitors     Histohi E000-max       Image: Computer Monitors     Histohi E000-max       Image: Computer Mo</td><td>14     5       Pricing Rules ●     Computer Monitors       +     Computer Monitors       +     Computer Monitors       -     Computer Monitors       -     Computer Monitors       -     Computer Monitors       -     Computer Monitors       -     Computer Monitors       -     Computer Monitors       -     Computer Monitors       -     Computer Monitors       -     Computer Monitors       -     Computer Monitors       -     Computer Monitors       -     C</td></td></tr<></td></td></td> | 14     5       Pricing Rules                                                                                                    | 14     5       Pricing Rules •     Active Nules            • Computer Monitors Hitschi E000-max     Markup Presentage: 20.00%            • Computer Monitors Hitschi E000-max     Markup Presentage: 20.00%            • Computer Monitors Hitschi E000-max     Markup Presentage: 20.00%            • Computer Monitors Hitschi E000-max     Markup Presentage: 20.00%            • Computer Monitors Hitschi E000-max     Markup Presentage: 20.00%            • Computer Monitors Hitschi E000-max                • Computer Monitors Hitschi E000-max             • Computer Monitors Hitschi E000-max             • Computer Monitors Hitschi E000-max             • Computer Monitors Hitschi E000-max             • Computer Monitors Hitschi E000-max             • Computer Monitors Hitschi E000             • Computer Monitors Hitschi E000             • Computer Monitors Hitschi E000             • Computer Monitors Hitschi E000             • One so you have finished crusting rules, you will need to publish before they are applied.                • One so you have finished crusting rules, you will need to publish before they are applied.                                                                                                    | 14     5       Pricing Rules •       Image: Computer Monitors     Haadh     E000-max     Markup Preentage: 20.00%     X       Image: Computer Monitors     Haadh     E000-max     Markup Preentage: 20.00%     X       Image: Computer Monitors     Haadh     E000-max     Markup Preentage: 20.00%     X       Image: Computer Monitors     Haadh     E000-max     Markup Preentage: 20.00%     X       Image: Computer Monitors     Haadh     E000-max     Markup Preentage: 20.00%     X       Image: Computer Monitors     Haadh     E000-max     Markup Preentage: 20.00%     X       Image: Computer Monitors     Image: Computer Monitors     Image: Computer Monitors     Image: Computer Monitors       Image: Computer Monitors     Haadh     E000-max     Markup Preentage: 20.00%     X       Image: Computer Monitors     Image: Computer Monitors     Image: Computer Monitors     Image: Computer Monitors       Image: Computer Monitors     Image: Computer Monitors     Image: Computer Monitors     Image: Computer Monitors       Image: Computer Monitors     Image: Computer Monitors     Image: Computer Monitors     Image: Computer Monitors       Image: Computer Monitors     Image: Computer Monitors     Image: Computer Monitors     Image: Computer Monitors       Image: Computer Monitors     Image: Computer Monitors<                                                                                                    | 14     5       Pricing Rules •       Image: Compare Monitors     Hacks       1000 - max     Markup Preentage: 20.00%       1000 - max     Markup Preentage: 20.00%       1000 - max     Markup Preentage: 20.00%       1000 - max     Markup Preentage: 20.00%       1000 - max     Markup Preentage: 20.00%       1000 - max     Markup Preentage: 20.00%       1000 - max     Markup Preentage: 20.00%       1000 - 101000     Markup Preentage: 20.00%       1000 - 101000     Markup Preentage: 20.00%                                                                                                    | 14     5       Pricing Rules •       Active Bules       Image: Compact Monitors     Hitachi       1000 - max     Markup Precentage: 20.00%       Image: Compact Monitors     1000 - max       Image: Compact Monitors     1000 - max <td>14     5       Pricing Rules ●       Image: Computer Monitors     Hitachi       E000-max     Markup Presentage: 20.00%       Image: Computer Monitors     Hitachi       E000-max     Markup Presentage: 20.00%       Image: Computer Monitors     Hitachi       E000-max     Markup Presentage: 20.00%       Image: Computer Monitors     Hitachi       Image: Computer Monitors     Hitachi       Image: Computer Monitors     Hitachi       Image: Computer Monitors     Hitachi       Image: Computer Monitors     Hitachi       Image: Computer Monitors     Hitachi       Image: Computer Monitors     Hitachi       Image: Computer Monitors     Hitachi       Image: Computer Monitors     Hitachi       Image: Computer Monitors     Hitachi       Image: Computer Monitors     Hitachi       Image: Computer Monitors     Hitachi       Image: Computer Monitors     Hitachi       Image: Computer Monitors     Markup Presentage: 20.00%       Image: Computer Monitors     Hitachi       Image: Computer Monitors     Markup Presentage: 20.00%       Image: Computer Monitors     Markup Presentage: 20.00%       Image: Computer Monitors     Markup Presentage: 20.00%       Image: Computer Monitors     Markup Presentage: 20.00%   <!--</td--><td>14     5       Pricing Rules ●        Image: Computer Monitors     Hitachi       E000-max     Markup Preentage: 20.00%       Image: Computer Monitors     Hitachi       E000-max     Markup Preentage: 20.00%       Image: Computer Monitors     Hitachi       E000-max     Markup Preentage: 20.00%       Image: Computer Monitors     Hitachi       Image: Computer Monitors     Hitachi       Image: Computer Monitors     Hitachi       Image: Computer Monitors     Hitachi       Image: Computer Monitors     Hitachi       Image: Computer Monitors     Hitachi       Image: Computer Monitors     Hitachi       Image: Computer Monitors     Hitachi       Image: Computer Monitors     Hitachi       Image: Computer Monitors     Hitachi       Image: Computer Monitors     Hitachi       Image: Computer Monitors     Hitachi       Image: Computer Monitors     Markup Preemtage: 20.00%       Image: Computer Monitors     Markup Preemtage: 20.00%       Image: Computer Monitors     Markup Preemtage: 20.00%       Image: Computer Monitors     Hitachi       Image: Computer Monitors     Markup Preemtage: 20.00%       Image: Computer Monitors     Markup Preemtage: 20.00%       Image: Computer Monitors     Markup Preemtage: 20.0</td><td>14     5       Active Bules          • Computer Monitors     Hacely E00-max       Markup Precentage: 20.00%     X       • Computer Monitors     Hacely E00-max       • Computer Monitors     Hacely E00-max       • Computer Monitors     Hacely E00-max       • Computer Monitors     Hacely E00-max       • Computer Monitors     Hacely E00-max       • Computer Monitors     Hacely E00-max       • Computer Monitors     Hacely E00-max       • Computer Monitors     Hacely E00-max       • Computer Monitors     Hacely E00-max       • Computer Monitors     Hacely E00-max       • Computer Monitors     Hacely E00-max       • Computer Monitors     Hacely E00-max       • Computer Monitors     Hacely E00-max       • Computer Monitors     Hacely E00-max       • Computer Monitors     Markup Precentage: 20.00%       • Computer Monitors     • Markup Precentage: 20.00%       • Computer Monitors     • Markup Precentage: 20.00%       • Computer Monitors     • Markup Precentage: 20.00%       • Computer Monitors     • Markup Precentage: 20.00%       • Computer Monitors     • Markup Precentage: 20.00%       • Computer Monitors     • Markup Precentage: 20.00%       • Computer Monitors     • Markup Precentage: 20.00%       • Co</td><td>14     5       Pricing Rules ●          <ul> <li>Computer Monitors</li> <li>Hacehi</li> <li>E000-max</li> <li>Markup Preemage: 20,00%</li> <li>X</li> <li>Computer Monitors</li> <li>Hacehi</li> <li>E000-max</li> <li>Markup Preemage: 20,00%</li> <li>X</li> <li>Computer Monitors</li> <li>Hacehi</li> <li>E000-max</li> <li>Markup Preemage: 20,00%</li> <li>X</li> <li>Computer Monitors</li> <li>E001-E1000</li> <li>Markup Preemage: 20,00%</li> <li>X</li> <li>Conserver, Brand, Computer Monitors</li> <li>Conserver, Brand, Computer Monitors</li> <li>Conserver, Brand, Computer Monitors</li> <li>Conserver, Brand, Computer Monitors</li> <li>Conserver, Brand, Computer Monitors</li> <li>Conserver, Brand, Computer Monitors</li> <li>Markup Preemage: 20,00%</li> <li>X</li> <li>Conserver, Brand, Computer Monitors</li> <li>Conserver, Brand, Computer Monitors</li> <li>Conserver, Brand, Computer Monitors</li> <li>Conserver, Brand, Computer Monitors</li> <li>Conserver, Brand, Computer Monitors</li> <li>Conserver, Brand, Computer Monitors</li> <li>Conserver, Brand, Computer Monitors</li> <li>Conserver, Brand, Computer Monitors</li> <li>Conserver, Brand, Computer Monitors</li> <li>Conserver, Brand, Computer Monitors</li> <li>Conserver, Brand, Computer Monitors</li> <li>Conserver, Computer Monitors</li> <li>Conserver, Computer Monitors</li> <li>Conserver, Computer Monitors</li> <li>Conserver, Computer Monitors</li> <li>Conserver, Computer Monitors</li> <li>Conserver, Computer Monitors</li> <li>Conserver, Computer Monitors</li> <li>Conserver, Computer Monitors</li> <li>Conserver, Compu</li></ul></td><td>14     5       Pricing Rules •       Image: Computer Monitors     Hitach       Editor     Computer Monitors       Image: Computer Monitors     Hitach       Editor     Computer Monitors       Image: Computer Monitors     Hitach       Image: Computer Monitors     Hitach       Image: Computer Monitors     Hitach       Image: Computer Monitors     Hitach       Image: Computer Monitors     Hitach       Image: Computer Monitors     Hitach       Image: Computer Monitors     Hitach       Image: Computer Monitors     Hitach       Image: Computer Monitors     Hitach       Image: Computer Monitors     Hitach       Image: Computer Monitors     Hitach       Image: Computer Monitors     Hitach       Image: Computer Monitors     Markup Processing: 200%       Image: Computer Monitors     Markup Processing: 200%       Image: Computer Monitors     Markup Processing: 200%       Image: Computer Monitors     Markup Processing: 200%       Image: Computer Monitors     Markup Processing: 200%       Image: Computer Monitors     Markup Processing: 200%       Image: Computer Monitors     Markup Processing: 200%       Image: Computer Monitors     Markup Processing: 200%       Image: Computer Monitors     Markup Processi</td><td>14     5       Pricing Rules •     Attive Bules       Image: Computer Monitors     Hitachi       Image: Computer Monitors     Hitachi       Image: Computer Monitor     Hitachi    <tr< td=""><td>14     5       Pricing Rules •       Image: Compare Monitors     Hackis       Image: Compare Monitors     1000 - max       Image: Compare Monitors     1000 - max       Image: Compare Monitors</td><td>14     5       Pricing Rules •       Image: Compare Monitors     Hackis       Image: Compare Monitors     1000 - max       Image: Compare Monitors     1000 - max       Image: Compare Monitors</td><td>14     5       Pricing Rules ●       Image: Computer Monitors     Hacking E00-max       Markup Procentage: 20.00%     /*       Image: Computer Monitors     Hacking E00-max       Image: Computer Monitors     Hacking E00-max       Image: Computer Monitors     Hacking E00-max       Image: Computer Monitors     Hacking E00-max       Image: Computer Monitors     Hacking E00-max       Image: Computer Monitors     Hacking E00-max       Image: Computer Monitors     Hacking Processage: 20.00%       Image: Computer Monitors     Hacking Processage: 20.00%       Image: Computer Monitors     Hacking Processage: 20.00%       Image: Computer Monitors     Hacking Processage: 20.00%       Image: Computer Monitors     Hacking Processage: 20.00%       Image: Computer Monitors     Hacking Processage: 20.00%       Image: Computer Monitors     Marking Processage: 20.00%       Image: Computer Monitors     Marking Processage: 20.00%       Image: Computer Monitors     Marking Processage: 20.00%       Image: Computer Monitors     Marking Processage: 20.00%       Image: Computer Monitors     Marking Processage: 20.00%       Image: Computer Monitors     Marking Processage: 20.00%       Image: Computer Monitors     Marking Processage: 20.00%       Image: Computer Monitors     Marking Processage: 20.00%   <!--</td--><td>14     5       Pricing Rules •     Attive Rules</td><td>14     5       Pricing Rules •     Antive Nules          • Computer Menitors     Hitachi E000-max       Markup Preventage: 200%     X       • Computer Menitors     Hitachi E000-max       • Computer Menitors     1000-max       • Computer Menitors     1000-max       • Computer Menithy Preventage: 200%     X</td><td>14     5       Pricing Rules •       Image: Compare Monitors     Hitachi £000-max       Markup Price     1000-max       Markup Price     1000-max       Markup Price     1000-max       Markup Price     1000-max       Markup Price     1000-max       Markup Price     1000-max       Markup Price     1000-max       Image: Price Range DD     1000-max       Markup Price     1000-max       Markup Price     1000-max       Image: Price Range DD     1000-max       Markup Price     100-max       Image: Price Range DD     1000-max       Markup Price     100-max       Image: Price Range DD     1000-max       Image: Price Range DD     1000-max       Image: Price Range DD     1000-max       Image: Price Range DD     1000-max       Image: Price Range DD     1000-max       Image: Price Range DD     1000-max       Image: Price Range DD     1000-max       Image: Price Range DD     1000-max       Image: Price Range DD     1000-max       Image: Price Range DD     1000-max       Image: Price Range DD     1000-max       Image: Price Range DD     1000-max       Image: Price Range DD     1000-max       Im</td><td>14     5       Pricing Rules @       Antiwe Bules       Image: Comparer Mentions     Hitachi £000-max       Image: Comparer Mentions     £000-max       Image: Comparer Mentions     #000-max       Image: Comparer Mentions     #000-max       Image: Comparer Mentions     #000-max       Image: Comparer Mentions     #000-max       Image: Comparer Mentions     #000-max       Image: Comparer Mentions     #000-max       Image: Comparer Mentions     #000-max       Image: Comparer Mentions     #000-max</td><td>14     5       Pricing Rules •          <ul> <li>Computer Monitors</li> <li>Hitachi</li> <li>E000-max</li> <li>Markup Precentage: 20.00%</li> <li>X</li> <li>Computer Monitors</li> <li>E000-max</li> <li>Markup Precentage: 20.00%</li> <li>X</li> <li>Encode</li> <li>Computer Monitors</li> <li>E000-max</li> <li>Markup Precentage: 20.00%</li> <li>X</li> <li>Encode</li> <li>Encode</li> <li>Markup Precentage: 20.00%</li> <li>X</li> <li>Encode</li> <li>Markup Precentage: 20.00%</li> <li>X</li> <li>Encode</li> <li>Markup Precentage: 20.00%</li> <li>X</li> <li>Encode</li> <li>Markup Precentage: 20.00%</li> <li>X</li> <li>Encode</li> <li>Markup Precentage: 20.00%</li> <li>X</li> <li>Encode</li> <li>Encode</li> <li>Markup Precentage: 20.00%</li> <li>X</li> <li>Encode</li> <li>Encode</li> <li>Encode</li> <li>Markup Precentage: 20.00%</li> <li>X</li> <li>Encode</li> <li>Encode</li></ul></td><td>14     5       Pricing Rules •       Image: Computer Monitors     Histohi E000-max       Image: Computer Monitors     Histohi E000-max       Image: Computer Mo</td><td>14     5       Pricing Rules ●     Computer Monitors       +     Computer Monitors       +     Computer Monitors       -     Computer Monitors       -     Computer Monitors       -     Computer Monitors       -     Computer Monitors       -     Computer Monitors       -     Computer Monitors       -     Computer Monitors       -     Computer Monitors       -     Computer Monitors       -     Computer Monitors       -     Computer Monitors       -     C</td></td></tr<></td></td> | 14     5       Pricing Rules ●       Image: Computer Monitors     Hitachi       E000-max     Markup Presentage: 20.00%       Image: Computer Monitors     Hitachi       E000-max     Markup Presentage: 20.00%       Image: Computer Monitors     Hitachi       E000-max     Markup Presentage: 20.00%       Image: Computer Monitors     Hitachi       Image: Computer Monitors     Hitachi       Image: Computer Monitors     Hitachi       Image: Computer Monitors     Hitachi       Image: Computer Monitors     Hitachi       Image: Computer Monitors     Hitachi       Image: Computer Monitors     Hitachi       Image: Computer Monitors     Hitachi       Image: Computer Monitors     Hitachi       Image: Computer Monitors     Hitachi       Image: Computer Monitors     Hitachi       Image: Computer Monitors     Hitachi       Image: Computer Monitors     Hitachi       Image: Computer Monitors     Markup Presentage: 20.00%       Image: Computer Monitors     Hitachi       Image: Computer Monitors     Markup Presentage: 20.00%       Image: Computer Monitors     Markup Presentage: 20.00%       Image: Computer Monitors     Markup Presentage: 20.00%       Image: Computer Monitors     Markup Presentage: 20.00% </td <td>14     5       Pricing Rules ●        Image: Computer Monitors     Hitachi       E000-max     Markup Preentage: 20.00%       Image: Computer Monitors     Hitachi       E000-max     Markup Preentage: 20.00%       Image: Computer Monitors     Hitachi       E000-max     Markup Preentage: 20.00%       Image: Computer Monitors     Hitachi       Image: Computer Monitors     Hitachi       Image: Computer Monitors     Hitachi       Image: Computer Monitors     Hitachi       Image: Computer Monitors     Hitachi       Image: Computer Monitors     Hitachi       Image: Computer Monitors     Hitachi       Image: Computer Monitors     Hitachi       Image: Computer Monitors     Hitachi       Image: Computer Monitors     Hitachi       Image: Computer Monitors     Hitachi       Image: Computer Monitors     Hitachi       Image: Computer Monitors     Markup Preemtage: 20.00%       Image: Computer Monitors     Markup Preemtage: 20.00%       Image: Computer Monitors     Markup Preemtage: 20.00%       Image: Computer Monitors     Hitachi       Image: Computer Monitors     Markup Preemtage: 20.00%       Image: Computer Monitors     Markup Preemtage: 20.00%       Image: Computer Monitors     Markup Preemtage: 20.0</td> <td>14     5       Active Bules          • Computer Monitors     Hacely E00-max       Markup Precentage: 20.00%     X       • Computer Monitors     Hacely E00-max       • Computer Monitors     Hacely E00-max       • Computer Monitors     Hacely E00-max       • Computer Monitors     Hacely E00-max       • Computer Monitors     Hacely E00-max       • Computer Monitors     Hacely E00-max       • Computer Monitors     Hacely E00-max       • Computer Monitors     Hacely E00-max       • Computer Monitors     Hacely E00-max       • Computer Monitors     Hacely E00-max       • Computer Monitors     Hacely E00-max       • Computer Monitors     Hacely E00-max       • Computer Monitors     Hacely E00-max       • Computer Monitors     Hacely E00-max       • Computer Monitors     Markup Precentage: 20.00%       • Computer Monitors     • Markup Precentage: 20.00%       • Computer Monitors     • Markup Precentage: 20.00%       • Computer Monitors     • Markup Precentage: 20.00%       • Computer Monitors     • Markup Precentage: 20.00%       • Computer Monitors     • Markup Precentage: 20.00%       • Computer Monitors     • Markup Precentage: 20.00%       • Computer Monitors     • Markup Precentage: 20.00%       • Co</td> <td>14     5       Pricing Rules ●          <ul> <li>Computer Monitors</li> <li>Hacehi</li> <li>E000-max</li> <li>Markup Preemage: 20,00%</li> <li>X</li> <li>Computer Monitors</li> <li>Hacehi</li> <li>E000-max</li> <li>Markup Preemage: 20,00%</li> <li>X</li> <li>Computer Monitors</li> <li>Hacehi</li> <li>E000-max</li> <li>Markup Preemage: 20,00%</li> <li>X</li> <li>Computer Monitors</li> <li>E001-E1000</li> <li>Markup Preemage: 20,00%</li> <li>X</li> <li>Conserver, Brand, Computer Monitors</li> <li>Conserver, Brand, Computer Monitors</li> <li>Conserver, Brand, Computer Monitors</li> <li>Conserver, Brand, Computer Monitors</li> <li>Conserver, Brand, Computer Monitors</li> <li>Conserver, Brand, Computer Monitors</li> <li>Markup Preemage: 20,00%</li> <li>X</li> <li>Conserver, Brand, Computer Monitors</li> <li>Conserver, Brand, Computer Monitors</li> <li>Conserver, Brand, Computer Monitors</li> <li>Conserver, Brand, Computer Monitors</li> <li>Conserver, Brand, Computer Monitors</li> <li>Conserver, Brand, Computer Monitors</li> <li>Conserver, Brand, Computer Monitors</li> <li>Conserver, Brand, Computer Monitors</li> <li>Conserver, Brand, Computer Monitors</li> <li>Conserver, Brand, Computer Monitors</li> <li>Conserver, Brand, Computer Monitors</li> <li>Conserver, Computer Monitors</li> <li>Conserver, Computer Monitors</li> <li>Conserver, Computer Monitors</li> <li>Conserver, Computer Monitors</li> <li>Conserver, Computer Monitors</li> <li>Conserver, Computer Monitors</li> <li>Conserver, Computer Monitors</li> <li>Conserver, Computer Monitors</li> <li>Conserver, Compu</li></ul></td> <td>14     5       Pricing Rules •       Image: Computer Monitors     Hitach       Editor     Computer Monitors       Image: Computer Monitors     Hitach       Editor     Computer Monitors       Image: Computer Monitors     Hitach       Image: Computer Monitors     Hitach       Image: Computer Monitors     Hitach       Image: Computer Monitors     Hitach       Image: Computer Monitors     Hitach       Image: Computer Monitors     Hitach       Image: Computer Monitors     Hitach       Image: Computer Monitors     Hitach       Image: Computer Monitors     Hitach       Image: Computer Monitors     Hitach       Image: Computer Monitors     Hitach       Image: Computer Monitors     Hitach       Image: Computer Monitors     Markup Processing: 200%       Image: Computer Monitors     Markup Processing: 200%       Image: Computer Monitors     Markup Processing: 200%       Image: Computer Monitors     Markup Processing: 200%       Image: Computer Monitors     Markup Processing: 200%       Image: Computer Monitors     Markup Processing: 200%       Image: Computer Monitors     Markup Processing: 200%       Image: Computer Monitors     Markup Processing: 200%       Image: Computer Monitors     Markup Processi</td> <td>14     5       Pricing Rules •     Attive Bules       Image: Computer Monitors     Hitachi       Image: Computer Monitors     Hitachi       Image: Computer Monitor     Hitachi    <tr< td=""><td>14     5       Pricing Rules •       Image: Compare Monitors     Hackis       Image: Compare Monitors     1000 - max       Image: Compare Monitors     1000 - max       Image: Compare Monitors</td><td>14     5       Pricing Rules •       Image: Compare Monitors     Hackis       Image: Compare Monitors     1000 - max       Image: Compare Monitors     1000 - max       Image: Compare Monitors</td><td>14     5       Pricing Rules ●       Image: Computer Monitors     Hacking E00-max       Markup Procentage: 20.00%     /*       Image: Computer Monitors     Hacking E00-max       Image: Computer Monitors     Hacking E00-max       Image: Computer Monitors     Hacking E00-max       Image: Computer Monitors     Hacking E00-max       Image: Computer Monitors     Hacking E00-max       Image: Computer Monitors     Hacking E00-max       Image: Computer Monitors     Hacking Processage: 20.00%       Image: Computer Monitors     Hacking Processage: 20.00%       Image: Computer Monitors     Hacking Processage: 20.00%       Image: Computer Monitors     Hacking Processage: 20.00%       Image: Computer Monitors     Hacking Processage: 20.00%       Image: Computer Monitors     Hacking Processage: 20.00%       Image: Computer Monitors     Marking Processage: 20.00%       Image: Computer Monitors     Marking Processage: 20.00%       Image: Computer Monitors     Marking Processage: 20.00%       Image: Computer Monitors     Marking Processage: 20.00%       Image: Computer Monitors     Marking Processage: 20.00%       Image: Computer Monitors     Marking Processage: 20.00%       Image: Computer Monitors     Marking Processage: 20.00%       Image: Computer Monitors     Marking Processage: 20.00%   <!--</td--><td>14     5       Pricing Rules •     Attive Rules</td><td>14     5       Pricing Rules •     Antive Nules          • Computer Menitors     Hitachi E000-max       Markup Preventage: 200%     X       • Computer Menitors     Hitachi E000-max       • Computer Menitors     1000-max       • Computer Menitors     1000-max       • Computer Menithy Preventage: 200%     X</td><td>14     5       Pricing Rules •       Image: Compare Monitors     Hitachi £000-max       Markup Price     1000-max       Markup Price     1000-max       Markup Price     1000-max       Markup Price     1000-max       Markup Price     1000-max       Markup Price     1000-max       Markup Price     1000-max       Image: Price Range DD     1000-max       Markup Price     1000-max       Markup Price     1000-max       Image: Price Range DD     1000-max       Markup Price     100-max       Image: Price Range DD     1000-max       Markup Price     100-max       Image: Price Range DD     1000-max       Image: Price Range DD     1000-max       Image: Price Range DD     1000-max       Image: Price Range DD     1000-max       Image: Price Range DD     1000-max       Image: Price Range DD     1000-max       Image: Price Range DD     1000-max       Image: Price Range DD     1000-max       Image: Price Range DD     1000-max       Image: Price Range DD     1000-max       Image: Price Range DD     1000-max       Image: Price Range DD     1000-max       Image: Price Range DD     1000-max       Im</td><td>14     5       Pricing Rules @       Antiwe Bules       Image: Comparer Mentions     Hitachi £000-max       Image: Comparer Mentions     £000-max       Image: Comparer Mentions     #000-max       Image: Comparer Mentions     #000-max       Image: Comparer Mentions     #000-max       Image: Comparer Mentions     #000-max       Image: Comparer Mentions     #000-max       Image: Comparer Mentions     #000-max       Image: Comparer Mentions     #000-max       Image: Comparer Mentions     #000-max</td><td>14     5       Pricing Rules •          <ul> <li>Computer Monitors</li> <li>Hitachi</li> <li>E000-max</li> <li>Markup Precentage: 20.00%</li> <li>X</li> <li>Computer Monitors</li> <li>E000-max</li> <li>Markup Precentage: 20.00%</li> <li>X</li> <li>Encode</li> <li>Computer Monitors</li> <li>E000-max</li> <li>Markup Precentage: 20.00%</li> <li>X</li> <li>Encode</li> <li>Encode</li> <li>Markup Precentage: 20.00%</li> <li>X</li> <li>Encode</li> <li>Markup Precentage: 20.00%</li> <li>X</li> <li>Encode</li> <li>Markup Precentage: 20.00%</li> <li>X</li> <li>Encode</li> <li>Markup Precentage: 20.00%</li> <li>X</li> <li>Encode</li> <li>Markup Precentage: 20.00%</li> <li>X</li> <li>Encode</li> <li>Encode</li> <li>Markup Precentage: 20.00%</li> <li>X</li> <li>Encode</li> <li>Encode</li> <li>Encode</li> <li>Markup Precentage: 20.00%</li> <li>X</li> <li>Encode</li> <li>Encode</li></ul></td><td>14     5       Pricing Rules •       Image: Computer Monitors     Histohi E000-max       Image: Computer Monitors     Histohi E000-max       Image: Computer Mo</td><td>14     5       Pricing Rules ●     Computer Monitors       +     Computer Monitors       +     Computer Monitors       -     Computer Monitors       -     Computer Monitors       -     Computer Monitors       -     Computer Monitors       -     Computer Monitors       -     Computer Monitors       -     Computer Monitors       -     Computer Monitors       -     Computer Monitors       -     Computer Monitors       -     Computer Monitors       -     C</td></td></tr<></td>                                                                                                    | 14     5       Pricing Rules ●        Image: Computer Monitors     Hitachi       E000-max     Markup Preentage: 20.00%       Image: Computer Monitors     Hitachi       E000-max     Markup Preentage: 20.00%       Image: Computer Monitors     Hitachi       E000-max     Markup Preentage: 20.00%       Image: Computer Monitors     Hitachi       Image: Computer Monitors     Hitachi       Image: Computer Monitors     Hitachi       Image: Computer Monitors     Hitachi       Image: Computer Monitors     Hitachi       Image: Computer Monitors     Hitachi       Image: Computer Monitors     Hitachi       Image: Computer Monitors     Hitachi       Image: Computer Monitors     Hitachi       Image: Computer Monitors     Hitachi       Image: Computer Monitors     Hitachi       Image: Computer Monitors     Hitachi       Image: Computer Monitors     Markup Preemtage: 20.00%       Image: Computer Monitors     Markup Preemtage: 20.00%       Image: Computer Monitors     Markup Preemtage: 20.00%       Image: Computer Monitors     Hitachi       Image: Computer Monitors     Markup Preemtage: 20.00%       Image: Computer Monitors     Markup Preemtage: 20.00%       Image: Computer Monitors     Markup Preemtage: 20.0                                                                                                    | 14     5       Active Bules          • Computer Monitors     Hacely E00-max       Markup Precentage: 20.00%     X       • Computer Monitors     Hacely E00-max       • Computer Monitors     Hacely E00-max       • Computer Monitors     Hacely E00-max       • Computer Monitors     Hacely E00-max       • Computer Monitors     Hacely E00-max       • Computer Monitors     Hacely E00-max       • Computer Monitors     Hacely E00-max       • Computer Monitors     Hacely E00-max       • Computer Monitors     Hacely E00-max       • Computer Monitors     Hacely E00-max       • Computer Monitors     Hacely E00-max       • Computer Monitors     Hacely E00-max       • Computer Monitors     Hacely E00-max       • Computer Monitors     Hacely E00-max       • Computer Monitors     Markup Precentage: 20.00%       • Computer Monitors     • Markup Precentage: 20.00%       • Computer Monitors     • Markup Precentage: 20.00%       • Computer Monitors     • Markup Precentage: 20.00%       • Computer Monitors     • Markup Precentage: 20.00%       • Computer Monitors     • Markup Precentage: 20.00%       • Computer Monitors     • Markup Precentage: 20.00%       • Computer Monitors     • Markup Precentage: 20.00%       • Co                                                                                                    | 14     5       Pricing Rules ● <ul> <li>Computer Monitors</li> <li>Hacehi</li> <li>E000-max</li> <li>Markup Preemage: 20,00%</li> <li>X</li> <li>Computer Monitors</li> <li>Hacehi</li> <li>E000-max</li> <li>Markup Preemage: 20,00%</li> <li>X</li> <li>Computer Monitors</li> <li>Hacehi</li> <li>E000-max</li> <li>Markup Preemage: 20,00%</li> <li>X</li> <li>Computer Monitors</li> <li>E001-E1000</li> <li>Markup Preemage: 20,00%</li> <li>X</li> <li>Conserver, Brand, Computer Monitors</li> <li>Conserver, Brand, Computer Monitors</li> <li>Conserver, Brand, Computer Monitors</li> <li>Conserver, Brand, Computer Monitors</li> <li>Conserver, Brand, Computer Monitors</li> <li>Conserver, Brand, Computer Monitors</li> <li>Markup Preemage: 20,00%</li> <li>X</li> <li>Conserver, Brand, Computer Monitors</li> <li>Conserver, Brand, Computer Monitors</li> <li>Conserver, Brand, Computer Monitors</li> <li>Conserver, Brand, Computer Monitors</li> <li>Conserver, Brand, Computer Monitors</li> <li>Conserver, Brand, Computer Monitors</li> <li>Conserver, Brand, Computer Monitors</li> <li>Conserver, Brand, Computer Monitors</li> <li>Conserver, Brand, Computer Monitors</li> <li>Conserver, Brand, Computer Monitors</li> <li>Conserver, Brand, Computer Monitors</li> <li>Conserver, Computer Monitors</li> <li>Conserver, Computer Monitors</li> <li>Conserver, Computer Monitors</li> <li>Conserver, Computer Monitors</li> <li>Conserver, Computer Monitors</li> <li>Conserver, Computer Monitors</li> <li>Conserver, Computer Monitors</li> <li>Conserver, Computer Monitors</li> <li>Conserver, Compu</li></ul>                                                                                                    | 14     5       Pricing Rules •       Image: Computer Monitors     Hitach       Editor     Computer Monitors       Image: Computer Monitors     Hitach       Editor     Computer Monitors       Image: Computer Monitors     Hitach       Image: Computer Monitors     Hitach       Image: Computer Monitors     Hitach       Image: Computer Monitors     Hitach       Image: Computer Monitors     Hitach       Image: Computer Monitors     Hitach       Image: Computer Monitors     Hitach       Image: Computer Monitors     Hitach       Image: Computer Monitors     Hitach       Image: Computer Monitors     Hitach       Image: Computer Monitors     Hitach       Image: Computer Monitors     Hitach       Image: Computer Monitors     Markup Processing: 200%       Image: Computer Monitors     Markup Processing: 200%       Image: Computer Monitors     Markup Processing: 200%       Image: Computer Monitors     Markup Processing: 200%       Image: Computer Monitors     Markup Processing: 200%       Image: Computer Monitors     Markup Processing: 200%       Image: Computer Monitors     Markup Processing: 200%       Image: Computer Monitors     Markup Processing: 200%       Image: Computer Monitors     Markup Processi                                                                                                    | 14     5       Pricing Rules •     Attive Bules       Image: Computer Monitors     Hitachi       Image: Computer Monitors     Hitachi       Image: Computer Monitor     Hitachi <tr< td=""><td>14     5       Pricing Rules •       Image: Compare Monitors     Hackis       Image: Compare Monitors     1000 - max       Image: Compare Monitors     1000 - max       Image: Compare Monitors</td><td>14     5       Pricing Rules •       Image: Compare Monitors     Hackis       Image: Compare Monitors     1000 - max       Image: Compare Monitors     1000 - max       Image: Compare Monitors</td><td>14     5       Pricing Rules ●       Image: Computer Monitors     Hacking E00-max       Markup Procentage: 20.00%     /*       Image: Computer Monitors     Hacking E00-max       Image: Computer Monitors     Hacking E00-max       Image: Computer Monitors     Hacking E00-max       Image: Computer Monitors     Hacking E00-max       Image: Computer Monitors     Hacking E00-max       Image: Computer Monitors     Hacking E00-max       Image: Computer Monitors     Hacking Processage: 20.00%       Image: Computer Monitors     Hacking Processage: 20.00%       Image: Computer Monitors     Hacking Processage: 20.00%       Image: Computer Monitors     Hacking Processage: 20.00%       Image: Computer Monitors     Hacking Processage: 20.00%       Image: Computer Monitors     Hacking Processage: 20.00%       Image: Computer Monitors     Marking Processage: 20.00%       Image: Computer Monitors     Marking Processage: 20.00%       Image: Computer Monitors     Marking Processage: 20.00%       Image: Computer Monitors     Marking Processage: 20.00%       Image: Computer Monitors     Marking Processage: 20.00%       Image: Computer Monitors     Marking Processage: 20.00%       Image: Computer Monitors     Marking Processage: 20.00%       Image: Computer Monitors     Marking Processage: 20.00%   <!--</td--><td>14     5       Pricing Rules •     Attive Rules</td><td>14     5       Pricing Rules •     Antive Nules          • Computer Menitors     Hitachi E000-max       Markup Preventage: 200%     X       • Computer Menitors     Hitachi E000-max       • Computer Menitors     1000-max       • Computer Menitors     1000-max       • Computer Menithy Preventage: 200%     X</td><td>14     5       Pricing Rules •       Image: Compare Monitors     Hitachi £000-max       Markup Price     1000-max       Markup Price     1000-max       Markup Price     1000-max       Markup Price     1000-max       Markup Price     1000-max       Markup Price     1000-max       Markup Price     1000-max       Image: Price Range DD     1000-max       Markup Price     1000-max       Markup Price     1000-max       Image: Price Range DD     1000-max       Markup Price     100-max       Image: Price Range DD     1000-max       Markup Price     100-max       Image: Price Range DD     1000-max       Image: Price Range DD     1000-max       Image: Price Range DD     1000-max       Image: Price Range DD     1000-max       Image: Price Range DD     1000-max       Image: Price Range DD     1000-max       Image: Price Range DD     1000-max       Image: Price Range DD     1000-max       Image: Price Range DD     1000-max       Image: Price Range DD     1000-max       Image: Price Range DD     1000-max       Image: Price Range DD     1000-max       Image: Price Range DD     1000-max       Im</td><td>14     5       Pricing Rules @       Antiwe Bules       Image: Comparer Mentions     Hitachi £000-max       Image: Comparer Mentions     £000-max       Image: Comparer Mentions     #000-max       Image: Comparer Mentions     #000-max       Image: Comparer Mentions     #000-max       Image: Comparer Mentions     #000-max       Image: Comparer Mentions     #000-max       Image: Comparer Mentions     #000-max       Image: Comparer Mentions     #000-max       Image: Comparer Mentions     #000-max</td><td>14     5       Pricing Rules •          <ul> <li>Computer Monitors</li> <li>Hitachi</li> <li>E000-max</li> <li>Markup Precentage: 20.00%</li> <li>X</li> <li>Computer Monitors</li> <li>E000-max</li> <li>Markup Precentage: 20.00%</li> <li>X</li> <li>Encode</li> <li>Computer Monitors</li> <li>E000-max</li> <li>Markup Precentage: 20.00%</li> <li>X</li> <li>Encode</li> <li>Encode</li> <li>Markup Precentage: 20.00%</li> <li>X</li> <li>Encode</li> <li>Markup Precentage: 20.00%</li> <li>X</li> <li>Encode</li> <li>Markup Precentage: 20.00%</li> <li>X</li> <li>Encode</li> <li>Markup Precentage: 20.00%</li> <li>X</li> <li>Encode</li> <li>Markup Precentage: 20.00%</li> <li>X</li> <li>Encode</li> <li>Encode</li> <li>Markup Precentage: 20.00%</li> <li>X</li> <li>Encode</li> <li>Encode</li> <li>Encode</li> <li>Markup Precentage: 20.00%</li> <li>X</li> <li>Encode</li> <li>Encode</li></ul></td><td>14     5       Pricing Rules •       Image: Computer Monitors     Histohi E000-max       Image: Computer Monitors     Histohi E000-max       Image: Computer Mo</td><td>14     5       Pricing Rules ●     Computer Monitors       +     Computer Monitors       +     Computer Monitors       -     Computer Monitors       -     Computer Monitors       -     Computer Monitors       -     Computer Monitors       -     Computer Monitors       -     Computer Monitors       -     Computer Monitors       -     Computer Monitors       -     Computer Monitors       -     Computer Monitors       -     Computer Monitors       -     C</td></td></tr<> | 14     5       Pricing Rules •       Image: Compare Monitors     Hackis       Image: Compare Monitors     1000 - max       Image: Compare Monitors     1000 - max       Image: Compare Monitors                                                                                                    | 14     5       Pricing Rules •       Image: Compare Monitors     Hackis       Image: Compare Monitors     1000 - max       Image: Compare Monitors     1000 - max       Image: Compare Monitors                                                                                                    | 14     5       Pricing Rules ●       Image: Computer Monitors     Hacking E00-max       Markup Procentage: 20.00%     /*       Image: Computer Monitors     Hacking E00-max       Image: Computer Monitors     Hacking E00-max       Image: Computer Monitors     Hacking E00-max       Image: Computer Monitors     Hacking E00-max       Image: Computer Monitors     Hacking E00-max       Image: Computer Monitors     Hacking E00-max       Image: Computer Monitors     Hacking Processage: 20.00%       Image: Computer Monitors     Hacking Processage: 20.00%       Image: Computer Monitors     Hacking Processage: 20.00%       Image: Computer Monitors     Hacking Processage: 20.00%       Image: Computer Monitors     Hacking Processage: 20.00%       Image: Computer Monitors     Hacking Processage: 20.00%       Image: Computer Monitors     Marking Processage: 20.00%       Image: Computer Monitors     Marking Processage: 20.00%       Image: Computer Monitors     Marking Processage: 20.00%       Image: Computer Monitors     Marking Processage: 20.00%       Image: Computer Monitors     Marking Processage: 20.00%       Image: Computer Monitors     Marking Processage: 20.00%       Image: Computer Monitors     Marking Processage: 20.00%       Image: Computer Monitors     Marking Processage: 20.00% </td <td>14     5       Pricing Rules •     Attive Rules</td> <td>14     5       Pricing Rules •     Antive Nules          • Computer Menitors     Hitachi E000-max       Markup Preventage: 200%     X       • Computer Menitors     Hitachi E000-max       • Computer Menitors     1000-max       • Computer Menitors     1000-max       • Computer Menithy Preventage: 200%     X</td> <td>14     5       Pricing Rules •       Image: Compare Monitors     Hitachi £000-max       Markup Price     1000-max       Markup Price     1000-max       Markup Price     1000-max       Markup Price     1000-max       Markup Price     1000-max       Markup Price     1000-max       Markup Price     1000-max       Image: Price Range DD     1000-max       Markup Price     1000-max       Markup Price     1000-max       Image: Price Range DD     1000-max       Markup Price     100-max       Image: Price Range DD     1000-max       Markup Price     100-max       Image: Price Range DD     1000-max       Image: Price Range DD     1000-max       Image: Price Range DD     1000-max       Image: Price Range DD     1000-max       Image: Price Range DD     1000-max       Image: Price Range DD     1000-max       Image: Price Range DD     1000-max       Image: Price Range DD     1000-max       Image: Price Range DD     1000-max       Image: Price Range DD     1000-max       Image: Price Range DD     1000-max       Image: Price Range DD     1000-max       Image: Price Range DD     1000-max       Im</td> <td>14     5       Pricing Rules @       Antiwe Bules       Image: Comparer Mentions     Hitachi £000-max       Image: Comparer Mentions     £000-max       Image: Comparer Mentions     #000-max       Image: Comparer Mentions     #000-max       Image: Comparer Mentions     #000-max       Image: Comparer Mentions     #000-max       Image: Comparer Mentions     #000-max       Image: Comparer Mentions     #000-max       Image: Comparer Mentions     #000-max       Image: Comparer Mentions     #000-max</td> <td>14     5       Pricing Rules •          <ul> <li>Computer Monitors</li> <li>Hitachi</li> <li>E000-max</li> <li>Markup Precentage: 20.00%</li> <li>X</li> <li>Computer Monitors</li> <li>E000-max</li> <li>Markup Precentage: 20.00%</li> <li>X</li> <li>Encode</li> <li>Computer Monitors</li> <li>E000-max</li> <li>Markup Precentage: 20.00%</li> <li>X</li> <li>Encode</li> <li>Encode</li> <li>Markup Precentage: 20.00%</li> <li>X</li> <li>Encode</li> <li>Markup Precentage: 20.00%</li> <li>X</li> <li>Encode</li> <li>Markup Precentage: 20.00%</li> <li>X</li> <li>Encode</li> <li>Markup Precentage: 20.00%</li> <li>X</li> <li>Encode</li> <li>Markup Precentage: 20.00%</li> <li>X</li> <li>Encode</li> <li>Encode</li> <li>Markup Precentage: 20.00%</li> <li>X</li> <li>Encode</li> <li>Encode</li> <li>Encode</li> <li>Markup Precentage: 20.00%</li> <li>X</li> <li>Encode</li> <li>Encode</li></ul></td> <td>14     5       Pricing Rules •       Image: Computer Monitors     Histohi E000-max       Image: Computer Monitors     Histohi E000-max       Image: Computer Mo</td> <td>14     5       Pricing Rules ●     Computer Monitors       +     Computer Monitors       +     Computer Monitors       -     Computer Monitors       -     Computer Monitors       -     Computer Monitors       -     Computer Monitors       -     Computer Monitors       -     Computer Monitors       -     Computer Monitors       -     Computer Monitors       -     Computer Monitors       -     Computer Monitors       -     Computer Monitors       -     C</td>                                                                                                    | 14     5       Pricing Rules •     Attive Rules                                                                                                    | 14     5       Pricing Rules •     Antive Nules          • Computer Menitors     Hitachi E000-max       Markup Preventage: 200%     X       • Computer Menitors     Hitachi E000-max       • Computer Menitors     1000-max       • Computer Menitors     1000-max       • Computer Menithy Preventage: 200%     X                                                                                                    | 14     5       Pricing Rules •       Image: Compare Monitors     Hitachi £000-max       Markup Price     1000-max       Markup Price     1000-max       Markup Price     1000-max       Markup Price     1000-max       Markup Price     1000-max       Markup Price     1000-max       Markup Price     1000-max       Image: Price Range DD     1000-max       Markup Price     1000-max       Markup Price     1000-max       Image: Price Range DD     1000-max       Markup Price     100-max       Image: Price Range DD     1000-max       Markup Price     100-max       Image: Price Range DD     1000-max       Image: Price Range DD     1000-max       Image: Price Range DD     1000-max       Image: Price Range DD     1000-max       Image: Price Range DD     1000-max       Image: Price Range DD     1000-max       Image: Price Range DD     1000-max       Image: Price Range DD     1000-max       Image: Price Range DD     1000-max       Image: Price Range DD     1000-max       Image: Price Range DD     1000-max       Image: Price Range DD     1000-max       Image: Price Range DD     1000-max       Im                                                                                                    | 14     5       Pricing Rules @       Antiwe Bules       Image: Comparer Mentions     Hitachi £000-max       Image: Comparer Mentions     £000-max       Image: Comparer Mentions     #000-max       Image: Comparer Mentions     #000-max       Image: Comparer Mentions     #000-max       Image: Comparer Mentions     #000-max       Image: Comparer Mentions     #000-max       Image: Comparer Mentions     #000-max       Image: Comparer Mentions     #000-max       Image: Comparer Mentions     #000-max                                                                                                    | 14     5       Pricing Rules • <ul> <li>Computer Monitors</li> <li>Hitachi</li> <li>E000-max</li> <li>Markup Precentage: 20.00%</li> <li>X</li> <li>Computer Monitors</li> <li>E000-max</li> <li>Markup Precentage: 20.00%</li> <li>X</li> <li>Encode</li> <li>Computer Monitors</li> <li>E000-max</li> <li>Markup Precentage: 20.00%</li> <li>X</li> <li>Encode</li> <li>Encode</li> <li>Markup Precentage: 20.00%</li> <li>X</li> <li>Encode</li> <li>Markup Precentage: 20.00%</li> <li>X</li> <li>Encode</li> <li>Markup Precentage: 20.00%</li> <li>X</li> <li>Encode</li> <li>Markup Precentage: 20.00%</li> <li>X</li> <li>Encode</li> <li>Markup Precentage: 20.00%</li> <li>X</li> <li>Encode</li> <li>Encode</li> <li>Markup Precentage: 20.00%</li> <li>X</li> <li>Encode</li> <li>Encode</li> <li>Encode</li> <li>Markup Precentage: 20.00%</li> <li>X</li> <li>Encode</li> <li>Encode</li></ul>                                                                                                    | 14     5       Pricing Rules •       Image: Computer Monitors     Histohi E000-max       Image: Computer Monitors     Histohi E000-max       Image: Computer Mo                                                                                                    | 14     5       Pricing Rules ●     Computer Monitors       +     Computer Monitors       +     Computer Monitors       -     Computer Monitors       -     Computer Monitors       -     Computer Monitors       -     Computer Monitors       -     Computer Monitors       -     Computer Monitors       -     Computer Monitors       -     Computer Monitors       -     Computer Monitors       -     Computer Monitors       -     Computer Monitors       -     C                                                                                                    |
| Idd     D       Pricing Rules • <ul> <li>             Computer Monitors</li> <li>             Hlach</li>             L000 - max             Markup Priceratege : 20.0%             /&gt;             Xxxxxxxxxxxxxxxxxxxxxxxxxx</ul>                                                                                                    | Computer Monitors     Computer Monitors                                                                                                    | Id     J       Pricing Rules •                                                                                                    | Idd     S         Pricing Rules <ul> <li> <b>Comparer Monitors</b> <ul> <li> <b>Hiddh</b></li> <li> <b>E00</b> <ul> <li> <b>Comparer Monitors</b> <ul> <li> <b>Comparer Monitors</b> <ul> <li> <b>Comparer Monitors</b> </li> <li> <b>Comparer Monitors</b> <ul> <li> <b>Comparer Monitors</b> </li> <li> <b>Comparer Monitors</b> <ul> <li> <b>Comparer Monitors</b> </li> <li> <b>Comparer Monitors</b> <ul> <b>Comparer Monitors</b> <ul> <li> <b>Comparer Monitors</b> <ul></ul></li></ul></ul></li></ul></li></ul></li></ul></li></ul></li></ul></li></ul></li></ul>                                                                                                    | Idd     S         Pricing Rules <ul> <li> <b>Comparer Monitors</b> <ul> <li> <b>Hiddh</b></li> <li> <b>E00</b> <ul> <li> <b>Comparer Monitors</b> <ul> <li> <b>Comparer Monitors</b> <ul> <li> <b>Comparer Monitors</b> </li> <li> <b>Comparer Monitors</b> <ul> <li> <b>Comparer Monitors</b> </li> <li> <b>Comparer Monitors</b> <ul> <li> <b>Comparer Monitors</b> </li> <li> <b>Comparer Monitors</b> <ul> <b>Comparer Monitors</b> <ul> <li> <b>Comparer Monitors</b> <ul></ul></li></ul></ul></li></ul></li></ul></li></ul></li></ul></li></ul></li></ul></li></ul>                                                                                                    | Id     D         Pricing Rules • <ul> <li></li></ul>                                                                                                    | Idd     J   Pricing Rules ● <ul> <li>Computer Monitors</li> <li>Black</li> <li>Black</li></ul>                                                                                                    | Id     J       Pricing Rules •                                                                                                    | I4     S       Pricing Rules ●     Active Bules       Image: Computer Monitors     Hitachi       1000: max     Markup Precentage: 2000%       Image: Computer Monitors     1000: max       Image: Computer Monitors     1000: max       Image: Compute                                                                                                    | Idd     D       Pricing Rules                                                                                                    | Idd     S         Pricing Rules <ul> <li></li></ul>                                                                                                    | Idd     S         Pricing Rules <ul> <li>Compare Monitors</li> <li>Hitachi</li> <li>E000-max</li> <li>Markup Precentage: 200%</li> <li>X</li> <li>Markup Precentage: 500</li> <li>X</li> <li>Brand</li> <li>Price Range (f)</li> <li>Using Precentage: 500%</li> <li>X</li> <li>Compare Monitors</li> <li>E000-max</li> <li>Markup Precentage: 200%</li> <li>X</li> <li>Markup Precentage: 200%</li> <li>X</li> <li>Markup Precentage: 200%</li> <li>X</li> <li>Markup Precentage: 200%</li> <li>X</li> <li>Markup Precentage: 200%</li> <li>X</li> <li>Markup Precentage: 200%</li> <li>X</li> <li>Markup Precentage: 200%</li> <li>X</li> <li>Markup Precentage: 200%</li> <li>X</li> <li>Markup Precentage: 200%</li> <li>X</li> <li>Markup Precentage: 200%</li> <li>X</li> <li>Compare Monitors</li> <li>Markup Precentage: 200%</li> <li>X</li> <li>Markup Precentage: 200%</li> <li>X</li> <li>Markup Precentage: 200%</li> <li>X</li> <li>Markup Precentage: 200%</li> <li>X</li> <li>Markup Precentage: 200%</li> <li>X</li> <li>Markup Precentage: 200%</li> <li>X</li> <li>Markup Precentage: 200%</li> <li>X</li> <li>Markup Precentage: 200%</li> <li>X</li> <li>Markup Precentage: 200%</li> <li>X</li> <li>Markup Precentage: 200%</li> <li>X</li> <li>Markup Precentage: 200%</li> <li>X</li> <li>Markup Precentage: 200%</li> <li>X</li> <li>X</li> <li>Markup Precentage: 200%</li> <li>X</li> <li>X</li> <li>Markup Precentage: 200%</li> <li>X</li> <li>X</li> <li>Markup Pri</li></ul>                                                                                                    | Idd     J         Pricing Rules <ul> <li> <b>Active Rules</b></li> <li> <b>Compacter Monitors Hitschi (D00-max Markup Precentage: 20.00% X</b> </li> </ul> <b>Compacter Monitors Compacter Monitors Compacter Monitors Compacter Monitors Filschi Dison-max Markup Precentage: 20.00% Y19 Monitors 1000-max Markup Precentage: 20.00% X Compacter Monitors 1000-max Markup Precentage: 20.00% X Contex markup Precentage: 20.00% X X Contex markup Precentage: 20.00% X X Contex markup Precentage: 10.00               <b>Markup Precentage: 20.00% X Contex work how foresting: rules to publish before they ar</b></b>                                                                                                    | Idd     J   Pricing Rules <ul> <li>Compace Monitors</li> <li>Hitschi</li> <li>E000-max</li> <li>Markup Precentage: 20.00%</li> <li>X</li> <li>Markup Precentage: 20.00%</li> <li>X</li> <li>Tys A Monitors</li> <li>E000-max</li> <li>Markup Precentage: 20.00%</li> <li>X</li> <li>E000-max</li> <li>Markup Precentage: 20.00%</li> <li>X</li> <li>E000-max</li> <li>Markup Precentage: 20.00%</li> <li>X</li> <li>E000-max</li> <li>Markup Precentage: 20.00%</li> <li>X</li> <li>E000-max</li> <li>Markup Precentage: 20.00%</li> <li>X</li> <li>Enternor</li> <li>Enternor</li> <li>Enternor</li> <li>Enternor</li> <li>Markup Precentage: 20.00%</li> <li>X</li> <li>Markup Precentage: 20.00%</li> <li>X</li> <li>Markup Precentage: 20.00%</li> <li>X</li> <li>Markup Precentage: 20.00%</li> <li>X</li> <li>Enternor</li> <li>Enternor</li> <li>Enternor</li> <li>Enternor</li> <li>Enternor</li> <li>Markup Precentage: 20.00%</li> <li>X</li> <li>Markup Precentage: 20.00%</li> <li>X</li> <li>Markup Precentage: 20.00%</li> <li>X</li> <li>Enternor</li> <li>Enternor<td>Iddu     S         Pricing Rules        <ul> <li> <b>Active Bules</b> </li> <li> <b>Computer Monitors</b> </li> <li>             Hitchi             200 - max         </li> <li>             Markup Presentage: 2000%             /*         </li> <li>             Computer Monitors         </li> <li>             Hitchi             200 - max         </li> <li>             Markup Presentage: 2000%         </li> <li>             Xx         </li> <li>             Computer Monitors         </li> <li>             E000 - max         </li> <li>             Markup Presentage: 2000%         </li> <li>             Xx         </li> <li>             Computer Monitors         </li> <li>             E000 - max         </li> <li>             Markup Presentage: 2000%         </li> <li>             Xx         </li> <li>             Computer Monitors         </li> <li>             Computer Monitors         </li> <li>             Computer Monitors         </li> <li>             E000 - max         </li> <li>             Markup Presentage: 2000%         </li> <li>             Xx         </li> <li>             Computer Monitors         </li> <li>             Computer Monitors         </li> <li>             Computer Monitors         </li> <li>             Computer Monitors         </li> <li>             Computer Monitors         </li> <li>             Computer Monitors         </li> <li>             Computer Monitors         </li> <li>             Computer Monitors         </li> <li>             Computer Monitors         </li> <li>             Computer Monitors         </li> <li>             Computer Monitors         </li> <li>             Computer Monitors         </li></ul></td><td>If 4     5       Pricing Rules •     Attive Bules          • Computer Monitors Htach' 600-max Murkup Precentage: 200%     X       • Computer Monitors Htach' 600-max Murkup Precentage: 200%     X       • Computer Monitors Htach' 600-max Murkup Precentage: 200%     X       • Computer Monitors Htach' 600-max Murkup Precentage: 200%     X       • Computer Monitors Htach' 600-max Murkup Precentage: 200%     X       • Computer Monitors Htach' 600-max Murkup Precentage: 200%     X       • Computer Monitors Htach' 600 Murkup Precentage: 200%     X       • Computer Monitors Murkup Precessor (00, 200%)     X       • Computer Monitors Murkup Precessor (00, 200%)     X       • Once you have finaled creating rules you will need to publish before they are applied.     Computer Strand       • Once you have finaled creating rules you will need to publish before they are applied.     Customer Groups •</td><td>If 4     5       Pricing Rules •     Attive Bules          • Computer Monitors Htach' £00-max     Markup Precentage: 20.00%          • Computer Monitors Htach' £00-max     Markup Precentage: 700%          • Computer Monitors Htach' £00-max     Markup Precentage: 700%          • Computer Monitors Htach' £00-max       Markup Precentage: 70%          • Computer Monitors Htach' £00-max       Markup Precentage: 70%          • Computer Monitors Htach' £00-max       Markup Precentage: 70%          • Computer Monitors Htach' £00-max       Markup Precentage: 70%          • Computer Monitors 100.00       Markup Precentage: 70%             • Computer Monitors 100.00       Markup Precentage: 70%             • Computer Monitors 100.00       Markup Precentage: 70%             • Computer Monitors 100.00       Markup Precentage: 70%             • Once you have Insuber Insulation before they are applied.              Customer Groups •</td><td>Idd     S         Pricing Rules        <ul> <li>Attive Rules</li> <li>Compare Monitors</li> <li>Hiachi</li> <li>E000-max</li> <li>Markup Precentage: 20.00%</li> <li>X</li> <li>Compare Monitors</li> <li>Hiachi</li> <li>E000-max</li> <li>Markup Precentage: 20.00%</li> <li>X</li> <li>Compare Monitors</li> <li>Hiachi</li> <li>E000-max</li> <li>Markup Precentage: 20.00%</li> <li>X</li> <li>Compare Monitors</li> <li>Hiachi</li> <li>E000-max</li> <li>Markup Precentage: 20.00%</li> <li>X</li> <li>Compare Monitors</li> <li>Compare Monitors</li> <li>Markup Precentage: 20.00%</li> <li>X</li> <li>Compare Monitors</li> <li>Markup Precentage: 20.00%</li> <li>X</li> <li>Compare Monitors</li> <li>Markup Precentage: 20.00%</li> <li>X</li> <li>Compare Monitors</li> <li>Markup Precentage: 20.00%</li> <li>X</li> <li>Compare Monitors</li> <li>Markup Precentage: 20.00%</li> <li>X</li> <li>Compare Monitors</li> <li>Compare Monitors</li> <li>Compare Monitors</li> <li>Compare Monitors</li> <li>Markup Precentage: 20.00%</li> <li>X</li> <li>Compare Monitors</li> <li>Compare Monitors</li> <li>Compare Monitors</li> <li>Compare Monitors</li> <li>Compare Monitors</li> <li>Compare Monitors</li> <li>Compare Monitors</li> <li>Markup Precentage: 20.00%</li> <li>X</li> <li>Compare Monitors</li> <li>Compare Monitors</li> <li>Compare Monitors</li> <li>Compare Monitors</li> <li>Compare Monitors</li> <li>Compare Monitors</li> <li>Compare Monitors</li> <li>Compare Monitors</li> <li>Compare Monitors</li></ul></td><td>Idd     Idd       Pricing Rules        <ul> <li>Computer Monitors</li> <li>Hacki E000-max</li> <li>Markup Pricentage: 20.07%</li> <li>X</li> <li>Markup Pricentage: 20.07%</li> <li>X</li> <li>Tys &amp; Monitors</li> <li>E000-max</li> <li>Markup Pricentage: 20.07%</li> <li>X</li> <li>E000-max</li> <li>Markup Pricentage: 20.07%</li> <li>X</li> <li>E000-max</li> <li>Markup Pricentage: 20.07%</li> <li>X</li> <li>E000-max</li> <li>Markup Pricentage: 20.07%</li> <li>X</li> <li>E000-max</li> <li>Markup Pricentage: 20.07%</li> <li>X</li> <li>Ender</li> <li>Price Range (f)</li> <li>Outor 10.0000</li> <li>Markup Pricentage: 20.07%</li> <li>X</li> <li>Markup Pricentage: 20.07%</li> <li>X</li> <li>Markup Pricentage: 20.07%</li> <li>X</li> <li>Markup Pricentage: 20.07%</li> <li>X</li> <li>Context Ender</li> <li>Price Range (f)</li> <li>Markup Pricentage: 20.07%</li> <li>X</li> <li>Markup Price (f)</li> <li>Ender</li> <li>Ender</li> <li>Ender</li> <li>Ender</li> <li>Ender</li> <li>Markup Price (f)</li> <li>Ender</li> <li>Ender</li> <li>E</li></ul></td><td>Idd     Idd       Pricing Rules        <ul> <li>Computer Monitors</li> <li>Hitachi</li> <li>E000-max</li> <li>Markup Precentage: 20.00%</li> <li>X</li> <li>Markup Precentage: 20.00%</li> <li>X</li> <li>Computer Monitors</li> <li>E000-max</li> <li>Markup Precentage: 20.00%</li> <li>X</li> <li>Markup Precentage: 20.00%</li> <li>X</li> <li>Ended</li> <li>Price Bangs (I)</li> <li>Ended</li> <li>Price Bangs (I)</li> <li>Ended</li> <li>Price Bangs (I)</li> <li>Markup Precentage: 20.00%</li> <li>X</li> <li>Markup Precentage: 20.00%</li> <li>X</li> <li>Markup Precentage: 20.00%</li> <li>X</li> <li>Markup Precentage: 20.00%</li> <li>X</li> <li>Markup Precentage: 20.00%</li> <li>X</li> <li>Markup Precentage: 20.00%</li> <li>X</li> <li>Markup Precentage: 20.00%</li> <li>X</li> <li>Markup Precentage: 20.00%</li> <li>X</li> <li>Conserve Analytic Precentage: 20.00%</li> <li>X</li> <li>Markup Precentage: 20.00%</li> <li>X</li> <li>Conserve Analytic Precentage: 20.00%</li> <li>X</li> <li>Markup Precentage: 20.00%</li> <li>X</li> <li>Markup Precentage: 20.00%</li> <li>X</li> <li>Conserve Analytic Precentage: 20.00%</li> <li>X</li> <li>Markup Precentage: 20.00%</li> <li>X</li> <li>Conserve Analytic Precentage: 20.00%</li> <li>X</li> <li>Conserve Analytic Precentage: 20.00%</li> <li>X</li> <li>Conserve Analytic Precentage: 20.00%</li> <li>X</li> <li>Conserve Analytic Precentage: 20.00%</li> <li>X</li> <li>Conserve Analytic Precentage: 20.00%</li> <li>X</li> <li>Conserve Analytic Precentage: 20.00%<!--</td--><td>Idd     Idd       Pricing Rules        <ul> <li>Computer Monitors</li> <li>Hitachi</li> <li>E000-max</li> <li>Markup Precentage: 20.00%</li> <li>X</li> <li>Markup Precentage: 20.00%</li> <li>X</li> <li>Computer Monitors</li> <li>E000-max</li> <li>Markup Precentage: 20.00%</li> <li>X</li> <li>Markup Precentage: 20.00%</li> <li>X</li> <li>Ended</li> <li>Price Bangs (I)</li> <li>Ended</li> <li>Price Bangs (I)</li> <li>Ended</li> <li>Price Bangs (I)</li> <li>Markup Precentage: 20.00%</li> <li>X</li> <li>Markup Precentage: 20.00%</li> <li>X</li> <li>Markup Precentage: 20.00%</li> <li>X</li> <li>Markup Precentage: 20.00%</li> <li>X</li> <li>Markup Precentage: 20.00%</li> <li>X</li> <li>Markup Precentage: 20.00%</li> <li>X</li> <li>Markup Precentage: 20.00%</li> <li>X</li> <li>Markup Precentage: 20.00%</li> <li>X</li> <li>Conserve Analytic Precentage: 20.00%</li> <li>X</li> <li>Markup Precentage: 20.00%</li> <li>X</li> <li>Conserve Analytic Precentage: 20.00%</li> <li>X</li> <li>Markup Precentage: 20.00%</li> <li>X</li> <li>Markup Precentage: 20.00%</li> <li>X</li> <li>Conserve Analytic Precentage: 20.00%</li> <li>X</li> <li>Markup Precentage: 20.00%</li> <li>X</li> <li>Conserve Analytic Precentage: 20.00%</li> <li>X</li> <li>Conserve Analytic Precentage: 20.00%</li> <li>X</li> <li>Conserve Analytic Precentage: 20.00%</li> <li>X</li> <li>Conserve Analytic Precentage: 20.00%</li> <li>X</li> <li>Conserve Analytic Precentage: 20.00%</li> <li>X</li> <li>Conserve Analytic Precentage: 20.00%<!--</td--><td>Idd     Idd       Pricing Rules     Idd       Image: Computer Monitors     Haadh       E00 - max     Markup Precentage: 20,0%       Image: Computer Monitors     Haadh       E00 - max     Markup Precentage: 20,0%       Image: Computer Monitors     Haadh       E00 - max     Markup Precentage: 20,0%       Image: Computer Monitors     Haadh       E00 - max     Markup Precentage: 20,0%       Image: Computer Monitors     Haadh       E00 - max     Markup Precentage: 20,0%       Image: Computer Monitors     Haadh       E00 - max     Markup Precentage: 20,0%       Image: Computer Monitors     Haadh       E00 - max     Markup Precentage: 20,0%       Image: Computer Monitors     Image: Computer Monitors       Image: Computer Monitors     Markup Precentage: 20,0%       Image: Computer Monitors     Markup Precentage: 20,0%       Image: Computer Monitors     Markup Precentage: 20,0%       Image: Computer Monitors     Markup Precentage: 20,0%       Image: Computer Monitors     Markup Precentage: 20,0%       Image: Computer Monitors     Markup Precentage: 20,0%       Image: Computer Monitors     Image: Computer Monitors       Image: Computer Monitors     Markup Precentage: 20,0%       Image: Computer Monitors     Image: Computer Monitors<td>Idd     S         Pricing Rules        <ul> <li> <b>Attive Nules</b> </li> <li> <b>Compater Monitors</b> </li> <li>             Hadde E000-max         </li> <li>             Markup Presentage: 200%         </li> <li> <b>Compater Monitors</b> </li> <li> <b>Compater Monitors</b></li></ul></td><td>Idd     S   Pricing Rules          <b>Attive Nules Attive Nules Attive</b></td><td>1/4     5       Pricing Rules •          <ul> <li>Compare Monitors</li> <li>Hitachi (200-max</li> <li>Markup Pricerage: 200%</li> <li>X</li> <li>Compare Monitors</li> <li>Compare Monitors</li> <li>Monitory Price Marge ID</li> <li>Monitory Price Marge ID</li> <li>Monitory Price (200</li> <li>X</li> <li>Monitory Price (200</li> <li>Monitory Price (200</li> <li>Compare Monitors</li> <li>Compare Monitors</li> <li>Compare Monitors</li> <li>Monitory Price (200</li> <li>Monitory Price (200</li> <li>Compare Monitors</li> <li>Compare Monitors</li> <li>Compare Monitors</li> <li>Monitory Price (200</li> <li>Monitory Price (200</li> <li>Monitory Price (200</li> <li>Monitory Price (200</li> <li>Compare Monitory Monitory Monitory Monitory Monitory Monitory Monitory Monitory Monitory Monitory Monitory Monitory Monitory Monitory Monitory Monitory Monitory Monitory Monitory Monito</li></ul></td><td>Idd     J       Pricing Rules        Image: Strain Strain S</td><td>Pricing Rules     Computer Monitors     Hitachi     Educe     Xirike Nutes          <ul> <li>Computer Monitors</li> <li>Hitachi</li> <li>Educe</li> <li>Computer Monitors</li> <li>Educe</li> <li>Computer Monitors</li> <li>Educe</li> <li>Educe</li> <li>Computer Monitors</li> <li>Educe</li> <li>Educe</li> <li>Computer Monitors</li> <li>Educe</li> <li>Educe</li> <li>Computer Monitors</li> <li>Educe</li> <li>Educe</li> <l< td=""><td>If 4     5         Pricing Rules        <ul> <li> <b>Active Bules</b> </li> <li> <b>Computer Monitors</b> </li> <li>             Hach's             <b>Economics</b> </li> <li> <b>Computer Monitors</b> </li> <li>             Hach's             <b>Economics</b> </li> <li> <b>Computer Monitors</b> </li> <li>             Hach's         </li> <li> <b>Computer Monitors</b> </li> <li> <b>Computer Monitors</b> </li> <li> <b>Computer Moni</b></li></ul></td><td>Idd     S         Pricing Rules •        <ul> <li></li></ul></td></l<></ul></td></td></li></ul></td></li></ul></td></li></ul> | Iddu     S         Pricing Rules <ul> <li> <b>Active Bules</b> </li> <li> <b>Computer Monitors</b> </li> <li>             Hitchi             200 - max         </li> <li>             Markup Presentage: 2000%             /*         </li> <li>             Computer Monitors         </li> <li>             Hitchi             200 - max         </li> <li>             Markup Presentage: 2000%         </li> <li>             Xx         </li> <li>             Computer Monitors         </li> <li>             E000 - max         </li> <li>             Markup Presentage: 2000%         </li> <li>             Xx         </li> <li>             Computer Monitors         </li> <li>             E000 - max         </li> <li>             Markup Presentage: 2000%         </li> <li>             Xx         </li> <li>             Computer Monitors         </li> <li>             Computer Monitors         </li> <li>             Computer Monitors         </li> <li>             E000 - max         </li> <li>             Markup Presentage: 2000%         </li> <li>             Xx         </li> <li>             Computer Monitors         </li> <li>             Computer Monitors         </li> <li>             Computer Monitors         </li> <li>             Computer Monitors         </li> <li>             Computer Monitors         </li> <li>             Computer Monitors         </li> <li>             Computer Monitors         </li> <li>             Computer Monitors         </li> <li>             Computer Monitors         </li> <li>             Computer Monitors         </li> <li>             Computer Monitors         </li> <li>             Computer Monitors         </li></ul>                                                                                                    | If 4     5       Pricing Rules •     Attive Bules          • Computer Monitors Htach' 600-max Murkup Precentage: 200%     X       • Computer Monitors Htach' 600-max Murkup Precentage: 200%     X       • Computer Monitors Htach' 600-max Murkup Precentage: 200%     X       • Computer Monitors Htach' 600-max Murkup Precentage: 200%     X       • Computer Monitors Htach' 600-max Murkup Precentage: 200%     X       • Computer Monitors Htach' 600-max Murkup Precentage: 200%     X       • Computer Monitors Htach' 600 Murkup Precentage: 200%     X       • Computer Monitors Murkup Precessor (00, 200%)     X       • Computer Monitors Murkup Precessor (00, 200%)     X       • Once you have finaled creating rules you will need to publish before they are applied.     Computer Strand       • Once you have finaled creating rules you will need to publish before they are applied.     Customer Groups •                                                                                                    | If 4     5       Pricing Rules •     Attive Bules          • Computer Monitors Htach' £00-max     Markup Precentage: 20.00%          • Computer Monitors Htach' £00-max     Markup Precentage: 700%          • Computer Monitors Htach' £00-max     Markup Precentage: 700%          • Computer Monitors Htach' £00-max       Markup Precentage: 70%          • Computer Monitors Htach' £00-max       Markup Precentage: 70%          • Computer Monitors Htach' £00-max       Markup Precentage: 70%          • Computer Monitors Htach' £00-max       Markup Precentage: 70%          • Computer Monitors 100.00       Markup Precentage: 70%             • Computer Monitors 100.00       Markup Precentage: 70%             • Computer Monitors 100.00       Markup Precentage: 70%             • Computer Monitors 100.00       Markup Precentage: 70%             • Once you have Insuber Insulation before they are applied.              Customer Groups •                                                                                                    | Idd     S         Pricing Rules <ul> <li>Attive Rules</li> <li>Compare Monitors</li> <li>Hiachi</li> <li>E000-max</li> <li>Markup Precentage: 20.00%</li> <li>X</li> <li>Compare Monitors</li> <li>Hiachi</li> <li>E000-max</li> <li>Markup Precentage: 20.00%</li> <li>X</li> <li>Compare Monitors</li> <li>Hiachi</li> <li>E000-max</li> <li>Markup Precentage: 20.00%</li> <li>X</li> <li>Compare Monitors</li> <li>Hiachi</li> <li>E000-max</li> <li>Markup Precentage: 20.00%</li> <li>X</li> <li>Compare Monitors</li> <li>Compare Monitors</li> <li>Markup Precentage: 20.00%</li> <li>X</li> <li>Compare Monitors</li> <li>Markup Precentage: 20.00%</li> <li>X</li> <li>Compare Monitors</li> <li>Markup Precentage: 20.00%</li> <li>X</li> <li>Compare Monitors</li> <li>Markup Precentage: 20.00%</li> <li>X</li> <li>Compare Monitors</li> <li>Markup Precentage: 20.00%</li> <li>X</li> <li>Compare Monitors</li> <li>Compare Monitors</li> <li>Compare Monitors</li> <li>Compare Monitors</li> <li>Markup Precentage: 20.00%</li> <li>X</li> <li>Compare Monitors</li> <li>Compare Monitors</li> <li>Compare Monitors</li> <li>Compare Monitors</li> <li>Compare Monitors</li> <li>Compare Monitors</li> <li>Compare Monitors</li> <li>Markup Precentage: 20.00%</li> <li>X</li> <li>Compare Monitors</li> <li>Compare Monitors</li> <li>Compare Monitors</li> <li>Compare Monitors</li> <li>Compare Monitors</li> <li>Compare Monitors</li> <li>Compare Monitors</li> <li>Compare Monitors</li> <li>Compare Monitors</li></ul>                                                                                                    | Idd     Idd       Pricing Rules <ul> <li>Computer Monitors</li> <li>Hacki E000-max</li> <li>Markup Pricentage: 20.07%</li> <li>X</li> <li>Markup Pricentage: 20.07%</li> <li>X</li> <li>Tys &amp; Monitors</li> <li>E000-max</li> <li>Markup Pricentage: 20.07%</li> <li>X</li> <li>E000-max</li> <li>Markup Pricentage: 20.07%</li> <li>X</li> <li>E000-max</li> <li>Markup Pricentage: 20.07%</li> <li>X</li> <li>E000-max</li> <li>Markup Pricentage: 20.07%</li> <li>X</li> <li>E000-max</li> <li>Markup Pricentage: 20.07%</li> <li>X</li> <li>Ender</li> <li>Price Range (f)</li> <li>Outor 10.0000</li> <li>Markup Pricentage: 20.07%</li> <li>X</li> <li>Markup Pricentage: 20.07%</li> <li>X</li> <li>Markup Pricentage: 20.07%</li> <li>X</li> <li>Markup Pricentage: 20.07%</li> <li>X</li> <li>Context Ender</li> <li>Price Range (f)</li> <li>Markup Pricentage: 20.07%</li> <li>X</li> <li>Markup Price (f)</li> <li>Ender</li> <li>Ender</li> <li>Ender</li> <li>Ender</li> <li>Ender</li> <li>Markup Price (f)</li> <li>Ender</li> <li>Ender</li> <li>E</li></ul>                                                                                                    | Idd     Idd       Pricing Rules <ul> <li>Computer Monitors</li> <li>Hitachi</li> <li>E000-max</li> <li>Markup Precentage: 20.00%</li> <li>X</li> <li>Markup Precentage: 20.00%</li> <li>X</li> <li>Computer Monitors</li> <li>E000-max</li> <li>Markup Precentage: 20.00%</li> <li>X</li> <li>Markup Precentage: 20.00%</li> <li>X</li> <li>Ended</li> <li>Price Bangs (I)</li> <li>Ended</li> <li>Price Bangs (I)</li> <li>Ended</li> <li>Price Bangs (I)</li> <li>Markup Precentage: 20.00%</li> <li>X</li> <li>Markup Precentage: 20.00%</li> <li>X</li> <li>Markup Precentage: 20.00%</li> <li>X</li> <li>Markup Precentage: 20.00%</li> <li>X</li> <li>Markup Precentage: 20.00%</li> <li>X</li> <li>Markup Precentage: 20.00%</li> <li>X</li> <li>Markup Precentage: 20.00%</li> <li>X</li> <li>Markup Precentage: 20.00%</li> <li>X</li> <li>Conserve Analytic Precentage: 20.00%</li> <li>X</li> <li>Markup Precentage: 20.00%</li> <li>X</li> <li>Conserve Analytic Precentage: 20.00%</li> <li>X</li> <li>Markup Precentage: 20.00%</li> <li>X</li> <li>Markup Precentage: 20.00%</li> <li>X</li> <li>Conserve Analytic Precentage: 20.00%</li> <li>X</li> <li>Markup Precentage: 20.00%</li> <li>X</li> <li>Conserve Analytic Precentage: 20.00%</li> <li>X</li> <li>Conserve Analytic Precentage: 20.00%</li> <li>X</li> <li>Conserve Analytic Precentage: 20.00%</li> <li>X</li> <li>Conserve Analytic Precentage: 20.00%</li> <li>X</li> <li>Conserve Analytic Precentage: 20.00%</li> <li>X</li> <li>Conserve Analytic Precentage: 20.00%<!--</td--><td>Idd     Idd       Pricing Rules        <ul> <li>Computer Monitors</li> <li>Hitachi</li> <li>E000-max</li> <li>Markup Precentage: 20.00%</li> <li>X</li> <li>Markup Precentage: 20.00%</li> <li>X</li> <li>Computer Monitors</li> <li>E000-max</li> <li>Markup Precentage: 20.00%</li> <li>X</li> <li>Markup Precentage: 20.00%</li> <li>X</li> <li>Ended</li> <li>Price Bangs (I)</li> <li>Ended</li> <li>Price Bangs (I)</li> <li>Ended</li> <li>Price Bangs (I)</li> <li>Markup Precentage: 20.00%</li> <li>X</li> <li>Markup Precentage: 20.00%</li> <li>X</li> <li>Markup Precentage: 20.00%</li> <li>X</li> <li>Markup Precentage: 20.00%</li> <li>X</li> <li>Markup Precentage: 20.00%</li> <li>X</li> <li>Markup Precentage: 20.00%</li> <li>X</li> <li>Markup Precentage: 20.00%</li> <li>X</li> <li>Markup Precentage: 20.00%</li> <li>X</li> <li>Conserve Analytic Precentage: 20.00%</li> <li>X</li> <li>Markup Precentage: 20.00%</li> <li>X</li> <li>Conserve Analytic Precentage: 20.00%</li> <li>X</li> <li>Markup Precentage: 20.00%</li> <li>X</li> <li>Markup Precentage: 20.00%</li> <li>X</li> <li>Conserve Analytic Precentage: 20.00%</li> <li>X</li> <li>Markup Precentage: 20.00%</li> <li>X</li> <li>Conserve Analytic Precentage: 20.00%</li> <li>X</li> <li>Conserve Analytic Precentage: 20.00%</li> <li>X</li> <li>Conserve Analytic Precentage: 20.00%</li> <li>X</li> <li>Conserve Analytic Precentage: 20.00%</li> <li>X</li> <li>Conserve Analytic Precentage: 20.00%</li> <li>X</li> <li>Conserve Analytic Precentage: 20.00%<!--</td--><td>Idd     Idd       Pricing Rules     Idd       Image: Computer Monitors     Haadh       E00 - max     Markup Precentage: 20,0%       Image: Computer Monitors     Haadh       E00 - max     Markup Precentage: 20,0%       Image: Computer Monitors     Haadh       E00 - max     Markup Precentage: 20,0%       Image: Computer Monitors     Haadh       E00 - max     Markup Precentage: 20,0%       Image: Computer Monitors     Haadh       E00 - max     Markup Precentage: 20,0%       Image: Computer Monitors     Haadh       E00 - max     Markup Precentage: 20,0%       Image: Computer Monitors     Haadh       E00 - max     Markup Precentage: 20,0%       Image: Computer Monitors     Image: Computer Monitors       Image: Computer Monitors     Markup Precentage: 20,0%       Image: Computer Monitors     Markup Precentage: 20,0%       Image: Computer Monitors     Markup Precentage: 20,0%       Image: Computer Monitors     Markup Precentage: 20,0%       Image: Computer Monitors     Markup Precentage: 20,0%       Image: Computer Monitors     Markup Precentage: 20,0%       Image: Computer Monitors     Image: Computer Monitors       Image: Computer Monitors     Markup Precentage: 20,0%       Image: Computer Monitors     Image: Computer Monitors<td>Idd     S         Pricing Rules        <ul> <li> <b>Attive Nules</b> </li> <li> <b>Compater Monitors</b> </li> <li>             Hadde E000-max         </li> <li>             Markup Presentage: 200%         </li> <li> <b>Compater Monitors</b> </li> <li> <b>Compater Monitors</b></li></ul></td><td>Idd     S   Pricing Rules          <b>Attive Nules Attive Nules Attive</b></td><td>1/4     5       Pricing Rules •          <ul> <li>Compare Monitors</li> <li>Hitachi (200-max</li> <li>Markup Pricerage: 200%</li> <li>X</li> <li>Compare Monitors</li> <li>Compare Monitors</li> <li>Monitory Price Marge ID</li> <li>Monitory Price Marge ID</li> <li>Monitory Price (200</li> <li>X</li> <li>Monitory Price (200</li> <li>Monitory Price (200</li> <li>Compare Monitors</li> <li>Compare Monitors</li> <li>Compare Monitors</li> <li>Monitory Price (200</li> <li>Monitory Price (200</li> <li>Compare Monitors</li> <li>Compare Monitors</li> <li>Compare Monitors</li> <li>Monitory Price (200</li> <li>Monitory Price (200</li> <li>Monitory Price (200</li> <li>Monitory Price (200</li> <li>Compare Monitory Monitory Monitory Monitory Monitory Monitory Monitory Monitory Monitory Monitory Monitory Monitory Monitory Monitory Monitory Monitory Monitory Monitory Monitory Monito</li></ul></td><td>Idd     J       Pricing Rules        Image: Strain Strain S</td><td>Pricing Rules     Computer Monitors     Hitachi     Educe     Xirike Nutes          <ul> <li>Computer Monitors</li> <li>Hitachi</li> <li>Educe</li> <li>Computer Monitors</li> <li>Educe</li> <li>Computer Monitors</li> <li>Educe</li> <li>Educe</li> <li>Computer Monitors</li> <li>Educe</li> <li>Educe</li> <li>Computer Monitors</li> <li>Educe</li> <li>Educe</li> <li>Computer Monitors</li> <li>Educe</li> <li>Educe</li> <l< td=""><td>If 4     5         Pricing Rules        <ul> <li> <b>Active Bules</b> </li> <li> <b>Computer Monitors</b> </li> <li>             Hach's             <b>Economics</b> </li> <li> <b>Computer Monitors</b> </li> <li>             Hach's             <b>Economics</b> </li> <li> <b>Computer Monitors</b> </li> <li>             Hach's         </li> <li> <b>Computer Monitors</b> </li> <li> <b>Computer Monitors</b> </li> <li> <b>Computer Moni</b></li></ul></td><td>Idd     S         Pricing Rules •        <ul> <li></li></ul></td></l<></ul></td></td></li></ul></td></li></ul> | Idd     Idd       Pricing Rules <ul> <li>Computer Monitors</li> <li>Hitachi</li> <li>E000-max</li> <li>Markup Precentage: 20.00%</li> <li>X</li> <li>Markup Precentage: 20.00%</li> <li>X</li> <li>Computer Monitors</li> <li>E000-max</li> <li>Markup Precentage: 20.00%</li> <li>X</li> <li>Markup Precentage: 20.00%</li> <li>X</li> <li>Ended</li> <li>Price Bangs (I)</li> <li>Ended</li> <li>Price Bangs (I)</li> <li>Ended</li> <li>Price Bangs (I)</li> <li>Markup Precentage: 20.00%</li> <li>X</li> <li>Markup Precentage: 20.00%</li> <li>X</li> <li>Markup Precentage: 20.00%</li> <li>X</li> <li>Markup Precentage: 20.00%</li> <li>X</li> <li>Markup Precentage: 20.00%</li> <li>X</li> <li>Markup Precentage: 20.00%</li> <li>X</li> <li>Markup Precentage: 20.00%</li> <li>X</li> <li>Markup Precentage: 20.00%</li> <li>X</li> <li>Conserve Analytic Precentage: 20.00%</li> <li>X</li> <li>Markup Precentage: 20.00%</li> <li>X</li> <li>Conserve Analytic Precentage: 20.00%</li> <li>X</li> <li>Markup Precentage: 20.00%</li> <li>X</li> <li>Markup Precentage: 20.00%</li> <li>X</li> <li>Conserve Analytic Precentage: 20.00%</li> <li>X</li> <li>Markup Precentage: 20.00%</li> <li>X</li> <li>Conserve Analytic Precentage: 20.00%</li> <li>X</li> <li>Conserve Analytic Precentage: 20.00%</li> <li>X</li> <li>Conserve Analytic Precentage: 20.00%</li> <li>X</li> <li>Conserve Analytic Precentage: 20.00%</li> <li>X</li> <li>Conserve Analytic Precentage: 20.00%</li> <li>X</li> <li>Conserve Analytic Precentage: 20.00%<!--</td--><td>Idd     Idd       Pricing Rules     Idd       Image: Computer Monitors     Haadh       E00 - max     Markup Precentage: 20,0%       Image: Computer Monitors     Haadh       E00 - max     Markup Precentage: 20,0%       Image: Computer Monitors     Haadh       E00 - max     Markup Precentage: 20,0%       Image: Computer Monitors     Haadh       E00 - max     Markup Precentage: 20,0%       Image: Computer Monitors     Haadh       E00 - max     Markup Precentage: 20,0%       Image: Computer Monitors     Haadh       E00 - max     Markup Precentage: 20,0%       Image: Computer Monitors     Haadh       E00 - max     Markup Precentage: 20,0%       Image: Computer Monitors     Image: Computer Monitors       Image: Computer Monitors     Markup Precentage: 20,0%       Image: Computer Monitors     Markup Precentage: 20,0%       Image: Computer Monitors     Markup Precentage: 20,0%       Image: Computer Monitors     Markup Precentage: 20,0%       Image: Computer Monitors     Markup Precentage: 20,0%       Image: Computer Monitors     Markup Precentage: 20,0%       Image: Computer Monitors     Image: Computer Monitors       Image: Computer Monitors     Markup Precentage: 20,0%       Image: Computer Monitors     Image: Computer Monitors<td>Idd     S         Pricing Rules        <ul> <li> <b>Attive Nules</b> </li> <li> <b>Compater Monitors</b> </li> <li>             Hadde E000-max         </li> <li>             Markup Presentage: 200%         </li> <li> <b>Compater Monitors</b> </li> <li> <b>Compater Monitors</b></li></ul></td><td>Idd     S   Pricing Rules          <b>Attive Nules Attive Nules Attive</b></td><td>1/4     5       Pricing Rules •          <ul> <li>Compare Monitors</li> <li>Hitachi (200-max</li> <li>Markup Pricerage: 200%</li> <li>X</li> <li>Compare Monitors</li> <li>Compare Monitors</li> <li>Monitory Price Marge ID</li> <li>Monitory Price Marge ID</li> <li>Monitory Price (200</li> <li>X</li> <li>Monitory Price (200</li> <li>Monitory Price (200</li> <li>Compare Monitors</li> <li>Compare Monitors</li> <li>Compare Monitors</li> <li>Monitory Price (200</li> <li>Monitory Price (200</li> <li>Compare Monitors</li> <li>Compare Monitors</li> <li>Compare Monitors</li> <li>Monitory Price (200</li> <li>Monitory Price (200</li> <li>Monitory Price (200</li> <li>Monitory Price (200</li> <li>Compare Monitory Monitory Monitory Monitory Monitory Monitory Monitory Monitory Monitory Monitory Monitory Monitory Monitory Monitory Monitory Monitory Monitory Monitory Monitory Monito</li></ul></td><td>Idd     J       Pricing Rules        Image: Strain Strain S</td><td>Pricing Rules     Computer Monitors     Hitachi     Educe     Xirike Nutes          <ul> <li>Computer Monitors</li> <li>Hitachi</li> <li>Educe</li> <li>Computer Monitors</li> <li>Educe</li> <li>Computer Monitors</li> <li>Educe</li> <li>Educe</li> <li>Computer Monitors</li> <li>Educe</li> <li>Educe</li> <li>Computer Monitors</li> <li>Educe</li> <li>Educe</li> <li>Computer Monitors</li> <li>Educe</li> <li>Educe</li> <l< td=""><td>If 4     5         Pricing Rules        <ul> <li> <b>Active Bules</b> </li> <li> <b>Computer Monitors</b> </li> <li>             Hach's             <b>Economics</b> </li> <li> <b>Computer Monitors</b> </li> <li>             Hach's             <b>Economics</b> </li> <li> <b>Computer Monitors</b> </li> <li>             Hach's         </li> <li> <b>Computer Monitors</b> </li> <li> <b>Computer Monitors</b> </li> <li> <b>Computer Moni</b></li></ul></td><td>Idd     S         Pricing Rules •        <ul> <li></li></ul></td></l<></ul></td></td></li></ul> | Idd     Idd       Pricing Rules     Idd       Image: Computer Monitors     Haadh       E00 - max     Markup Precentage: 20,0%       Image: Computer Monitors     Haadh       E00 - max     Markup Precentage: 20,0%       Image: Computer Monitors     Haadh       E00 - max     Markup Precentage: 20,0%       Image: Computer Monitors     Haadh       E00 - max     Markup Precentage: 20,0%       Image: Computer Monitors     Haadh       E00 - max     Markup Precentage: 20,0%       Image: Computer Monitors     Haadh       E00 - max     Markup Precentage: 20,0%       Image: Computer Monitors     Haadh       E00 - max     Markup Precentage: 20,0%       Image: Computer Monitors     Image: Computer Monitors       Image: Computer Monitors     Markup Precentage: 20,0%       Image: Computer Monitors     Markup Precentage: 20,0%       Image: Computer Monitors     Markup Precentage: 20,0%       Image: Computer Monitors     Markup Precentage: 20,0%       Image: Computer Monitors     Markup Precentage: 20,0%       Image: Computer Monitors     Markup Precentage: 20,0%       Image: Computer Monitors     Image: Computer Monitors       Image: Computer Monitors     Markup Precentage: 20,0%       Image: Computer Monitors     Image: Computer Monitors <td>Idd     S         Pricing Rules        <ul> <li> <b>Attive Nules</b> </li> <li> <b>Compater Monitors</b> </li> <li>             Hadde E000-max         </li> <li>             Markup Presentage: 200%         </li> <li> <b>Compater Monitors</b> </li> <li> <b>Compater Monitors</b></li></ul></td> <td>Idd     S   Pricing Rules          <b>Attive Nules Attive Nules Attive</b></td> <td>1/4     5       Pricing Rules •          <ul> <li>Compare Monitors</li> <li>Hitachi (200-max</li> <li>Markup Pricerage: 200%</li> <li>X</li> <li>Compare Monitors</li> <li>Compare Monitors</li> <li>Monitory Price Marge ID</li> <li>Monitory Price Marge ID</li> <li>Monitory Price (200</li> <li>X</li> <li>Monitory Price (200</li> <li>Monitory Price (200</li> <li>Compare Monitors</li> <li>Compare Monitors</li> <li>Compare Monitors</li> <li>Monitory Price (200</li> <li>Monitory Price (200</li> <li>Compare Monitors</li> <li>Compare Monitors</li> <li>Compare Monitors</li> <li>Monitory Price (200</li> <li>Monitory Price (200</li> <li>Monitory Price (200</li> <li>Monitory Price (200</li> <li>Compare Monitory Monitory Monitory Monitory Monitory Monitory Monitory Monitory Monitory Monitory Monitory Monitory Monitory Monitory Monitory Monitory Monitory Monitory Monitory Monito</li></ul></td> <td>Idd     J       Pricing Rules        Image: Strain Strain S</td> <td>Pricing Rules     Computer Monitors     Hitachi     Educe     Xirike Nutes          <ul> <li>Computer Monitors</li> <li>Hitachi</li> <li>Educe</li> <li>Computer Monitors</li> <li>Educe</li> <li>Computer Monitors</li> <li>Educe</li> <li>Educe</li> <li>Computer Monitors</li> <li>Educe</li> <li>Educe</li> <li>Computer Monitors</li> <li>Educe</li> <li>Educe</li> <li>Computer Monitors</li> <li>Educe</li> <li>Educe</li> <l< td=""><td>If 4     5         Pricing Rules        <ul> <li> <b>Active Bules</b> </li> <li> <b>Computer Monitors</b> </li> <li>             Hach's             <b>Economics</b> </li> <li> <b>Computer Monitors</b> </li> <li>             Hach's             <b>Economics</b> </li> <li> <b>Computer Monitors</b> </li> <li>             Hach's         </li> <li> <b>Computer Monitors</b> </li> <li> <b>Computer Monitors</b> </li> <li> <b>Computer Moni</b></li></ul></td><td>Idd     S         Pricing Rules •        <ul> <li></li></ul></td></l<></ul></td> | Idd     S         Pricing Rules <ul> <li> <b>Attive Nules</b> </li> <li> <b>Compater Monitors</b> </li> <li>             Hadde E000-max         </li> <li>             Markup Presentage: 200%         </li> <li> <b>Compater Monitors</b> </li> <li> <b>Compater Monitors</b></li></ul>                                                                                                    | Idd     S   Pricing Rules <b>Attive Nules Attive Nules Attive</b>                                                                                                    | 1/4     5       Pricing Rules • <ul> <li>Compare Monitors</li> <li>Hitachi (200-max</li> <li>Markup Pricerage: 200%</li> <li>X</li> <li>Compare Monitors</li> <li>Compare Monitors</li> <li>Monitory Price Marge ID</li> <li>Monitory Price Marge ID</li> <li>Monitory Price (200</li> <li>X</li> <li>Monitory Price (200</li> <li>Monitory Price (200</li> <li>Compare Monitors</li> <li>Compare Monitors</li> <li>Compare Monitors</li> <li>Monitory Price (200</li> <li>Monitory Price (200</li> <li>Compare Monitors</li> <li>Compare Monitors</li> <li>Compare Monitors</li> <li>Monitory Price (200</li> <li>Monitory Price (200</li> <li>Monitory Price (200</li> <li>Monitory Price (200</li> <li>Compare Monitory Monitory Monitory Monitory Monitory Monitory Monitory Monitory Monitory Monitory Monitory Monitory Monitory Monitory Monitory Monitory Monitory Monitory Monitory Monito</li></ul>                                                                                                    | Idd     J       Pricing Rules        Image: Strain Strain S                                                                                                    | Pricing Rules     Computer Monitors     Hitachi     Educe     Xirike Nutes <ul> <li>Computer Monitors</li> <li>Hitachi</li> <li>Educe</li> <li>Computer Monitors</li> <li>Educe</li> <li>Computer Monitors</li> <li>Educe</li> <li>Educe</li> <li>Computer Monitors</li> <li>Educe</li> <li>Educe</li> <li>Computer Monitors</li> <li>Educe</li> <li>Educe</li> <li>Computer Monitors</li> <li>Educe</li> <li>Educe</li> <l< td=""><td>If 4     5         Pricing Rules        <ul> <li> <b>Active Bules</b> </li> <li> <b>Computer Monitors</b> </li> <li>             Hach's             <b>Economics</b> </li> <li> <b>Computer Monitors</b> </li> <li>             Hach's             <b>Economics</b> </li> <li> <b>Computer Monitors</b> </li> <li>             Hach's         </li> <li> <b>Computer Monitors</b> </li> <li> <b>Computer Monitors</b> </li> <li> <b>Computer Moni</b></li></ul></td><td>Idd     S         Pricing Rules •        <ul> <li></li></ul></td></l<></ul> | If 4     5         Pricing Rules <ul> <li> <b>Active Bules</b> </li> <li> <b>Computer Monitors</b> </li> <li>             Hach's             <b>Economics</b> </li> <li> <b>Computer Monitors</b> </li> <li>             Hach's             <b>Economics</b> </li> <li> <b>Computer Monitors</b> </li> <li>             Hach's         </li> <li> <b>Computer Monitors</b> </li> <li> <b>Computer Monitors</b> </li> <li> <b>Computer Moni</b></li></ul>                                                                                                    | Idd     S         Pricing Rules • <ul> <li></li></ul>                                                                                                    |
| Pricing Rules                                                                                                    | Ing Rules                                                                                                    | Pricing Rules     Active Rules                                                                                                    | Pricing Rules     Active Rules       Compare Monitors     Hitachi E5000 max       Compare Monitors     E000 max       Multup Processage: 2000%     X       Compare Monitors     E000 max       Multup Processage: 2000%     X       This Monitors     E000 max       Multup Processage: 2000%     X       Extension     X       Multup Processage: 2000%     X       Extension     Price Range (D)       One you have finished creating rules, you will need us publish before they are applied.       Customer Groups       Existing Groups       Create New                                                                                                    | Pricing Rules     Active Rules       Compare Monitors     Hitachi E5000 max       Compare Monitors     E000 max       Multup Processage: 2000%     X       Compare Monitors     E000 max       Multup Processage: 2000%     X       This Monitors     E000 max       Multup Processage: 2000%     X       Extension     X       Multup Processage: 2000%     X       Extension     Price Range (D)       One you have finished creating rules, you will need us publish before they are applied.       Customer Groups       Existing Groups       Create New                                                                                                    | Pricing Rules     Active Rules                                                                                                    | Pricing Rules       Active Rules         Log       - Computer Monitors         Hitachi       E000-max       Markup Precentage: 20.00%         + TV-8 Monitors       E000-max       Markup Precentage: 20.00%         + TV-8 Monitors       E000-max       Markup Precentage: 20.00%         + TV-8 Monitors       E000-max       Markup Precentage: 20.00%         + TV-8 Monitors       E000-max       Markup Precentage: 20.00%         + TV-8 Monitors       E000-max       Markup Precentage: 20.00%         + TV-8 Monitors       E000-max       Markup Precentage: 20.00%         - Phase Bell       - Disolog       Markup Precentage: 20.00%         - Phase Bell       - Disolog       Markup Precentage: 20.00%       - X         - Phase Bell       - Disolog       Markup Precentage: 20.00%       - X         - Phase Bell       - Disolog       Markup Precentage: 20.00%       - X         - Phase Bell       - Disolog       - Disolog       - Disolog         - Disolog       - Markup Precentage: 20.00%       - X       - X         - Disolog       - Disolog       - Disolog       - X         - Disolog       - Disolog       - Disolog       - X         - Disolog       - Disolog       - Disolog       - X                                                                                                    | Pricing Rules     Active Rules                                                                                                    | Pricing Rules ●                                                                                                    | Computer Monitors     Hachis     Active Rules       +     Computer Monitors     Hachis     1000-max     Markup Preentage: 20.00%     / X       +     Computer Monitors     1000-max     Markup Preentage: 20.00%     / X       +     TY 6 Monitors     1000-max     Markup Preentage: 20.00%     / X       +     TY 6 Monitors     1000-max     Markup Preentage: 20.00%     / X       +     E000-max     Markup Preentage: 20.00%     / X       +     E000-max     Markup Preentage: 20.00%     / X       +     E000-max     Markup Preentage: 20.00%     / X       •     Bend     0.00     10.000     Markup Preentage: 20.00%     / X       •     One you have finished creating rules, you will meed to publish before they are applied.     Customer Groups ●                                                                                                    | Pricing Rules                                                                                                    | Pricing Rules                                                                                                    | Pricing Rules                                                                                                    | Pricing Rules                                                                                                    | Pricing Rules                                                                                                    | Pricing Rules                                                                                                    | Pricing Rules                                                                                                    | Pricing Rules                                                                                                    | Pricing Rules                                                                                                    | Pricing Rules                                                                                                    | Pricing Rules                                                                                                    | Pricing Rules                                                                                                    | Pricing Rules                                                                                                    | Pricing Rules                                                                                                    | Pricing Rules                                                                                                    | Pricing Rules            Active Rules         Active Rules                • Comparer Meniors             • Flaceh             • Comparer Meniors             • Flaceh             • Comparer Meniors             • Flaceh             • Comparer Meniors             • Flaceh             • Comparer Meniors             • Flaceh             • Comparer Meniors             • Flaceh             • Comparer Meniors             • Flaceh             • Comparer Meniors             • Flaceh             • Comparer Meniors             • Flaceh             • Comparer Meniors             • Flaceh             • Comparer Meniors             • Flaceh             • Comparer Meniors             • Flaceh             • Comparer Meniors             • Flaceh             • Comparer Meniors             • Flaceh             • Comparer Meniors             • Comparer Meniors             • Comparer                                                                                                    | Pricing Rules                                                                                                    | Pricing Rules                                                                                                    | Pricing Rules                                                                                                    |
| Active Rules       Comparer Monitors       Handh ED.00 - max       Markup Percentage : 20.00%       Y X Monitors       ED.00 - max       Markup Percentage : 20.00%       Y X Monitors       ED.00 - max       Markup Percentage : 20.00%       Y X Monitors       ED.00 - max       Markup Percentage : 20.00%       Y X Monitors       ED.00 - max       Markup Percentage : 20.00%       Y X Monitors       ED.00 - max       Markup Percentage : 20.00%       Y X Monitors       ED.00 - max       Markup Percentage : 20.00%       Y X Monitors       ED.00 - max       Markup Percentage : 20.00%       Y X       ED.00 - 00 - 00 - 00 - 00 - 00 - 00 - 00                                                                                                    | Active Rules       Computer Monitors       Hitachi       Eloco max       Markup Pricertage: 20.00%       Computer Monitors       Eloco max       Markup Price: 25.00       Y       Kontors       Eloco max       Markup Price: 25.00       Karkup Price: 25.00       Karkup Price: 25.00                                                                                                    | Active Bulec         Active Subc           Comparer Monitors         Hitsch         600 min         Markup Processings: 200 min         XXX           Type Monitors         600 min         Markup Processings: 200 min         XXX           Type Monitors         600 min         Markup Processings: 200 min         XXX           Type Monitors         600 min         Markup Processings: 700 min         XXX           Topic Processing         600 min         Markup Processings: 700 min         XXX           Topic Processing         600 min         Markup Processings: 700 min         XXX           Topic Processing         Markup Processings: 700 min         XXX           Topic Processing         Markup Processings: 700 min         XXX           Topic Processing Ministry         Markup Processings: 700 min         XXX           Topic Processing Ministry         Markup Processing: 700 min         XXX           Topic Processing Ministry         Markup Processing: 700 min         XXX           Topic Processing Ministry         Markup Processing: 700 min         XXX           Topic Processing Ministry         Markup Processing: 700 min         XXX           Topic Processing Ministry         Markup Processing: 700 min         XXX           Topic Procesing         Topic Processing: 700 min                                                                                                    | Active Bulker           Computer Monitoris         Hitschi (1000)         // X           Computer Monitoris         E000 mare         Monitory Precentage: 2000%         // X           Vis Monitoria         E000 mare         Monitory Precentage: 2000%         // X           Vis Monitoria         E000 mare         Monitory Precentage: 2000%         // X           Vis Monitoria         E000 mare         Monitory Precentage: 2000%         // X           Vis Monitoria         E000 mare         Monitory Precentage: 2000%         // X           Present et al.         Price Range (I)         // Monitory Precentage: 2000%         // X           Image: Present et al.         Price Range (I)         // Monitory Precentage: 2000%         // X           Image: Present et al.         Price Range (I)         // Monitory Precentage: 2000%         // X           Image: Present et al.         Price Range (I)         // Monitory Precentage: 2000%         // X           Image: Present et al.         Image: Present et al.         Image: Present et al.         // X           Image: Present et al.         Price Range (I)         // Monitory Precentage: 2000%         // X           Image: Present et al.         Image: Present et al.         Image: Present et al.         // X           Image: Present et al.                                                                                                    | Active Bulker           Computer Monitoris         Hitschi (1000)         // X           Computer Monitoris         E000 mare         Monitory Precentage: 2000%         // X           Yi Sa Monitoria         E000 mare         Monitory Precentage: 2000%         // X           Yi Sa Monitoria         E000 mare         Monitory Precentage: 2000%         // X           Person Reverse With Select         Price Reverse With Precentage: 2000%         // X           If One spoul have finished creating rules, you will need to publish before they are applied.         Image: Computer Select         Image: Computer Select           Customer Groups         Existing Groups         Create New         Existing Groups         Create New                                                                                                    | Active Rules       +     Computer Monitors     Hiachi     5000-max     Markup Precentage: 20,00%     / X       +     Computer Monitors     5000-max     Markup Precentage: 20,00%     / X       +     TY & Monitors     5000-max     Markup Precentage: 70%     / X       +     TY & Monitors     5000-max     Markup Precentage: 70%     / X       +     TY & Monitors     5000-max     Markup Precentage: 70%     / X       +     TOTO: 100.00     Markup Precentage: 20,00%     / X       -     Brand     Price Barge (I)     0.00     Markup Precentage: 20,00%     / X       -     -     Brand     Price Barge (I)     0.00     Markup Precentage: 20,00%     / X       -     -     -     -     -     -     -     -       -     -     -     -     -     -     -     -       -     -     -     -     -     -     -     -       -     -     -     -     -     -     -     -       -     -     -     -     -     -     -     -       -     -     -     -     -     -     -     -       -     -     -                                                                                                    | Active Rules       Log     Active Rules       Log     Computer Monitors     Hitachi     E0:00 max     Markup Precentage: 20:00%     X       Log     Computer Monitors     E0:00 max     Markup Precentage: 20:00%     X       Log     TV:6 Monitors     E0:00 max     Markup Precentage: 20:00%     X       Log     TV:6 Monitors     E0:00 max     Markup Precentage: 20:00%     X       Log     TV:6 Monitors     E0:00 max     Markup Precentage: 20:00%     X       Log     Brand     Price Range (E)     0:00 max     Markup Precentage: 20:00%     X       Cattegory     Brand     Price Range (E)     0:00 max     Markup Precentage: 20:00%     X       Orner you have finished creating rules, you will meet to publish before they are applied.     Existing Groups     Existing Groups       Existing Groups     Create New     Precesser (N)     Precesser (N)                                                                                                    | Active Bulec         Active Subc           Comparer Monitors         Hitsch         600 min         Markup Processings: 200 min         XXX           Type Monitors         600 min         Markup Processings: 200 min         XXX           Type Monitors         600 min         Markup Processings: 200 min         XXX           Type Monitors         600 min         Markup Processings: 700 min         XXX           Topic Processing         600 min         Markup Processings: 700 min         XXX           Topic Processing         600 min         Markup Processings: 700 min         XXX           Topic Processing         Markup Processings: 700 min         XXX           Topic Processing         Markup Processings: 700 min         XXX           Topic Processing Ministry         Markup Processings: 700 min         XXX           Topic Processing Ministry         Markup Processing: 700 min         XXX           Topic Processing Ministry         Markup Processing: 700 min         XXX           Topic Processing Ministry         Markup Processing: 700 min         XXX           Topic Processing Ministry         Markup Processing: 700 min         XXX           Topic Processing Ministry         Markup Processing: 700 min         XXX           Topic Procesing         Topic Processing: 700 min                                                                                                    | Active Rules       +     Computer Monitors     Hitachi     E0:00 - max     Markup Precentage: 20:00%     / ×       +     Computer Monitors     E0:00 - max     Markup Precentage: 20:00%     / ×       +     TV's Monitors     E0:00 - max     Markup Precentage: 20:00%     / ×       +     TV's Monitors     E0:00 - max     Markup Precentage: 20:00%     / ×       +     TV's Monitors     E0:00 - max     Markup Precentage: 20:00%     / ×       +     +     TV's Monitors     E0:00 - max     Markup Precentage: 20:00%     / ×       +     +     T0:00 - 20:00:00     Markup Precentage: 20:00%     / ×       -     -     Baset - v     Price Range (D)     Markup Precentage (N)     Value       •     Markup Precentage (N)     0:00     Markup Precentage (N)     Value       •     Markup Precentage (N)     0:00     Markup Precentage (N)     Value       •     •     Markup Precentage (N)     0:00     Exercise       •     •     •     •     •     •       •     •     •     •     •     •       •     •     •     •     •     •       •     •     •     •     •     •       •                                                                                                    | Active Rules       Computer Monitors     Hiachi     £000-max     Markup Preentage: 20.00%     / X       +     Computer Monitors     £000-max     Markup Preentage: 20.00%     / X       +     TY 6 Monitors     £000-max     Markup Preentage: 700%     / X       +     TY 6 Monitors     £000-max     Markup Preentage: 700%     / X       +     E00-100.00     Markup Preentage: 700%     / X       +     E00-100.00     Markup Preentage: 70.00%     / X       •     Bond     0.00     10.99999     Markup Preentage: 70.00%     / X       •     Once you have finished creating rules, you will meed to publish before they are applied.     Customer Groups ●     Customer Groups ●                                                                                                    | Active Rules       Computer Monitors     Hachi E000-max     Markup Percentage: 20.00%.     / X       +     Computer Monitors     E000-max     Markup Percentage: 20.00%.     / X       +     -     Computer Monitors     E000-max     Markup Percentage: 20.00%.     / X       +     -     Computer Monitors     E000-max     Markup Percentage: 20.00%     / X       +     -     Computer Monitors     E000-max     Markup Percentage: 20.00%     / X       +     -     Computer Monitors     E000-max     Markup Percentage: 20.00%     / X       -     -     -     Computer Monitors     E000-max     Markup Percentage: 20.00%     / X       -     -     -     -     Computer Monitors     E000-max     Markup Percentage: 20.00%     / X       -     -     -     -     -     -     -     -       -     -     -     -     -     -     -     -       -     -     -     -     -     -     -     -       -     -     -     -     -     -     -     -       -     -     -     -     -     -     -     -       -     -     -     -                                                                                                    | Active Rules           Computer Monitors         Hachi         E00 - max         Markup Percentage: 20.00%         / X           +         Computer Monitors         1000 - max         Markup Percentage: 20.00%         / X           +         Computer Monitors         1000 - max         Markup Percentage: 20.00%         / X           +         TYs & Monitors         1000 - max         Markup Percentage: 20.00%         / X           +         TO 10000         Markup Percentage: 20.00%         / X           -         Brand         Price Range (I)         0.00         Markup Percentage: 20.00%         / X           -         Brand         Uso (Int 99999)         Markup Percentage: 20.00%         / X         Markup Percentage: 20.00%         / X           -         Brand         Uso (Int 999999)         Markup Percentage: 20.00%         / X         X           -         Once you have finished creating index, you will need to publish before they are applied.         Customer Groups ●         Customer Groups ●         Customer Groups ●         Customer Groups ●         Customer Groups ●         Customer Groups ●         Customer Groups ●         Customer Groups ●         Customer Groups ●         Customer Groups ●         Customer Groups ●         Customer Groups ●         Customer Groups ●         Customer Group                                                                                                    | Active Bules           Computer Monitors         Hischi         E00 - max         Markup Precentage: 20.00%,         / X           +         Computer Monitors         Hischi         E00 - max         Markup Precentage: 20.00%,         / X           +         Tys & Monitors         E00 - max         Markup Precentage: 20.00%,         / X           +         Tys & Monitors         E00 - max         Markup Precentage: 20.00%,         / X           +         Total Coll 000         Markup Precentage: 20.00%,         / X           -         E00 - imax         Markup Precentage: 20.00%,         / X           -         E00 - imax         Markup Precentage: 20.00%,         / X           -         E00 - imax         Markup Precentage: 20.00%,         / X           -         E00 - imax         Markup Precentage: 20.00%,         / X           -         E00 - imax         Markup Precentage: 20.00%,         / X           -         -         E00 - imax         Markup Precentage: 20.00%,         / X           -         -         -         -         Markup Precentage: 20.00%,         / X           -         -         -         -         -         -         -           -         -                                                                                                    | Active Bules           Computer Monitors         Hischi         £000-max         Markup Precentage: 20.00%,         / X           +         Computer Monitors         1600-max         Markup Precentage: 20.00%,         / X           +         Computer Monitors         1600-max         Markup Precentage: 20.00%,         / X           +         TVs & Monitors         1600-max         Markup Precentage: 70%,         / X           +         TVs & Monitors         1600-max         Markup Precentage: 70%,         / X           +         F1001-100.00         Markup Precentage: 20.00%,         / X           -         F1001-100.00         Markup Precentage: 20.00%,         / X           -         Phease Set v         Beesey         Markup Precentage: 20.00%,         / X           -         Once you have finable creating rules, you will need to publish before they are applied.         Customer Groups @         Customer Groups @                                                                                                    | Active Bules           Computer Monitors         Hitchi         £000-max         Markup Precentage: 20.00%,         / X           +         Computer Monitors         E000-max         Markup Precentage: 20.00%,         / X           +         TV3 & Monitors         E000-max         Markup Precentage: 70.00%,         / X           +         TV3 & Monitors         E000-max         Markup Precentage: 70.00%,         / X           +         TV101-E100.00         Markup Precentage: 70.00%,         / X           -         Price Range (I)         0.00         In Markup Precentage: 70.00%,         / X           -         Peterse Set -         Price Range (I)         0.00         Markup Precentage: 70.00%,         / X           •         Droce you have finished creating rules, you will meed to publish before they are applied.         Customer Groups ●         Customer Groups ●                                                                                                    | Active Rules           Computer Monitors         Hachi E000-max         Markup Percentage: 20.0%         / X           +         Computer Monitors         E000-max         Markup Percentage: 20.0%         / X           +         TYs & Monitors         E000-max         Markup Percentage: 20.0%         / X           +         TYs & Monitors         E001-max         Markup Percentage: 20.0%         / X           +         TO10:100.00         Markup Percentage: 20.0%         / X           -         Percess Range (D)         @ Markup Percentage: 20.0%         / X           -         Percess Range (D)         @ Markup Percentage: 20.0%         / X           -         Percess Range (D)         @ Markup Percentage: 20.0%         / X           -         Percess Range (D)         @ Markup Percentage: 20.0%         / X           -         Percess Range (D)         @ Markup Percentage: 20.0%         / X           -         Percess Range (D)         @ Markup Percentage: 20.0%         / X           -         Percess Range (D)         @ Markup Percentage: 20.0%         / X           -         Once your have finable creating nules; you will need to publich before they are applied.         Economic         Economic                                                                                                    | Active Rules           Computer Monitors         Hachi E000-max         Markup Percentage: 20.0%         / X           +         Computer Monitors         E000-max         Markup Percentage: 20.0%         / X           +         Tys & Monitors         E000-max         Markup Percentage: 20.0%         / X           +         Tys & Monitors         E001-100.00         Markup Percentage: 20.0%         / X           -         E001-100.00         Markup Percentage: 20.0%         / X           -         E001-100.00         Markup Percentage: 20.0%         / X           -         Perces Range (I)         •         Markup Percentage: 20.0%         / X           -         Perces Range (I)         •         Markup Percentage: 20.0%         / X           •         Dotto Stroggeggg         •         Markup Percentage: 20.0%         / X           •         Dotto Stroggegggggggggggggggggggggggggggggggggg                                                                                                    | Active Rules       Computer Monitors     Hitada (200 max     Markup Precentage: 20.0%     / X       +     Computer Monitors     1000 max     Markup Precentage: 20.0%     / X       +     Tys & Monitors     1000 max     Markup Precentage: 20.0%     / X       +     Tys & Monitors     1000 max     Markup Precentage: 20.0%     / X       +     Tys & Monitors     1000 max     Markup Precentage: 20.0%     / X       -     Eloo: -10000     Markup Precentage: 20.0%     / X       -     Plass Selv     Bend     -     0.00     Its Selver       -     Peters Selver     Bend     -     Caree     Caree       -     Once you have finished creating rules, you will need to publish before they are applied.     Customer Groups •     Customer Groups •                                                                                                    | Active Rules       Computer Monitors     Hachi E000 max     Markup Prerentage: 20.0%     / X       +     Computer Monitors     E000 max     Markup Prerentage: 20.0%     / X       +     Computer Monitors     E000 max     Markup Prerentage: 20.0%     / X       +     TVs & Monitors     E000 max     Markup Prerentage: 20.0%     / X       +     TVs & Monitors     E000 max     Markup Prerentage: 20.0%     / X       +     E1001 : £100.00     Markup Prerentage: 20.0%     / X       -     Price Range (f)     0.00     Ito 999999     Markup Prerentage: 20.0%     / X       -     Pease Set — Brand     Price Range (f)     0.00     Ito 999999     Markup Prerentage: 20.0%     / X       -     Orce you have finished creating rules, you will need to publish before they are applied.     Customer Groups ●     Customer Groups ●                                                                                                    | Active Rules           Computer Monitors         Hitachi         E0:00 - max         Markup Percentage: 20:00%         / X           +         Computer Monitors         E0:00 - max         Markup Percentage: 20:00%         / X           +         TVs & Monitors         E0:00 - max         Markup Percentage: 20:00%         / X           +         TVs & Monitors         E0:00 - max         Markup Percentage: 20:00%         / X           +         TVs & Monitors         E0:00 - max         Markup Percentage: 20:00%         / X           +         F:00:00 - E0:000         Markup Percentage: 20:00%         / X           Catageory         Brand         Price Range (I)         U.00         Markup Percentage: 20:00%         / X           •         Once you have finalwed creating nules, you will need to publish before they are agalied:         Customer Groups @         Customer Groups @                                                                                                    | Active Rules           Computer Monitors         Hitachi         E0:00 - max         Markup Percentage: 20:00%         / X           +         Computer Monitors         E0:00 - max         Markup Percentage: 20:00%         / X           +         TVs & Monitors         E0:00 - max         Markup Percentage: 20:00%         / X           +         TVs & Monitors         E0:00 - max         Markup Percentage: 20:00%         / X           +         TVs & Monitors         E0:00 - max         Markup Percentage: 20:00%         / X           +         F:00:00 - E0:000         Markup Percentage: 20:00%         / X           Catageory         Brand         Price Range (I)         U.00         Markup Percentage: 20:00%         / X           •         Once you have finalwed creating nules, you will need to publish before they are agalied:         Customer Groups @         Customer Groups @                                                                                                    | Active Rules       Computer Monitors     Hachi E000 max     Markup Prerentage: 20.0%     / X       +     Computer Monitors     E000 max     Markup Prerentage: 20.0%     / X       +     TYs & Monitors     E000 max     Markup Prerentage: 20.0%     / X       +     TYs & Monitors     E000 max     Markup Prerentage: 20.0%     / X       +     TYs & Monitors     E000 max     Markup Prerentage: 20.0%     / X       +     E1001 - £100.00     Markup Prerentage: 20.0%     / X       -     Price Range (I)     0.00     To Server Server Serve                                                                                                    | Active Rules           +         Computer Monitors         Hitachi         E000 max         Markup Percentage: 20.00%         / X           +         Computer Monitors         E000 max         Markup Percentage: 20.00%         / X           +         Tys & Monitors         E000 max         Markup Percentage: 20.00%         / X           +         Tys & Monitors         E000 max         Markup Percentage: 20.00%         / X           +         Tys & Monitors         E000 max         Markup Percentage: 20.00%         / X           +         Price Range (f)         * Markup Percentage: 20.00%         / X           -         Perces Range (f)         * Markup Percentage: 20.00%         / X           -         Perces Range (f)         * Markup Percentage: 20.00%         / X           -         Perces Range (f)         * Markup Percentage: 20.00%         / X           -         Perces Range (f)         * Markup Percentage: 20.00%         / X           -         Perce Range (f)         * Markup Percentage: 20.00%         / X           -         Perce Volume Troubleh before they are applied.         Even< Even                                                                                                    | Active Rules           Computer Monitors         Hitschi         £000 max         Markup Precentage: 20.00%         / X           Computer Monitors         Hitschi         £000 max         Markup Precentage: 20.00%         / X           TYS         Monitors         £000 max         Markup Precentage: 20.00%         / X           Totage Precessing         £000 max         Markup Precentage: 20.00%         / X           Enterport         Bend         © Computer Monitors         / X           Computer Monitors         1000 max         Markup Precentage: 20.00%         / X           Computer Monitors         1000 max         Markup Precentage: 20.00%         / X           Computer Monitors         Workup Precentage: 20.00%         / X           Computer Monitors         Workup Precentage: 20.00%         / X           Computer Monitors         Workup Precentage: 20.00%         / X           Computer Monitors         Markup Precentage: 20.00%         / X           Press Regend         Ø         Ø         Ø           Press Regend         Ø         Ø         Ø           Press Regend         Ø         Ø         Ø           Ø         One synchase Instituted to publish before they are applied.         Ø                                                                                                    | Active Bules           Computer Monitors         Hitschi         E000-max         Markup Precentage: 20.00%         X           Computer Monitors         E000-max         Markup Precentage: 20.00%         X           TVS Monors         E000-max         Markup Precentage: 20.00%         X           E000-max         Markup Precentage: 20.00%         X           E000-max         Markup Precentage: 20.00%         X           E000-max         Markup Precentage: 20.00%         X           E000-max         Markup Precentage: 20.00%         X           E000-max         Markup Precentage: 20.00%         X           E000-max         Markup Precentage: 20.00%         X           Endersor         Precentage: 100         Markup Precentage: 20.00%         X           Precentage: 100         Endersor         Endersor         Endersor         Endersor           Image: Precentage: 20.00%         Markup Precentage: 20.00%         X         X         X           Image: Precentage: 20.00%         Markup Precentage: 20.00%         X         X           Image: Precentage: 20.00%         Markup Precentage: 20.00%         X         X           Image: Precentage: 20.00%         Markup Precentage: 20.00%         X         X           I                                                                                                    | Active Bules           Compacer Monitors         Hitschi         £500 max         Markup Precentage: 2000%         / X           Compacer Monitors         Hitschi         £500 max         Markup Precentage: 2000%         / X           Tys Monitors         £500 max         Markup Precentage: 2000%         / X           Tys Monitors         £500 max         Markup Precentage: 2000%         / X           Etable:         £500 max         Markup Precentage: 2000%         / X           Etable:         £500 max         Markup Precentage: 2000%         / X           Etable:         £500 max         Markup Precentage: 2000%         / X           Etable:         £500 max         Markup Precentage: 2000%         / X           Etable:         £500 max         Markup Precentage: 2000%         / X           Etable:         £500 max         Markup Precentage: 2000%         / X           Etable:         £500 max         100 max         100 max         / X           Etable:         £500 max         100 max         100 max         / X           Etable:         £500 max         10 max         10 max         / X           Etable:         £500 max         10 max         10 max         / X           Etab                                                                                                    | Active Rules           Computer Monitors         Hitachi         E000-max         Markup Preventage: 20,00%         X           +         Computer Monitors         E000-max         Markup Preventage: 20,00%         X           +         TV/s Monitors         E000-max         Markup Preventage: 70%         X           +         TV/s Monitors         E001-c100.00         Markup Preventage: 20,00%         X           +         E1001-c100.00         Markup Preventage: 20,00%         X           +         E1001-c100.00         Markup Preventage: 20,00%         X           +         E1001-c100.00         Markup Preventage: 20,00%         X           +         E1001-c100.00         Markup Preventage: 20,00%         X           +         E1001-c100.00         Markup Preventage: 20,00%         X           +         E1001-c100.00         Markup Preventage: 20,00%         X           •         Once your have finished creating rules; you will need to publich before they are applied.         Customer Groups Image States States                                                                                                    | Active Rules           Computer Monitors         Hachi E000-max         Markup Precentage: 20.00%         X           +         Computer Monitors         E000-max         Markup Precentage: 20.00%         X           +         Tys & Monitors         E000-max         Markup Precentage: 20.00%         X           +         Tys & Monitors         E000-max         Markup Precentage: 20.00%         X           +         Tys & Monitors         E000-max         Markup Precentage: 20.00%         X           -         E000-max         Markup Precentage: 20.00%         X         X           -         E000-max         Markup Precentage: 20.00%         X         X           -         E000-max         Markup Precentage: 20.00%         X         X           -         E000-max         Markup Precentage: 20.00%         X         X           -         E000-max         Markup Precentage: 20.00%         X         X           -         E000-max         Markup Precentage: 20.00%         X         X           -         0.00         10.999999         Markup Precentage: 20.00%         X         X           -         D00-max         Markup Precentage: 20.00%         X         X         X                                                                                                    | Active Bules       Computer Monitors     Hitchi     E000-max     Markup Precentage: 20.00%     / X       +     Computer Monitors     E000-max     Markup Precentage: 20.00%     / X       +     TV3 & Monitors     E000-max     Markup Precentage: 20.00%     / X       +     TV3 & Monitors     E000-max     Markup Precentage: 20.00%     / X       +     T00-100.00     Markup Precentage: 20.00%     / X       -     E000-100.00     Markup Precentage: 20.00%     / X       -     E000-100.00     Markup Precentage: 20.00%     / X       -     E000-100.00     Markup Precentage: 20.00%     / X       -     Please Set v     Price Range (I)     0.00     Icon       -     0.00     10.999999     Markup Precentage: 100     0.00       -     0.00     10.999999     Markup Precentage: 20.00%     / X                                                                                                    |
| Comparer Monitors     Htach     E000-max     Markup Percentage: 12000     X     X     X     Ansup Percentage: 12000     X     X                                    |                                                                                                    |                                                                                                    |                                                                                                    |                                                                                                    | Compare Monitors Htachs £000-max Murkup Percentage: 200% / X Compare Monitors £000-max Murkup Percentage: 200% / X     Tris & Monitors £000-max Murkup Percentage: 70% / X     Tris & Monitors £000-max Murkup Percentage: 70% / X     Tris & Monitors £000-max Murkup Percentage: 200% / X     Tris & Monitors £000 Murkup Percentage: 200% / X     Tris & Monitors £000 Murkup Percentage: 200% / X     Tris & Monitors £000 Murkup Percentage: 200% / X     Tris & Monitors £000 Murkup Percentage: 200% / X     Tris & Monitors £000 Murkup Percentage: 200% / X     Tris & Monitors £000 Murkup Percentage: 200% / X     Tris & Monitors £000 Murkup Percentage: 200% / X     Tris & Monitors £000 Murkup Percentage: 200%     Monitor Percentage: 200%     Monitor Percentage: 200%                                                                                  | Compare Monitors Hitachi (2000 - max Murkup Price Hage) 2000/0 / X     Compare Monitors (2000 - max Murkup Price Hage) 2000/0 / X     Tris & Monitors (2000 - max Murkup Price 15:00 / X     Tris & Monitors (2000 - max Murkup Price Hage) 2000/0 / X     Elocit - 1000 Murkup Price (2000 - X     Murkup Price (2000 - X     Murkup Price (2000 -                                                                                                    |                                                                                                    | Compare Monitors Hitachi E0.00 - max Murkup Price 150.00 / X     Compare Monitors E0.00 - max Murkup Price 150.00 / X     Tri & Monitors E0.00 - max Murkup Price 150.00 / X     Tri & Monitors E0.00 - max Murkup Price 150.00 / X     E0.01 - E0.00 Murkup Price 150.00 / X     E0.01 - E0.00 Murkup Price 150.00 / X     E0.01 - E0.00 Murkup Price 150.00 / X     E0.01 - E0.00 Murkup Price 150.00 / X     E0.01 - E0.00 Murkup Price 150.00 / X     E0.01 - E0.00 Murkup Price 150.00 Murkup Price 150.00 / X     E0.01 - E0.00 Murkup Price 150.00 Murkup Price 150.00 / X     E0.01 - E0.00 Murkup Price 150.00 Murkup Price 150.00 M | Compare Monitors Hitachi E0:00-max Murkup Percentage: 20:00 / X     Compare Monitors E0:00-max Murkup Percentage: 20:00 / X     FVis & Monitors E0:00-max Murkup Percentage: 70:00 / X     E0:01-max Murkup Percentage: 70:00 / X     E0:01-E0:00 Murkup Percentage: 20:00% / X     E0:01-E0:00 Murkup Percentage: 20:00% / X     E0:01-E0:00 Murkup Percentage: 20:00% / X     Oncy you have finished creating rules, you will need to publish before they are applied.  Customer Groups                                                                                                    | Compare Monitors Htachi E000-max Murkup Presnage: 1000% / X     Compare Monitors E000-max Murkup Presnage: 1000 / X     Compare Monitors E000-max Murkup Presnage: 1000 / X     Compare Monitors E000-max Murkup Presnage: 1000 / X     Compare Monitors E000-max Murkup Presnage: 1000 / X     Compare Monitors E000-max Murkup Presnage: 2000% / X     Compare Monitors E000-max Murkup Presnage: 2000% / X     Compare Monitors E000-max Murkup Presnage:                                                                                                    | Compare Monitors Htachi E000-max Murkup Presnage: 1000% / X     Compare Monitors E000-max Murkup Presnage: 1000 / X     TVs & Monitors E000-max Murkup Presnage: 1000 / X     E001-E1000 Murkup Presnage: 1000 / X     E001-E1000 Murkup Presnage: 200% / X     Ended - Plass Serv Bond - Price Panes (I) 0.0 Io 99999 Murkup Presnage: 200% / X     Phase Serv Bond Creating rules, you will need to publish before they are applied. Customer Groups ●                                                                                                    | Comparer Monitors Hitachi E0:00-max Markup Presenge: 20:00% / X     Comparer Monitors E0:00-max Markup Presenge: 25:00% / X     Tys & Monitors E0:00-max Markup Presenge: 70:00 / X     E0:01-max Markup Presenge: 70:00 / X     E0:01-max Markup Presenge: 70:00 / X     E0:01-max Markup Presenge: 70:00 / X     E0:01-10:00 Markup Presenge: 70:00 / X     Ended Price Parge() 0.00 10:99999     Markup Presenge: 70:00 Markup Presenge: 20:00% / X     Markup Presenge: 70:00 Markup Presenge: 20:00% / X     Ended Price Parge() 0.00 10:999999     Markup Presenge: 70:00 Markup Presenge: 20:00% / X     Markup Presenge: 70:00 Markup Presenge: 70:00% / X     Category Ended Creating rules, you will need to publish before they are applied. Customer Groups ●                                                                                                    | Comparer Monitors Hitachi E0:00-max Markup Presenge: 20:00% / X     Comparer Monitors E0:00-max Markup Presenge: 25:00% / X     Vis & Monitors E0:00-max Markup Presenge: 70:00 / X     E0:00-max Markup Presenge: 70:00 / X     E0:00-max Markup Presenge: 70:00 / X     E0:00-max Markup Presenge: 70:00 / X     E0:00-max Markup Presenge: 20:00% / X     E0:00-E0:00 Markup Presenge: 20:00% / X     E0:00-E0:00 Markup Presenge: 20:00% / X     E0:00-E0:00 Markup Presenge: 20:00% / X     E0:00-E0:00 Markup Presenge: 20:00% / X     Ended _ 0.00 To 999999 Markup Presenge: 20:00% / X     Markup Presenge: 20:00% / X     Ornes you have finished creating rules, you will meed to publish before they are applied. Customer Groups @                                                                                                    | Comparer Monitors Hitachi E0:00-max Murkup Presenge: 20:00% / X     Comparer Monitors E0:00-max Murkup Presenge: 25:000 / X     Vis A Monitors E0:00-max Murkup Presenge: 70:00 / X     E0:01-max Murkup Presenge: 70:00 / X     E0:01-E0:00 Murkup Presenge: 70:00 / X     E0:01-E0:00 Murkup Presenge: 70:00 / X     E0:01-E0:00 Murkup Presenge: 70:00 / X     Peace Set U = Set U = S                                                                                                    | Comparer Monitors     Haachi     E000-max     Markup Presentage: 2000%     X     Gomparer Monitors     E000-max     Markup Presentage: 2000%     X     Yo & Monitors     E000-max     Markup Presentage: 2000%     X     E001-E000     Markup Presentage: 2000%     X     E001-E000     Markup Presentage: 2000%     X     E001-E000     Markup Presentage: 2000%     X     E001-E000     Markup Presentage: 2000%     X     Comparer Monitors     E00     Compare Monitors     E00     Compare Monitors     E00     Compare Monitors     E00     Compare Monitors     E00     Compare Monitors     Compare Monitors     E00     Compare Monitors     Compare Monitors     Comp                                                                                  | Comparer Monitors     Haachi     E000-max     Markup Presnage: 2000%     X     Gomparer Monitors     E000-max     Markup Presnage: 2000     X     Ys & Monitors     E000-max     Markup Presnage: 2000     X     E000-max     Markup Presnage: 2000     X     E000-max     Markup Presnage: 2000     X     E000-max     Markup Presnage: 2000     X     E000-E000     Markup Presnage: 2000%     X     Markup Presnage: 2000%     X     Markup Presnage: 2000%     X     Markup Presnage: 2000%     X     Comparer Monitors     E000-max     Markup Presnage: 2000%     X     X     E000-E0000     Markup Presnage: 2000%     X     Markup Presnage: 2000%     X     Comparer Monitors     E000-E0000     Markup Presnage: 2000%     X     X     X     Comparer Monitors     E000-E0000     Markup Presnage: 2000%     X     X     X     Comparer Monitors     E000-E0000     Markup Presnage: 2000%     X     X     X     Comparer Monitors     E000-E0000     Markup Presnage: 2000%     X     X     X     Comparer Monitors     E000-E0000     Markup Presnage: 2000%     X     X     X     Comparer Monitors     E000-E0000     Markup Presnage: 2000%     X     X     X     Comparer Monitors     E000-E0000     Markup Presnage: 2000%     X     X     X     Comparer Monitors     E000-E0000     Markup Presnage: 2000%     X     X     X     X                                                                                                    | Compare Memions Hitachs (200°-max Markup Presentage: 3000% / X     Compare Memions (200°-max Markup Presentage: 3000% / X     Compare Memions (200°-max Markup Presentage: 3000% / X     Compare Memions (200°-max Markup Presentage: 3000% / X     Compare Memions (200°-max Markup Presentage: 300%) / X     Compare Memions (200°-max Markup Presentage: 300%) / X     Compare Memions (200°-max Markup Presentage: 300°-max Markup Presentage: 300°-max Mark                                                                                                    | Comparer Monitors Htads E0:0:-max Markup Presentage: 10:00% / *     Comparer Monitors E0:0:-max Markup Presentage: 10:00% / *     Yh & Monitors E0:0:-max Markup Presentage: 10:00% / *     Yh & Monitors E0:0:-max Markup Presentage: 10:00% / *     E0:0:-max Markup Presentage: 10:00% / *     E0:0:-E0:00 Markup Presentage: 20:00% / *     E0:0:-E0:00 Markup Presentage: 20:00% / *     Present Set                                                                                                    | Computer Monitors     Hiachs     E0:00-max     Markup Precnage: 20:00%     X     Computer Monitors     E0:00-max     Markup Precnage: 20:00%     X     Computer Monitors     E0:00-max     Markup Precnage: 20:00%     X     Computer Monitors     E0:00-max     Markup Precnage: 20:00%     X     Computer Monitors     E0:00-max     Markup Precnage: 20:00%     X     Computer Monitors     E0:00-max     Markup Precnage: 20:00%     X     Computer Monitors     E0:00-max     Markup Precnage: 20:00%     X     Computer Monitors     E0:00-max     Markup Precnage: 20:00%     X     Computer Monitors     E0:00-max     Markup Precnage: 20:00%     X     Markup Precnage: 20:00%     X     Markup Precnage: 20:00%     X     Category     Poise Set     Set     Computer Monitors     Computer Monitors     Computer Monitors     Computer Monitors     Computer Monitors     Kinger Monitors     Markup Precnage: 20:00%     X     Markup Precnage: 20:00%     X     Category     Poise Set     Set     Computer Monitors     Computer Monitors     Computer                                                                                                    | Computer Monitors     Hiachs     E0:00-max     Markup Precnage: 20:00%     X     Computer Monitors     E0:00-max     Markup Precnage: 20:00%     X     Computer Monitors     E0:00-max     Markup Precnage: 20:00%     X     Computer Monitors     E0:00-max     Markup Precnage: 20:00%     X     Computer Monitors     E0:00-max     Markup Precnage: 20:00%     X     Computer Monitors     E0:00-max     Markup Precnage: 20:00%     X     Computer Monitors     E0:00-max     Markup Precnage: 20:00%     X     Computer Monitors     E0:00-max     Markup Precnage: 20:00%     X     Computer Monitors     E0:00-max     Markup Precnage: 20:00%     X     Markup Precnage: 20:00%     X     Markup Precnage: 20:00%     X     Category     Poise Set     Set     Computer Monitors     Computer Monitors     Computer Monitors     Computer Monitors     Computer Monitors     Kinger Monitors     Markup Precnage: 20:00%     X     Markup Precnage: 20:00%     X     Category     Poise Set     Set     Computer Monitors     Computer Monitors     Computer                                                                                                    | Comparer Monitors Htads E0:0:-max Markup Presentage: 10:00% / X     Comparer Monitors E0:0:-max Markup Presentage: 10:00% / X     H                                                                                                    | Compare Monitors Hadds (200°-max Markup Precentage: 1000% / X     Compare Monitors (200°-max Markup Precentage: 1000% / X     + Tys & Monitors (200°-max Markup Precentage: 1000% / X     + Tys & Monitors (200°-max Markup Precentage: 200% / X     + Tys & Monitors (200°-max Markup Precentage: 200% / X     + E1001-E1000 Markup Precentage: 200% / X     + E1001-E1000 Markup Precentage: 200% / X     + Prease Set U = Set U = Debter Hey are applied.  Customer Groups                                                                                                    | Cartgoor Monitors Hitachi 60:00-max Markup Previnage: 50:00 / X     Cartgoor Monitors 10:00-max Markup Previnage: 50:00 / X     Cartgoor Markup Previnage: 70:00 / X     Cartgoor Markup Previnage: 70:00 / X     Cartgoor Markup Previnage:                                                                                                    | Cangaré Monitors Hitachi 600-max Martup Prestage: 300% / X     Cangaré Monitors Hitachi 600-max Martup Prestage: 5500 / X     Cangaré Monitors 600-max Martup Prestage: 5500 / X     Cangaré Monitors 600-max Martup Prestage: 5500 / X     Cangaré Monitors 600-max Martup Prestage: 5500 / X     Cangaré Monitors 600-max Martup Prestage: 5500 / X     Cangaré Monitors 600-max Martup Prestage: 5500 / X     Cangaré Monitors 600-max Martup Prestage: 700% / X     Cangaré Monitors 600-max Martup Prestage: 700% / X     Cangaré Monitors 600-max Martup Prestage: 700                                                                                                    | Canguer Monitors Hitachi 60:00-max Martup Percentage: 20:00% / X     Comparte Monitors 10:00-max Martup Percentage: 20:00% / X     Comparte Monitors 10:00-max Martup Percentage: 20:00% / X     Comparte Monitors 10:00-max Martup Percentage: 20:00% / X     Comparte Monitors 10:00-max Martup Percentage: 20:00% / X     Comparte Monitors 10:00-max Martup Percentage: 20:00% / X     Comparte Monitors 10:00-max Martup Percentage: 20:00% / X     Comparte Monitors 10:00-max Martup Percentage: 20:00% / X     Comparte Monitors 10:00-max Martup Percentage: 20:00% / X     Comparte Monitors 10:00-max Martup Percentage: 20:00% / X     Comparte Monitors 10:00-max Martup Percentage: 20:00% / X     Comparte Monitors 10:00-max Martup Percentage: 20:00% / X     Construction 10:00-max Martup Percentage: 20:00% / X     Comparte Monitors 10:00-max Martup Percentage: 20:00% / X     Comparte Monitors 10:00-max Martup Percentage: 20:00% /                                                                                                    | Comparer Monitors     Htacki     E000-max     Markup Percentage: 2000/0     X     Markup Percentage: 2000/0     X     Markup Percentage: 2000/0     X     Yo & Monitors     E000-max     Markup Percentage: 2000/0     X     E000-E0000     Markup Percentage: 2000/0     X     E000-E0000     Markup Percentage: 2000/0     X     E000-E0000     Markup Percentage: 2000/0     X     E000-E0000     Markup Percentage: 2000/0     X     E000-E0000     Markup Percentage: 2000/0     X     Comparer Monitors     E000-E000     Markup Percentage: 2000/0     X     E000-E0000     Markup Percentage: 2000/0     X     E000-E0000     Markup Percentage: 2000/0     X     E000-E0000     Markup Percentage: 2000/0     X     E000-E0000     Markup Percentage: 2000/0     X     E000-E0000     Markup Percentage: 2000/0     X     E000-E0000     Markup Percentage: 2000/0     X     E000-E0000     Markup Percentage: 2000/0     X     E000-E0000     Markup Percentage: 2000/0     X     E000-E0000     E000-E0000     Markup Percentage: 2000/0     X     E000-E0000     Markup Percentage: 2000/0     X     E000-E0000     Markup Percentage: 2000/0     X     E000-E0000     Markup Percentage: 2000/0     X     E000-E0000     Markup Percentage: 2000/0     X     E000-E0000     Markup Percentage: 2000/0     X     E000-E0000     Markup Percentage: 2000/0     X     E000-E0000     E000-E000     E000-E000                                                                                                    | Comparer Monitors     Htachi     E000-max     Markup Perentaga: 200%     /*     Comparer Monitors     E000-max     Markup Perentaga: 200%     /*     Vis & Monitors     E000-max     Markup Perentaga: 200%     /*     E001-E0000     Markup Perentaga: 200%     /*     E000-E0000     Markup Perentaga: 200%     /*     E000-E0000     Markup Perentaga: 200%     /*     e     e          | Compare Monitors Hitachi 2000-max Markup Perentaga: 30,00% / X     Compare Monitors 1000-max B000-max Markup Perentaga: 30,00% / X     TVis & Monitors 1000-max Markup Perentaga: 70,00% / X     TVis & Monitors 1000-max Markup Perentaga: 70,00% / X     Etool - C10,00 Markup Perentaga: 70,00% / X     Etool - C10,00 Markup Perentaga: 20,00% / X     Please Set U = Set U =                                                                    |
| Compare Monitors     E000 - max     Markup Price (E0:00     X     X     X     Compare Monitors     E0:0 - max     Markup Price (E0:0     X     X     Compare Monitors     E0:0 - 10:000     Markup Price (E0:0     X     X     Compare Monitors     Compare Monitors     Compare Moni                                    | Computer Monitors ED00 - max Markup Price: ED00 / X     Ty & Monitors ED00 - max Markup Price: ED00 / X     ED01 - food Markup Price: ED00 / X     ED01 - food Markup Pri                                                                                                    | Compare Memilians     Construction     Construction  | Compare Members 12000 max Multup Price: 1500 XX     Martup Price: 1500 XX     Martup Price:                                                                                                    | Compare Members 12000 max Multup Price: 1500 XX     Martup Price: 1500 XX     Martup Price:                                                                                                    | Compare Members     E000 - max     Markup Prec: E000     X     Y     Y     Monotors     Compare Members     E000 - max     Markup Prec: E000     Markup Prec: E000     Markup Prec: E000     Markup Prec: E000     Markup Prec: E000     X     Compare     Compare Members     Compare Members     Compare Me                                                                              | Compare Monitors 2000 - max Multup Price: 1500 / X     Multup Price: 1500 / X     Multup Price: 1500 / X     Compare Monitors 2000 - max Multup Price: 1500 / X     Compare Monitors 2000 - max Multup Price: 1500 / X     Compare Monitors 2000 - 2000 Multup Price: 1500 / X     Compare Monitors 2000 - 2000 Multup Price: 1500 / X     Compare Monitors 2000 Multup Price: 1500 / X     Compare Monitors 2000 Multup Price: 1500 / X                                                                                                    | Compare Memilians     Construction     Construction                                                                                                    | • Compare Monitors         £000 - max         Markup Price: £5500         / X           • The Selectors         £001 - £1000         Markup Price: £500         / X           • • Te Selectors         £001 - £1000         Markup Price: £500         / X           • • • • £001 - £1000         Markup Price: £500         / X           • • • • £001 - £1000         Markup Price: £500         / X           • • • • £001 - £1000         Markup Price: £200%         / X           • • • • • • • • • • • • • • • • • • •                                                                                                    | Compare Monitors E000-max Markup Processor 70%     X     You A Monitors 1000-max Markup Processor 70%     X     Control 10000 Markup Processor 70%     Control 10000 Markup Processor 70%     Control 10000 Mark                                                                                  | Compare Members 1000 / X     Markup Price: 1000 / X     Wa Montos 1000 / X     Don-1000 Markup Price: 1000 / X     Compare Markup Price: 1000 / X     Compare Markup Price: 1000 / X     Compare Markup Price: 1000 / X     Compare Markup Price: 1000 / X     Compare Markup Price: 1000 / X     Compare Markup Price: 1000 / X     Compare Markup Price: 1000 / X     Compare Markup Price: 1000 / X     Compare Markup Price: 1000 / X     Compare Markup Price: 1000 / X     Compare Markup Price: 1000 / X     Compare Not Markup Price: 1000 / X     Compare Markup Price: 1000 / X     Compare Markup Price: 1000 / X                                                                                                    | Computer Monitors     E000 - max     Markup Price: E500     /*     Yo 34 Monitors     E000 - max     Markup Price: E500     /*     E001-E1000     Markup Price: E50     /*     E001-E1000     Markup Price: E50     /*     E001-E1000     Markup Price: E50     /*     encode and a second and a second and | Computer Monitors     E000-max     Markup Price: E500     /*     Yos Abootors     E000-max     Markup Price: E500     /*     E001-E1000     Markup Price: E50     /*     E001-E1000     Markup Price: E50     /*     Price Barge E1     Markup Price: E     Orce you have finished creating rules; you will need to publish before they are applied.  Customer Groups                                                                                                    | Compared Memions E000 - max Multup Price: E000 / X     Tys A Monotos E000 - max Multup Price: E000 / X     Compared Multup Price: E000 / X     Compared Multup Price: E00                                                                                                    | Compared Memions E000 - max Multup Price: 10500 / X     Tys Munotos E000 - max Multup Price: 10500 / X     Compared Multup Price: 10500 / X     Compared M                                                                                                    | Compared Meditions     E000 - max     Markup Price: E000     /*     Yos Monitors     E000 - max     Markup Price: E000     /*     /*     E000 - E0000     Markup Price: E000     /*     Castegory     Brad     /*     Price Range (I)     8.00     /*     /*     Once you have finethed creating rules, you will need to publish before they are applied.     Customer Groups                                                                                                    | Compared Meditions     E000 - max     Markup Price: E000     /×     Yo Ja Monitors     E000 - max     Markup Price: E000     /×     Yo Ja Monitors     E000 - max     Markup Price: E000     /×     /×     //     //     //     //     //     //     //     //     //     //     //     //     //     //     //     //     //     //     //     //     //     //     //     //     //     //     //     //     //     //     //     //     //     //     //     //     //     //     //     //     //     //     //     //     //     //     //     //     //     //     //     //     //     //     //     //     //     //     //     //     //     //     //     //     //     //     //     //     //     //     //     //     //     //     //     //     //     //     //     //     //     //     //     //     //     //     //     //     //     //     //     //     //     //     //     //     //     //     //     //     //     //     //     //     //     //     //     //     //     //     //     //     //     //     //     //     //     //     //     //     //     //     //     //     //     //     //     //     //     //     //     //     //     //     //     //     //     //     //     //     //     //     //     //     //     //     //     //     //     //     //     //     //     //     //     //     //     //     //     //     //     //     //     //     //     //     //     //     //     //     //     //     //     //     //     //     //     //     //     //     //     //     //     //     //     //     //     //     //     //     //     //     //     //     //     //     //     //     //     //     //     //     //     //     //     //     //     //     //     //     //     //     //     //     //     //     //     //     //     //     //     //     //     //     //     //     //     //     //     //     //     //     //     //     //     //     //     //     //     //     //     //     //     //     //     //     //     //     //     //     //     //     //     //     //     //     //     //     //     //     //     //     //                                                                                                    | Compare Mentions E000 - max Multip Price 15000 / X     Yk Montos E000 - max Multip Price 15000 / X     Control = 10000 Multip Price 1500 / X     Control = 10000 Multip Price 1500 / X     Control = 10000 Multip Price 1500 / X     Control = 10000 Multip Price 1500 / X     Control = 10000 Multip Price 1500 / X     Control = 10000 Multip Price 1500 / X     Control = 10000 Multip Price 1500 / X     Control = 10000 Multip Price 1500 / X     Control = 10000 Multip Price 1500 / X     Control = 10000 Multip Price 10000 Multip Price 1500 / X     Control = 10000 Multip Price 10000 Multip Price 10000 Multip Price 10000     One you have finished crusting rules, you will need to publish before they are applied. Customer Groups                                                                                                    | Compare Memory 1 2000 / X     Compare Memory 1 2000 / X     Compare Memory 1 2000 / X     Compare Memory 1 2000 / X     Compare Memory 1 2000 / 2000 / X     Compare Memory 1 2000 / 2000 / X     Compare Memory 1 2000 / X     Compare Memory 1                                                                                                    | Computer Monitors     E000 - max     Markup Price: E500     X     X     Markup Price: E500     X     X     Markup Price: E500     X     X     Computer Monitors     E001 - E1000     Markup Price: E50     X     Computer Monitors     X     Computer Monitors     X     Computer Monitors     X     X     Computer Monitors     X     X     X     X     Computer Monitors     X     X                                                                                                    | Computer Monitors     E000 - max     Markup Price: E500     X     X     Markup Price: E500     X     X     Markup Price: E500     X     X     Computer Monitors     E001 - E1000     Markup Price: E50     X     Computer Monitors     X     Computer Monitors     X     Computer Monitors     X     X     Computer Monitors     X     X     X     X     Computer Monitors     X     X                                                                                                    | Compare Memory 12000 / X     Compare Memory 12000 / X     Compare Mem                                                                                                    | Compare Memory 12000 / X     Compare Memory 12000 / X     Compare Mem                        | Compared Monitors     Construct Monitors     Construct Monitors                                                                                                    | Image: Computer Monitors         E000 - max         Markup Price: E0300         / X           Image: Computer Monitors         E000 - max         Markup Price: E0300         / X           Image: Computer Monitors         E000 - max         Markup Price: E0300         / X           Image: Computer Monitors         E000 - max         Markup Price: E0300         / X           Image: Computer Monitors         E000 - E0000         Markup Price: E0300         / X           Image: Computer Monitors         E000 - E0000         Markup Price: E0300         / X           Image: Computer Monitors         E000 - E0000         Markup Price: E0300         / X           Image: Computer Monitors         E000 - E0000         Markup Price: E0300         / X           Image: Computer Monitors         Markup Price: E0300         Markup Price: E0300         / X           Image: Computer Monitors         Markup Price: E0300         Markup Price: E03000         Image: E030000         Image: E0300000000000000000000000000000000000                                                                                                    | Compared Monitors E000 - max Multup Price: E0300 / X     Tys & Monitors E000 - max Multup Price: E0300 / X     Constant Multup Price: E0300 / X     Constant Multup Price: E0300 / X     Consta                                                                                                    | Compart Monitors     Constant Monitors     Constant Monitors                                                                                                    | Carport Mentions E000-max Murkup Prece: E5000 / X     Tys Montoss E000-max Murkup Prece: E5000 / X     Tys Montoss E000-max Murkup Prece: E500 / X     Compared E000-E0000 Murkup Prece: E500 / X     Carport Brand Prece Range (E) Value     Carport Prece Range (E) Value     Ones you have finished creating rules, you will need to publish before they are applied. Customer Groups ●                                                                                                    | Compare Methodos 10000 - max Multup Prec : 15000 / X     Typ & Montos 1000 - max Multup Prec : 1500 / X     Compare Multup Prec : 1500 / X     Compare                                                                     |
| Phene Select                                                                                                    | Type & Monitors     Type & Monitors     T                                                                                                    | Press Set vice Analysis (1) 000 - max Minkup Percentage: 2000 / X     Constraints (2000 - max Minkup Percentage: 2000 / X     Constraints (2000 - 1000 Minkup Percentage: 2000 / X     Constraints (2000 - 1000 Minkup Percentage: 2000 / X     Constraints (2000 - 1000 Minkup Percentage: 2000 / X     Constraints (2000 - 1000 Minkup Percentage: 2000 / X     Constraints (2000 - 1000 Minkup Percentage: 2000 / X     Constraints (2000 - 1000 Minkup Percentage: 2000 / X     Constraints (2000 Minkup Percentage: 2000 / X     Constraints (2000 Minku | Prove All Monitors     1000-max     Markup Percentage: 70%     X     1000     Markup Percentage: 70%     X     Construction     Construction     Price Range (C)     0.00     10 999999     Markup Price (C)     0.0     Markup Percentage: 70%     Construction     Construction                                                                                                    | Prove All Monitors     1000-max     Markup Percentage: 70%     X     1000     Markup Percentage: 70%     X     Construction     Construction     Price Range (C)     0.00     10 999999     Markup Price (C)     0.0     Markup Percentage: 70%     Construction     Construction                                                                                                    | Processing Groups      Create New      Create New      Cr                                                                              | Band Price Bange (E)     Constructions     Constructions                                                                                                    | Press Set vice Analysis (1) 000 - max Minkup Percentage: 2000 / X     Constraints (2000 - max Minkup Percentage: 2000 / X     Constraints (2000 - 1000 Minkup Percentage: 2000 / X     Constraints (2000 - 1000 Minkup Percentage: 2000 / X     Constraints (2000 - 1000 Minkup Percentage: 2000 / X     Constraints (2000 - 1000 Minkup Percentage: 2000 / X     Constraints (2000 - 1000 Minkup Percentage: 2000 / X     Constraints (2000 - 1000 Minkup Percentage: 2000 / X     Constraints (2000 Minkup Percentage: 2000 / X     Constraints (2000 Minku                                                                                                    | Section 2012 Constructions     Section 2012 Constructions     Section 2012 Constructint     Section 2012 Constructint     Section 2012 Constructint    | Customer Groups     Customer Groups                                                                                                    | Proce you have finished creating nules, you will need to publish before they are applied.       Customer Groups                                                                                                    | Price Bange (I)     Category     Price Bange (I)     Loo     The Structure of the Structure of the Stru | Process Dev have finished creating rules, you will need to publish before they are applied.      Customer Groups      Customer Groups      Customer Server Server Ser                                                                                                    | Process Service Transfer Conductors     Process Range (I)     Once you have finally creating rules; you will need to publish before they are applied.  Customer Groups                                                                                                    | Process and set of the set of the set o                                                                                                    | Press Sel V Sk Monitors E000 - max Multip Percentage: 70% / X     Sched - V Sk Monitors E000 - max Multip Percentage: 70% / X     Sched - V Sched - V S                                                                                  | 0         +         TV3 & Monitors         E000 - max         Multicip Percentage: 70%         Z X           +         E001 - E00.00         Markup Percentage: 70.00%         / X           +         E1001 - E00.00         Markup Percentage: 20.00%         / X           - Please Set v         - Seed - v         0.00         10.999999         Markup Percentage: 20.00%         / X           • Once you have finished creating rules, you will need to publish before they are applied.         Customer Groups ●         Customer Groups ●         Customer Groups ●                                                                                                    | Customer Groups     Customer Groups                                                                                                    | Price Bange (I)     Once you have finished creating rules, you will need to publish before they are applied.  Customer Groups                                                                                                    | Catagory Brand Creating View Winking Proceedings: 2000% /X     Catagory Brand Processing View Winking Proceedings: 2000% /X     Catagory Brand Processing View Winking Proceedings: 2000% /X     Catagory Brand One State Creating View Winking Proceedings: 2000% /X     Catagory Brand One State Creating View Winking Processing View Winking Proceedings: 2000% /X     Catagory Brand One State Creating View Winking Processing View Winking Proceedings: 2000% /X     Catagory Brand One State Creating View Winking Proceedings: 2000% /X     Catagory Brand One State Creating View Winking Processing View Winking Proceedings: 2000% //X     Catagory Brand One State Creating View Winking Proceedings: 2000% //X     Catagory Brand One State Creating View Winking Processing View Winking Proceedings: 2000% //X     Catagory Brand One State Creating View Winking Proceedings: 2000% //X     Catagory Brand One State Creating View Winking Proceedings: 2000% //X     Catagory Brand One State Creating View Winking Proceedings: 2000% //X     Catagory Brand One State Creating View Winking Proceedings: 2000% //X     Catagory Brand One State Creating View Winking Proceedings: 2000% //X     Catagory Brand One State Creating View Winking Proceedings: 2000% //X     Catagory Brand One State Creating View Winking Proceedings: 2000% //X     Catagory Brand One State Creating View Winking Proceedings: 2000% //X                                                                                                    | Catagory Brand Creating View Winking Proceedings: 2000% /X     Catagory Brand Processing View Winking Proceedings: 2000% /X     Catagory Brand Processing View Winking Proceedings: 2000% /X     Catagory Brand One State Creating View Winking Proceedings: 2000% /X     Catagory Brand One State Creating View Winking Processing View Winking Proceedings: 2000% /X     Catagory Brand One State Creating View Winking Processing View Winking Proceedings: 2000% /X     Catagory Brand One State Creating View Winking Proceedings: 2000% /X     Catagory Brand One State Creating View Winking Processing View Winking Proceedings: 2000% //X     Catagory Brand One State Creating View Winking Proceedings: 2000% //X     Catagory Brand One State Creating View Winking Processing View Winking Proceedings: 2000% //X     Catagory Brand One State Creating View Winking Proceedings: 2000% //X     Catagory Brand One State Creating View Winking Proceedings: 2000% //X     Catagory Brand One State Creating View Winking Proceedings: 2000% //X     Catagory Brand One State Creating View Winking Proceedings: 2000% //X     Catagory Brand One State Creating View Winking Proceedings: 2000% //X     Catagory Brand One State Creating View Winking Proceedings: 2000% //X     Catagory Brand One State Creating View Winking Proceedings: 2000% //X     Catagory Brand One State Creating View Winking Proceedings: 2000% //X                                                                                                    | Price Brand Creating View and the processing view of the spread of the spread of                                                                                                    | Prove Server And Andrey Processor State Server State Server State Server Server S                        | Person Set United Set United                                                                                                    | Category of the set of the set of the s                                                                                                    | P Tys & Monitors E 000 - max Multip Percentage : 2000 / X     E 000 - max E 000 - max Percentage : 2000 / X     E 000 - max Percentage : 2000 / X     E 000 - E 0000 Markup Percentage : 2000 / X     E 000 - E 0000 Markup Percentage : 2000 / X     Petcer Set © Brand D 000 10 999999 Markup Percentage : 2000 Markup Percentage : 2000 / X     Petcer Set © Brand D 000 10 999999 Markup Percentage : 2000 Markup Percentage : 2000 max Percentage : 2000 / X     Petcer Set © Brand D 000 10 999999 Markup Percentage : 2000 Markup Percentage : 2000 / X     Orac you have finished creating rules, you will need to publish before they are applied.  Customer Groups ●                                                                                                    | Process Set V Set Montors     Castegory     Process Set V Set V Set                                                                                                    | Process of the second second sec      | Proce Set on Law and Law and Law                                                                     |
| L00 - 1.0000     Markup Pres 15.00     Category     Category                                         | tomer Groups     Create New                                                                                                    | Category Price Range (1)     Category Price Range (1)     Concept (1)     Concept (1)     | Contraction     Contraction     Contracti                                                                                                    | Contraction     Contraction     Contracti                                                                                                    | Category Band - Vision Bange (1)      Category Band - Vision Bange (1)      Category Band - Vision Bange (1)      Category Band - Vision Bange (1)      Category Band - Vision Bange (1)      Category Band - Vision Bange (1)      Category Band - Vision Bange (1)      Category Band - Vision Bange (1)      Category Band - Vision Bange (1)      Category Band - Vision Bange (1)      Category Band - Vision Bange (1)      Category Band - Vision Bange (1)      Category Band - Vision Bange (1)      Category Band - Vision Bange (1)      Category Band - Vision Band - Vision Ba                                                                              | Compared and a second second sec                                                                                                    | Category Price Range (1)     Category Price Range (1)     Concept (1)     Concept (1)                                                                                                    | Luuri - Luuri - L | Exponential and a second second                                                                                   | tool::::::::::::::::::::::::::::::::                                                                                                    | tool 1- tool Multipree 1530 / X     tool 1- tool Multipree 1530 / X     tool 1- tool Multipree 1530 / X     tool 1- tool 1- tool  | Experience of the second second                                                                                                    | Exponential and a second second                                                                                                    | tool = 1000 - 1000 Madup Proc 1550 / X     tool = 1000 Madup Proc 1550 / X     tool = 1000 Madup Proc 1550 / X     tool = 1000 Madup Proc 1550 / X     tool = 1000 Madup Proc 1550 / X     tool = 1000 / X     tool = 1000 /                                                                                                    | Exponential Control of the second second secon                                                                                  | Exponential and a second second                                                                                                    | tool:::tool:::::::::::::::::::::::::                                                                                                    | tool : tool Markup Processor (1) (1) (1) (1) (1) (1) (1) (1) (1) (1)                                                                                                    | Luoi - Luoi Manup Price 12:00     Manup Price 12:00     Manup Price 12:00     Manup Price 12:00     Manup Price 12:00     Manup Price 12:00     Manup Price 12:00     Manup Price 12:00     Manup Price 12:00     Cost point Price 12:00     Cost point Price 12:00                                                                                                    | Luoi - Luoi Manup Price 12:00     Manup Price 12:00     Manup Price 12:00     Manup Price 12:00     Manup Price 12:00     Manup Price 12:00     Manup Price 12:00     Manup Price 12:00     Manup Price 12:00     Cost point Price 12:00     Cost point Price 12:00                                                                                                    | tool : tool Markup Processor (1) (1) (1) (1) (1) (1) (1) (1) (1) (1)                                                                                                    | Category Brand Price Range (1) Markup Price 15:00 Markup Price 15:00 / X     Category Brand V Control Range (1) Markup Price Range (1) Value 0:00 Markup Price Range (1) Value 0:00 Markup Price Range (1) Va                        | tool - Loudo Manup Price LS30 / X     tool - Loudo Manup Price LS30 / X     category Brand / Price Range (I) / Loudo / Manup Price LS30 / / X     category Brand / Loudo / Loudo / Loudo / Loudo / Loudo / Loudo / X     category Brand / Loudo / Loudo /                                                                                                    | touri-tuou     Markup Processor     touri - tuou     Markup Processor     Markup Processor     Markup Processor     Markup Processor     Markup Processor     Markup Processor     Markup Processor     Costomer Groups     Customer Groups                                                                                                    | tool - Lloud     Morkup Price 15.00     Morkup Price 15.00                                                                                                    | Exponential Control Control Contrelation Control Control Control Control Control Control Control                                                                                                    | Exponent in the creating rules, you will need to publish before they are applied.  Custopener Groups  Custopener Groups  C      | touri-tuour Muniprezi tasuo / **     tuori-tuour Muniprezi tasuo / **     tuori-                                                                    |
| LUUP: 2 Price Range (1)     LUUP: 2 Price Range (2)     LUUP: 2 Price Range (2)                                      | Brand Price Range (1) Markup Price (2) Markup Price (2) Mar                                                                                                    | Catagory Brand Price Range (1) U.00 10 99999 Markup Price (1) O one you have finished creating rules, you will need to publish before they are applied. Customer Groups Existing Groups Create New                                                                                                    | Category Brand Price Bange (E) UDU : DIADU IN MARUPPICATING (N) Value Price Bange (E) UDU : DIADU IN MARUPPICATING (N) Value Price Bange (E) Value Marup Price (D) 0 UDU IN 999999 Marup Price (D) 0 UDU IN 999999 Marup Price (D) 0 UDU IN 99999 Marup Price (D) 0 UDU IN 999999 Marup Price (D) 0 UDU IN 999999 Marup Price (D) 0 UDU IN 999999 Marup Price (D) 0 UDU IN 999999 Marup Price (D) 0 UDU IN 99999 Marup Price (D) 0 UDU IN 999999 Marup Price (D) 0 UDU IN 99999 Marup Price                                                                                                    | Category Brand Price Bange (E) UDU : EVOLUSION MANUPPERMANAPPER (B) Value MANUPPERMANAPPER (B) Value MANUPPER (B) Value MANUPPER (B) Value MANUPPER (B) VALUE MANUPPER (B) VALUE MANUPPER (B) VALUE MANUPPER (B) VALUE MANUPPER (B) VALUE MANUPPER (B) VALUE MANUPPER (B) VALUE MANUPPER (B) VALUE MANUPPER (B) VALUE MANUPPER (B) VALUE MANUPPER (B) VALUE MANUPPER (B) VALUE MANUPPER (B) VALUE MANUPPER (B) VALUE MANUPER (B) VALUE MANUPPER (B) VALUE MANUPER (                                                                                                    | Category Brand, Price Barge (1) White Price Barge (1) White Price                                                                          | Category  Brand  Price Barge (1)  Out  Price Barge (1)  Out  Pric                                                                                                    | Catagory Brand Price Range (1) U.00 10 99999 Markup Price (1) O one you have finished creating rules, you will need to publish before they are applied. Customer Groups Existing Groups Create New                                                                                                    | Category Brade<br>Phone Bally                                                                                                    | Catagery Brand Chatter V Brane (1) Chatter (1) Chatter                                                                             | Cardegory Brand Cardegory Brand Price Range (1) Store The Price Range (1) Store The Price Range                                                                                                    | Category                                                                                                    | Category - Select - V 6.00 (h 59999) Markup Price (a) Value - Select - V 6.00 (h 59999) Markup Price (a) Value - Select - V 6.00 (h 59999) Markup Price (a) Value - Select - V 6.00 (constraints) - Select - V 6.00 (constraints) - Select - V 6.00 (constrain                                                                                                    | Category Brand Price Range (1) Markup Price (2) Markup Price (2) Category And Category And Category Category Ca                                                                                                    | Category Brand Price Range (1) North Price Range (1) North Price (1) North Price Range (1) North Price Range (1) North Price (1) North Price (                                                                                                    | Catagery Brand Catagery Brand Price Range (E) UNU - E MOUNT MARKUP Price Markup Price Markup Price Markup Price Range (E) UNU - E MOUNT MARKUP Price (E) UNU - E MOUNT MARKUP Price (E) UNU - E MOUNT MARKUP PRICE (E) UNU - E MOUNT MARKUP PRICE (E) UNU - E MOUNT MARKUP PRICE (E) UNU - E MOUNT MARKUP PRICE (E) UNU - E MOUNT MARKUP PRICE (E) UNU - E MOUNT MARKUP PRICE (E) UNU - E MOUNT MARKUP PRICE (E) UNU - E MOUNT MARKUP PRICE (E) UNU - E MOUNT MARKUP PRICE (E) UNU - E MOUNT MARKUP PRICE (E) UN                                                                             | Catagery Brand Catagery Brand Price Range (E) UNU - E HOUD IN HORMUP Price Hardy (N) Value Catagery - Debet - Value Catagery - Debet - Value Catag                                                                                                    | Category Brand Category Brand Price Range (1) Extra 1 = 1000 1 = 10000 1 = 100000 1 = 10000 1 = 100000 1 = 10000 1 = 100000 1 = 10000 1 = 10000 1 = 100000 1 = 100000                                                                                                    | Category - Select                                                                                                    | Category and Price Range (1) Encourse to the price Range (1) Construction of the price Range (1) Construction of the price Range (1) Const                                                                                                    | Category and Price Range (1) Encourse to the price Range (1) Construction of the price Range (1) Construction of the price Range (1) Const                                                                                                    | Category Brand Price Range (1) Elucity - Elucity - Eluci                                                                                                    | Category Brand<br>Category Brand<br>Pheae Beiv Beect V Brand (1) Button Protecting (N) Value Protecting (N) Value Prot               | Category Brand Price Bange (f) Markup Price (g) 0 Category Or Developed (g) Value Or Developed (g) Value Or Develo                                                                                                    | Category and the second of the second of the                                                                                                    | Category Brand - Price Range (1) UNIC - Price Price Range (1) UNIC - Price Range (1) UNIC -                                                                                                    | Catagery Brand Catager 2000/9 2 2000/9 2000/9 2 2000/9 2 2000/9 2                                                                                                    | Category Brand Creating Alexand Control of the State of the State of t | Category Brand Price Range (1) Warkup Price (2) Markup Price (2) Category Category C                                                               |
|                                                                                                    | exercise Sal v Sector - v 0.00 Microsoftee Sector Sal v Sector Sal v S                                                                                                    | Press Set 2 Set 2 S | Montain fraction of the constant of the constant of the c                                                                                                    | Montain fraction of the constant of the constant of the c                                                                                                    | Phone Set U = Set - U     One you have finally an exceeding of the set of the set o                                                                              | Press Sal v Setet - v 100 10 200000 Minute Precise 0 0     Orea you have finished creating rules, you will need to publish before they are applied.  Customer Groups  Existing Groups Create New Press Sal v V V V V V V V V V V V V V V V V V V                                                                                                    | Press Set 2 Set 2 S                                                                                                    | Customer Groups                                                                                                    | Prezz Sal v 2000 1 0 0000 1 0 00000 1 0 0000 2000 20000 20000 2000 2000 20000 2000 2000 2000 2000 2000 2000 200                                                                                  | Press Set      Press Set     Ore you have finished crusting rules, you will need to publish before they are applied.  Customer Groups                                                                                                    | Press Sat      Ore you have finished reading rules, you will need to publish before they are applied.  Customer Groups                                                                                                    | Presse Satu      Presse Satu     Presse Satu      Presse Satu      Pr                                                                                                    | Press Sal > 1000 10000000 Manual pression (* 1000 10000000 Manual pression (* 1000 10000000 Manual pression (* 1000 10000000 Manual pression (* 1000 1000 1000 1000 1000 1000 1000 1                                                                                                    | Press Set      Orce you have finished creating rules, you will need to publish before they are applied.      Customer Groups                                                                                                    | Press Set      Press Set      Ore you have finished creating rules, you will need to publish before they are applied.      Customer Groups                                                                                                    | Press Bat      Press Bat      P                                                                                                    | Press Set      Press Set     Press Set     Press Set     Press     Press     Pres                                                                                                    | Press Sat _ 10 Sect _ 0.00 In 599999     Montap Proceedings (V) 2 In 59999     Ore you have finished creating rules, you will need to publish before they are applied.  Customer Groups                                                                                                    | Presses Sal V Presses Sal V Presses V V V V V V V V V V V V V V V V V                                                                                                    | Presses Sal V Presses Sal V Presses V V V V V V V V V V V V V V V V V                                                                                                    | Press Sat      Press Sat      Ore you have finished reading rules, you will need to publish before they are applied.  Customer Groups                                                                                                    | Phease Set - 0 000 10 5000000     Montally Proceedings of 0000     Orce you have finished creating rules, you will need to publish before they are applied.  Customer Groups                                                                                                    | Presses Set - V 0.00 10 5999999     Montup Preceding on Vinit     Once you have finished creating rules, you will need to publish before they are applied.      Customer Groups                                                                                                    | Concernence Set U = 0 Concernence Set U = 0 Concernence Set U                                                                                                    | Presses Set - V 0.00 10 5999999     Montange Pressing Press V 00     Orce you have finished creating rules, you will need to publish before they are applied.      Customer Groups                                                                                                    | Press Set      10 Sect.     0.00 To 500000     Manual Price (0)     0     Ore you have finished creating rules, you will need to publish before they are applied.  Customer Groups                                                                                                    | Phease Set = 100 models and 100 models and 100 models and 100 models     Oracy sou have finished creating rules, you will need to publish before they are applied.  Customer Groups                                                                                                    | Press Sat      Press Sat      Ore you have finished creating rules, you will need to publish before they are applied.  Customer Groups                                                                                                    |
| Customer Groups  Create New  Create New                                  | ke you have finished creating rules, you will need to publish before they are applied. tomer Groups  Ing Groups Create New                                                                                                    | Once you have finished creating rules, you will need to publish before they are applied.  Customer Groups      Existing Groups     Create New                                                                                                    | Once you have finished creating rules, you will need to publish before they are applied.  Customer Groups  Existing Groups  Create New                                                                                                    | Once you have finished creating rules, you will need to publish before they are applied.  Customer Groups  Existing Groups  Create New                                                                                                    | Once you have finished creating rules, you will need to publish before they are applied.  Customer Groups  Existing Groups Create New                                                                                                    | Customer Groups  Customer Groups  Create New  Please Sector >  Create New  Create New  Cr                                                                                                    | Once you have finished creating rules, you will need to publish before they are applied.  Customer Groups      Existing Groups     Create New                                                                                                    | Once you have finished creating rules, you will need to publish before they are applied.  Customer Groups                                                                                                    | Once you have finished creating rules, you will need to publish before they are applied.     Customer Groups                                                                                                    | Once you have finished creating rules, you will need to publish before they are applied.     Customer Groups                                                                                                    | Once you have finished creating rules, you will need to publish before they are applied.  Customer Groups                                                                                                    | Orace you have finithed creating rules, you will need to publish before they are applied.  Customer Groups                                                                                                    | Orace you have finithed creating rules, you will need to publish before they are applied.  Customer Groups                                                                                                    | Orace you have finished creating rules, you will need to publish before they are applied.     Customer Groups                                                                                                    | Once you have finehed creating rules, you will need to publish before they are applied.     Customer Groups                                                                                                    | Once you have finished creating rules, you will need to publish before they are applied.     Customer Groups                                                                                                    | Once you have finished creating rules, you will need to publish before they are applied.     Customer Groups                                                                                                    | Orace you have finished creating rules, you will need to publish before they are applied.  Customer Groups                                                                                                    | Orace you have finithed creating rules, you will need to publish before they are applied.  Customer Groups                                                                                                    | Orace you have finithed creating rules, you will need to publish before they are applied.  Customer Groups                                                                                                    | Orace you have finished creating rules, you will need to publish before they are applied.  Customer Groups                                                                                                    | Once you have finished creating rules, you will need to publish before they are applied.     Customer Groups                                                                                                    | Once you have finished creating rules, you will need to publish before they are applied.  Customer Groups                                                                                                    | Once you have finished creating rules, you will need to publish before they are applied.  Customer Groups                                                                                                    | Once you have finished creating rules, you will need to publish before they are applied.  Customer Groups                                                                                                    | Once you have finished creating rules, you will need to publish before they are applied.     Customer Groups                                                                                                    | Once you have finished creating rules, you will need to publish before they are applied.     Customer Groups                                                                                                    | Once you have finished creating rules, you will need to publish before they are applied.     Customer Groups                                                                                                    |
| Customer Groups ©<br>Existing Groups Create New<br>- Please Select                                                                                                    | tomer Groups @<br>Ing Groups Create New                                                                                                    | Customer Groups   Existing Groups Create New                                                                                                    | Customer Groups   Existing Groups Create New                                                                                                    | Customer Groups   Existing Groups Create New                                                                                                    | Customer Groups  Existing Groups Create New                                                                                                    | Customer Groups   Existing Groups  Create New  Please Sector >>  Create New  Create New  C                                                                                                    | Customer Groups   Existing Groups Create New                                                                                                    | Customer Groups 🛛                                                                                                    | Customer Groups 🛛                                                                                                    | Customer Groups 🛛                                                                                                    | Customer Groups 🛛                                                                                                    | Customer Groups 🛛                                                                                                    | Customer Groups 🛛                                                                                                    | Customer Groups 🛛                                                                                                    | Customer Groups 🛛                                                                                                    | Customer Groups 🛛                                                                                                    | Customer Groups 🛛                                                                                                    | Customer Groups 🛛                                                                                                    | Customer Groups 🛛                                                                                                    | Customer Groups 🛛                                                                                                    | Customer Groups 🛛                                                                                                    | Customer Groups 🛛                                                                                                    | Customer Groups 🖗                                                                                                    | Customer Groups 🖲                                                                                                    | Customer Groups 🛛                                                                                                    | Customer Groups 🛛                                                                                                    | Customer Groups 🛛                                                                                                    | Customer Groups 🛛                                                                                                    |
| Customer Groups * Existing Groups * Create New - Please Select - v  Create New Create New Create Ne                               | tomer Groups  Groups Create New                                                                                                    | Customer Groups  Existing Groups Create New                                                                                                    | Customer Groups  Existing Groups Create New                                                                                                    | Customer Groups  Existing Groups Create New                                                                                                    | Customer Groups  Existing Groups Create New Create New                                                                          | Customer Groups   Existing Groups  Create New  Pass Sector >>                                                                                                    | Customer Groups  Existing Groups Create New                                                                                                    | Customer Groups 🛛                                                                                                    | Customer Groups 🖗                                                                                                    | Customer Groups 🔮                                                                                                    | Customer Groups 🛛                                                                                                    | Customer Groups 🛛                                                                                                    | Customer Groups 🛛                                                                                                    | Customer Groups 🛛                                                                                                    | Customer Groups 🛛                                                                                                    | Customer Groups 🛛                                                                                                    | Customer Groups 🔮                                                                                                    | Customer Groups 🛛                                                                                                    | Customer Groups 🛛                                                                                                    | Customer Groups 🛛                                                                                                    | Customer Groups 🛛                                                                                                    | Customer Groups 🛛                                                                                                    | Customer Groups 🛛                                                                                                    | Customer Groups 🛛                                                                                                    | Customer Groups 🖗                                                                                                    | Customer Groups 🛛                                                                                                    | Customer Groups 🛛                                                                                                    | Customer Groups 👻                                                                                                    |
| Existing Groups Create New Please Select - v  Sant a yearch II II II II II II II II II II II II II                                                                                                    | ng Groups Create New                                                                                                    | Existing Groups Create New                                                                                                    | Existing Groups Create New                                                                                                    | Existing Groups Create New                                                                                                    | Existing Groups Create New                                                                                                    | Existing Groups Create New                                                                                                    | Existing Groups Create New                                                                                                    |                                                                                                    |                                                                                                    |                                                                                                    |                                                                                                    |                                                                                                    |                                                                                                    |                                                                                                    |                                                                                                    |                                                                                                    |                                                                                                    |                                                                                                    |                                                                                                    |                                                                                                    |                                                                                                    |                                                                                                    |                                                                                                    |                                                                                                    |                                                                                                    |                                                                                                    |                                                                                                    |                                                                                                    |
|                                                                                                    |                                                                                                    | ereaction of the second second s                                                                                                    | create new                                                                                                    | create new                                                                                                    |                                                                                                    | = Please Select = v                                                                                                    | ereaction of the second second s                                                                                                    | Existing Groups Create New                                                                                                    | Evisting Groups Create New                                                                                                    | Evisting Groups Create New                                                                                                    | Existing Groups Create New                                                                                                    | Existing Groups Create New                                                                                                    | Evisting Groups Create New                                                                                                    | Existing Groups Create New                                                                                                    | Evidence Course                                                                                                    | Existing Groups Groate New                                                                                                    | Evisting Groups Create New                                                                                                    | Existing Groups Create New                                                                                                    | Existing Groups Create New                                                                                                    | Existing Groups Create New                                                                                                    | Existing Groups Create New                                                                                                    |                                                                                                    |                                                                                                    |                                                                                                    |                                                                                                    | Evisting Groups Create New                                                                                                    | Evisting Groups Create New                                                                                                    | Existing Groups Create New                                                                                                    |
| □ - Please Select ><br>Start a search □ □ □ □ □ □ □ □ □ 0 0 000000000000000                                                                                                    |                                                                                                    |                                                                                                    |                                                                                                    |                                                                                                    |                                                                                                    | - Please Select - V                                                                                                    |                                                                                                    |                                                                                                    | create new create new                                                                                                    |                                                                                                    | Existing droups                                                                                                    | Existing or opp                                                                                                    | create new                                                                                                    |                                                                                                    | I reate New                                                                                                    |                                                                                                    |                                                                                                    |                                                                                                    | Existing Groups                                                                                                    | Existing Groups                                                                                                    |                                                                                                    | Existing Groups Create New                                                                                                    | Existing Groups Create New                                                                                                    | Evisting Groups Create New                                                                                                    | Existing Groups Create New                                                                                                    |                                                                                                    | create new                                                                                                    | create new                                                                                                    |
| 🖸 Start a search 🛛 🗧 🥫 💿 🖉 👘 🙆                                                                                                    | ase Select = v                                                                                                    | = Please Select = V                                                                                                    | - Please Select - V Save                                                                                                    | = Please Select = V                                                                                                    | In Prease Select = ✓                                                                                                    |                                                                                                    | = Please Select = ~                                                                                                    |                                                                                                    |                                                                                                    |                                                                                                    |                                                                                                    |                                                                                                    |                                                                                                    |                                                                                                    | Existing Groups Create New                                                                                                    | Create new Create New                                                                                                    |                                                                                                    |                                                                                                    |                                                                                                    |                                                                                                    |                                                                                                    | Existing Groups Create New                                                                                                    | Existing Groups Create New                                                                                                    | Existing Groups Create New                                                                                                    | Existing Groups Create New                                                                                                    |                                                                                                    |                                                                                                    |                                                                                                    |
| 19/06/20                                                                                                    | a search 🔲 🖽 🧮 👩                                                                                                    |                                                                                                    |                                                                                                    |                                                                                                    |                                                                                                    |                                                                                                    |                                                                                                    | - Please Select V                                                                                                    | Please Select v                                                                                                    | - Please Select V                                                                                                    | - Please Select - v Son                                                                                                    | - Please Select - v                                                                                                    | - Pitase Select V                                                                                                    | Please Select = v                                                                                                    | Plase Selet                                                                                                    | Plase Selet                                                                                                    | ensing or oup 2     concretely                                                                                                    | - Pitase Select V                                                                                                    | - Please Select - v                                                                                                    | - Please Select - v                                                                                                    | Please Select = v                                                                                                    | Existing Groups Create New Pisase Select                                                                                                    | Existing Groups         Create New           Please Select v         Even                                                                                                    | Existing Groups         Create New           Please Select v         Even                                                                                                    | Existing Groups Create New Pisase Select>                                                                                                    | Please Select v                                                                                                    | - Please Select v                                                                                                    | Please Select V                                                                                                    |
|                                                                                                    | 19/06/2020                                                                                                    | 🖸 Start a search 🤤 🖽 📷 🧑 🥵 🕺 🕺 🕅 🖓                                                                                                    | 🖸 Start a search 🛛 📮 🔄 💿                                                                                                    | 🖸 Start a search 🔱 🖽 🧕 🧕                                                                                                    | O Start à search ↓ ☐ 🔚 🎯 🖉 🖈 ^ → 🗰 🥵 4× 0 <sup>6</sup> 19/06/2020                                                                                                    | U Start a search                                                                                                    | 🔿 Start a search 🤑 🛱 🛅 🧔 🥵 🗚 📥 🖬 🍕 ч 📣 👘                                                                                                    |                                                                                                    | □ Please Solect                                                                                                    |                                                                                                    |                                                                                                    |                                                                                                    | Please Solid →                                                                                                    | Press 664 - ∨         Image: Control of the second of the second of                                                                                                    | Create New         Create New           →Press Genet → →         Image: Second →         Image: Second →         Mage: Second →         Mage: Second →                                                                                                    | Contract of two         Create new                Plass 66ad → ∨                                                                                                    | Construction         Construction           → Pass Select → →         Select →           O Start a search         IF Im Im Im Im Im Im Im Im Im Im Im Im Im                                                                                                    | Plass Steld →      Seed     →     Seed     →     →     Seed     →     →     Seed     →     →     Seed     →     →     Seed     →     →     Seed     →     →     →     →     →     →     →     →     →     →     →     →     →     →     →     →     →     →     →     →     →     →     →     →     →     →     →     →     →     →     →     →     →     →     →     →     →     →     →     →     →     →     →     →     →     →     →     →     →     →     →     →     →     →     →     →     →     →     →     →     →     →     →     →     →     →     →     →     →     →     →     →     →     →     →     →     →     →     →     →     →     →     →     →     →     →     →     →     →     →     →     →     →     →     →     →     →     →     →     →     →     →     →     →     →     →     →     →     →     →     →     →     →     →     →     →     →     →     →     →     →     →     →     →     →     →     →     →     →     →     →     →     →     →     →     →     →     →     →     →     →     →     →     →     →     →     →     →     →     →     →     →     →     →     →     →     →     →     →     →     →     →     →     →     →     →     →     →     →     →     →     →     →     →     →     →     →     →     →     →     →     →     →     →     →     →     →     →     →     →     →     →     →     →     →     →     →     →     →     →     →     →     →     →     →     →     →     →     →     →     →     →     →     →     →     →     →     →     →     →     →     →     →     →     →     →     →     →     →     →     →     →     →     →     →     →     →     →     →     →     →     →     →     →     →     →     →     →     →     →     →     →     →     →     →     →     →     →     →     →     →                                                                                                    |                                                                                                    |                                                                                                    | Press 664d →         Start a search         Start a search         Start a search         Model of the search of the search                                                                                                    | Existing Groups         Create New           ■Pisase Select →         smm           O Start a search         J         H         S         g         g         g         g         g         103 g         103                                                                                                    | Existing Groups         Create New           □ Pisase Select - ~         The select of the select of t                                                                                                    | Existing Groups         Create New           □ Please Seled - √         \$************************************                                                                                                    | Existing Groups         Create New           ■Pisase Select - √         Imm           O Start a search         Imm         Imm         Imm         Imm         Imm         Imm                                                                                                    | Please devel - →                                                                                                    |                                                                                                    |                                                                                                    |
|                                                                                                    |                                                                                                    | O Start a search 🤑 🖽 🗃 🎯 🥀 🔶 🖬 🧐                                                                                                    | Start a search 🔱 🎞 🗃 🎯 Kart a search                                                                                                    | O Start a search ↓ It in                                                                                                    | O Start a search 🕴 🛱 🔜 💿 🕺 🕹 👘 😵                                                                                                    |                                                                                                    | O Start a search 🖟 🖽 👩 📌 ^ 🗰 🔞                                                                                                    | - Phase Seed. →                                                                                                    | □ - Please Select                                                                                                    | □ - Pease Select                                                                                                    | □ Pease Select                                                                                                    | Please Select →                                                                                                    |                                                                                                    | Please Select →<br>O Start search<br>C 1<br>C 1<br>C                                                                                                    | Create New<br>→ Please Solid →<br>O Start a search<br>Create New<br>→ Create New<br>Create New<br>And And And And And And And And And And                                                                                                    | Costant g droup?                                                                                                    | Column getropp         Column ferror           — Pease Solid → ∨         Imm           Ø Start a search         Imm           Ø Start a search         Imm                                                                                                    |                                                                                                    |                                                                                                    |                                                                                                    | Please Select →<br>Please Select →<br>O Start search<br>C Start search<br>C Start Search<br>C Start Search<br>C Start Start<br>C Start Search<br>C Start Search<br>C St                                                                                                    | Disting Groups     Create New       □ Please Seled - ∨     Imm       ○ Start search     Iff Imm                                                                                                    | Existing Groups     Create New     Please Select →                                                                                                    | Existing Groups         Create New           □ Please Select - √         two           ③ Start a search         ③         the model of the model of the m                                                                                                    | Existing Groups Create New<br>□ Please Seled → ↓ □ If I □ ③ If I □ ③ If I □ ③ If I □ ③ If If I □ ④ If If If If If If If If If If If If If                                                                                                    |                                                                                                    |                                                                                                    | □ Please Select                                                                                                    |
|                                                                                                    |                                                                                                    | O Start a search 🤑 🖽 💿 🧍 🖓 🕺 🖗 🖉 1937                                                                                                    | O Sart a search 🤤 🎞 🎯 🦧 🕹 🕫 🧟 4× 🕫 1933                                                                                                    | O Start a search J EH 📷 🎯 x A n e 🕫 de de segurarizad                                                                                                    | O Start a search ↓ Et : ♥                                                                                                    |                                                                                                    | O Start a search 🕹 Ett 📷 🎯 x A A ♠ no at 4+ af 1933                                                                                                    | □         Phase Select ~ ∨         Text           O         Start a search         ↓         ↓         ↓         ↓         ↓         ↓         ↓         ↓         ↓         ↓         ↓         ↓         ↓         ↓         ↓         ↓         ↓         ↓         ↓         ↓         ↓         ↓         ↓         ↓         ↓         ↓         ↓         ↓         ↓         ↓         ↓         ↓         ↓         ↓         ↓         ↓         ↓         ↓         ↓         ↓         ↓         ↓         ↓         ↓         ↓         ↓         ↓         ↓         ↓         ↓         ↓         ↓         ↓         ↓         ↓         ↓         ↓         ↓         ↓         ↓         ↓         ↓         ↓         ↓         ↓         ↓         ↓         ↓         ↓         ↓         ↓         ↓         ↓         ↓         ↓         ↓         ↓         ↓         ↓         ↓         ↓         ↓         ↓         ↓         ↓         ↓         ↓         ↓         ↓         ↓         ↓         ↓         ↓         ↓         ↓         ↓         ↓         ↓         ↓                                                                                                    |                                                                                                    |                                                                                                    | □ Please Select                                                                                                    |                                                                                                    |                                                                                                    | Prese Solid - √     Prese Solid - √     Stat a search     A <sup>2</sup> ∧ ● ∞ Ai 4* A <sup>4</sup> 1633     10400 cm                                                                                                    | Existing stroups         Create new           □ Please Solid - √         En           O Start a search         III           III         III                                                                                                    | Costant g troups<br>Plesse Soled →<br>O Start a search<br>If a<br>D A 4 & A 1623<br>D A 4 & A 1623<br>D A 1623<br>D A 1623<br>D A 1633<br>D A 1633<br>D A                                                                                                    | Contra strate         Contra strate         Contrastrate         Contra strate         Contra s                                                                                                    |                                                                                                    |                                                                                                    |                                                                                                    | Contraction         Contraction           ○ Start a search         □         □         □         □         □         □         □         □         □         □         □         □         □         □         □         □         □         □         □         □         □         □         □         □         □         □         □         □         □         □         □         □         □         □         □         □         □         □         □         □         □         □         □         □         □         □         □         □         □         □         □         □         □         □         □         □         □         □         □         □         □         □         □         □         □         □         □         □         □         □         □         □         □         □         □         □         □         □         □         □         □         □         □         □         □         □         □         □         □         □         □         □         □         □         □         □         □         □         □         □         □                                                                                                    | Existing Groups         Create New           □ Please Select □ □         Sart           O Start a search         If Image Select 1                                                                                                    | Existing Groups         Create New           □ Please Select → ↓         Bern           O Start a search         If Image Optimized Amage Optimized Ama                                                                                                    | Existing Groups     Create New       ● Please Select>     6mm       O Start a search     If Imm                                                                                                    | Existing Groups Create New<br>□ Please Select →<br>Start a search<br>Create New<br>Create New<br>C | Please dead →      Please dead →      Start a search     J                                                                                                    | □ Please Soled>                                                                                                    |                                                                                                    |
|                                                                                                    |                                                                                                    | O Start a search G H 🛅 🌍 k ^ n n a 4 4 d <sup>2</sup> 199000000                                                                                                    | Start a search 🖟 🛤 🎯 🔊 🖈 ^ 🖬 🕫 🤅                                                                                                    | Start a séarch 🖟 🔣 🔚 🎯 🥀 🗚 🗰 🕅                                                                                                    | O Start a search U Eft int 💿 A A A D A A A B B A A A B B A A B B A A B B A A B A A B B A A B A A B B A A B A A B A A B A A B A A B A A B A A B A A B A A B A A B A A B A A B A A B A A B A A B A A B A A B A A B A A B A A B A A B A A B A A B A A B A A B A A B A A A B A A B A A A B A A A B A A A B A A A B A A A B A A A B A A A B A A A B A A A B A A A A B A A A B A A A B A A A B A A A A B A A A A A B A A A A B A A A A A B A A A A A A A A A A A A A A A A A A A A                                                                                                    |                                                                                                    | Start a search G H H G S A A A S S A A A S S A A A S S A A A A S A A A A A A A A A A A A A A A A A A A A                                                                                                    | I ←Phase Select ~ ✓ Ion<br>O Start a search                                                                                                    |                                                                                                    |                                                                                                    |                                                                                                    |                                                                                                    | Please Solid →       Please Solid →      Start a search      Lit      Lit      Solid      x      x        x      x      x      x      x      x      x      x      x                                                                                                    | Image: Solid - vi         Image: Solid - vi         Image: Solid - vi         1633           O Start a search         Image: Solid - vi         Image: Solid - vi         1633                                                                                                    | Create New<br>Please Select →                                                                                                    | Costang droup? Create new<br>Please Select →                                                                                                    | Locate free         Locate free          Pass Sold - ∨         Som           Start is search         If the Sold - V                                                                                                    | Please Solid →      ■     Please Solid →      ■     ■     ■     ■     ■     ■     ■     ■     ■     ■     ■     ■     ■     ■     ■     ■     ■     ■     ■     ■     ■     ■     ■     ■     ■     ■     ■     ■     ■     ■     ■     ■     ■     ■     ■     ■     ■     ■     ■     ■     ■     ■     ■     ■     ■     ■     ■     ■     ■     ■     ■     ■     ■     ■     ■     ■     ■     ■     ■     ■     ■     ■     ■     ■     ■     ■     ■     ■     ■     ■     ■     ■     ■     ■     ■     ■     ■     ■     ■     ■     ■     ■     ■     ■     ■     ■     ■     ■     ■     ■     ■     ■     ■     ■     ■     ■     ■     ■     ■     ■     ■     ■     ■     ■     ■     ■     ■     ■     ■     ■     ■     ■     ■     ■     ■     ■     ■     ■     ■     ■     ■     ■     ■     ■     ■     ■     ■     ■     ■     ■     ■     ■     ■     ■     ■     ■     ■     ■     ■     ■     ■     ■     ■     ■     ■     ■     ■     ■     ■     ■     ■     ■     ■     ■     ■     ■     ■     ■     ■     ■     ■     ■     ■     ■     ■     ■     ■     ■     ■     ■     ■     ■     ■     ■     ■     ■     ■     ■     ■     ■     ■     ■     ■     ■     ■     ■     ■     ■     ■     ■     ■     ■     ■     ■     ■     ■     ■     ■     ■     ■     ■     ■     ■     ■     ■     ■     ■     ■     ■     ■     ■     ■     ■     ■     ■     ■     ■     ■     ■     ■     ■     ■     ■     ■     ■     ■     ■     ■     ■     ■     ■     ■     ■     ■     ■     ■     ■     ■     ■     ■     ■     ■     ■     ■     ■     ■     ■     ■     ■     ■     ■     ■     ■     ■     ■     ■     ■     ■     ■     ■     ■     ■     ■     ■     ■     ■     ■     ■     ■     ■     ■     ■     ■     ■     ■     ■     ■     ■     ■     ■     ■     ■     ■     ■     ■     ■     ■     ■     ■     ■     ■     ■     ■     ■     ■     ■     ■     ■     ■     ■     ■     ■     ■     ■     ■     ■     ■     ■     ■     ■     ■     ■     ■     ■     ■     ■     ■     ■     ■     ■     ■     ■     ■     ■     ■     ■     ■     ■     ■     ■     ■     ■     ■                                                                                                    |                                                                                                    |                                                                                                    | Image: Solid         Image: Solid                                                                                                    | Disting Groups Create New<br>□Please Soled → □<br>O Start a search ↓ If Im ♥ Please Soled → Please Soled → Please                 | Existing Groups Create New<br>□ Please Select → ↓ □<br>O Start a search ↓ □ □ □ ↓ □ ↓ □ ↓ □ ↓ ↓ ↓ ↓ ↓ ↓ ↓ ↓ ↓                                                                                                    | Existing Groups Create New<br>□ Please Select → ↓ ↓ ↓ ↓ ↓ ↓ ↓ ↓ ↓ ↓ ↓ ↓ ↓ ↓ ↓ ↓ ↓ ↓                                                                                                    | Existing Groups Create New<br>□Please Soled → □<br>O Start a search ↓ Et ■ ● A ← ● 0 & 4 ← A → 10,00<br>↓ Et ■ ● A ← ● 0 & 4 ← A → 10,000,0000                                                                                                    | Please Select →       Please Select →       Start a search      Start a search                                                                                                    |                                                                                                    | Please Select - ∨      Please Select - ∨      Rart a search      G Rart a search      G                                                                     |
|                                                                                                    |                                                                                                    | Start a search 🖟 🖽 🎯 🕅 🧍 Kall                                                                                                    | Start a search 🤤 🎞 📷 🎯 🥵 🥵 1633                                                                                                    | Start a search I II: III III III III III III III IIII IIII IIII                                                                                                    | O Start a search 4 Eff En 9 A A B R A B A A A B A A A A A A A A A A                                                                                                    |                                                                                                    | O Start a search 🖟 🖽 👩 🖈 ^ 👁 🗷 di                                                                                                    | Phase Seed →     Phase Seed →       |                                                                                                    |                                                                                                    |                                                                                                    |                                                                                                    |                                                                                                    | Please Select →<br>Please Select →<br>O Start a search<br>C Start a search<br>C Start a sear                                                                                                    | Create new<br>Please Solid →<br>Start a search<br>Start a search                                                                                                    | Costanting diroups<br>Please Solid →<br>O Start a search<br>C Start a search<br>C Start a se                                                                                                    | Concerted     Concerted                                                                                                    |                                                                                                    |                                                                                                    |                                                                                                    | Please Solid - →<br>O Start a sourch ↓ H ■ ●<br>A d+ of teal<br>training of the teal<br>training of the teal<br>training of teal<br>training of teal                                                                                                    | Plasting Groups Create New  Plase Solid →  Start a search  Create New  Create New  Create                    | Existing Groups Create New<br>□ Please Select →<br>O Start a search ↓ Eft ■ ③<br>Life ■ ④ Life ■ ↓ Life ■ ↓ Life ■                                                                                                    | Existing Groups     Create New       ■ Please Select →     Create New       O Start a search     Iff       Iff     Iff                                                                                                    | Existing Groups     Create New      Please Solid →     Please Solid →     Create New      Please Solid →     Create New      Solid At a solid At a Solid At a S                                                                                                    | Pesse Select - →  Pesse Select - →  Start a search  Control  A  A  A  A  A  A  A  A  A  A  A  A  A                                                                                                    |                                                                                                    | Plasse Saled - →     Plasse Saled - →     Sale A search     J Eff      D     Sale A search     J Eff     D     Sale A search     J                                                                                                    |
|                                                                                                    |                                                                                                    | Start a search G EH THE START A search A A A A A A A A A A A A A A A A A A A                                                                                                    | Starr a search 🖟 🕮 🎯 🧳 🖈 💿 🔊 🤅 🖓 5633                                                                                                    | Start a search 🖟 🖽 🎯 🦟 A 🗰 🕫 Kall                                                                                                    | O Start a search 4 Et in 9 A A B D & A A B D & A B D & A A B D & A B D & A B D                                                                         |                                                                                                    | Start a search 🗧 🖽 🎯 📌 no no no de de 1933                                                                                                    | C - Press Seed √ Com<br>O Start a search ↓ If Im (a) (4 of second                                                                                                    |                                                                                                    | PRess Select - →     Press Select - →     Select - →     Sel                                                                                                    |                                                                                                    |                                                                                                    | Please Solid →       Please Solid →       Start a search      Start a search      C      Start a search      C      Start a search      C      Start a search      Start a search                                                                                                    | PRess Solid → v      Start a search      Start a search                                                                                                    | Create New<br>Please Select →                                                                                                    | Create new       Press Select →       Start a search       Image: Select →                                                                                                    | Locate No.         Enc.         Enc.                                                                                                    | PRess Select →      Sant     Set a search     Set                                                                                                    |                                                                                                    |                                                                                                    | Image: Solid - v)         Solid         Solid         No. (d. 0*         € 100000000           Start a search         III         III         III         III         III         III         III         III         III         III         III         III         III         III         IIII         III         IIII         IIII         IIII         IIII         IIII         IIII         IIIII         IIIIIIIIIIIIIIIIIIIIIIIIIIIIIIIIIIII                                                                                                    | Desting Groups Create New<br>□Please Soled → □<br>○ Start a search ↓ □ □ □<br>○ Start a search ↓ □ □ □<br>○ Start a search ↓ □ □                                                                                                    | Existing Groups Create New<br>□ Please Select → ↓ □<br>O Start a search ↓ □ Et ■<br>↓ Et ■<br>↓ Et | Existing Groups Create New<br>□ Please Select → ↓ ↓ ↓ ↓ ↓ ↓ ↓ ↓ ↓ ↓ ↓ ↓ ↓ ↓ ↓ ↓ ↓ ↓                                                                                                    | Existing Groups Create New<br>Please Solid → → No.33<br>O Start a search ↓ Et ■ ● A ▲ D & A ← B 10.33<br>Start a search                                                                                                    | Please dead →                                                                                                    |                                                                                                    | Please Select →     Please Select →                                                                                                    |
|                                                                                                    | a search 🛛 🖽 🧮 🙆                                                                                                    |                                                                                                    |                                                                                                    |                                                                                                    |                                                                                                    |                                                                                                    |                                                                                                    | = Please Select = V                                                                                                    | Please Select v Save                                                                                                    | - Please Select - v                                                                                                    | - Please Select - v                                                                                                    | - Please Select - v                                                                                                    | - Please Select V                                                                                                    | Please Select = v     Sever                                                                                                    | Please Select                                                                                                    | Please Select - v                                                                                                    | Please Select>                                                                                                    | Please Select V                                                                                                    | - Please Select - v                                                                                                    | - Please Select - v                                                                                                    | Please Select = v     Sever                                                                                                    | Existing Groups Create New Pitase Select                                                                                                    | Existing Groups Create New Please Select - v                                                                                                    | Existing Groups Create New Please Select                                                                                                    | Existing Groups Create New Pitase Select                                                                                                    | - Please Select v Eve                                                                                                    | - Please Select V                                                                                                    | Please Select V Sove                                                                                                    |
| □ Posse Select ∨                                                                                                    |                                                                                                    |                                                                                                    |                                                                                                    |                                                                                                    |                                                                                                    | - Please Select - V                                                                                                    |                                                                                                    | Existing Groups Create New                                                                                                    | Existing Groups Create New                                                                                                    | Existing Groups Create New                                                                                                    | Existing Groups Create New                                                                                                    | Existing Groups Create New                                                                                                    | Existing Groups Create New                                                                                                    | Existing Groups Create New                                                                                                    | Foldeline Country                                                                                                    | Evisting Groups Groate New                                                                                                    | Evicting Groups Create New                                                                                                    | Existing Groups Create New                                                                                                    | Existing Groups Create New                                                                                                    | Existing Groups Create New                                                                                                    | Existing Groups Create New                                                                                                    |                                                                                                    |                                                                                                    |                                                                                                    |                                                                                                    | Existing Groups Create New                                                                                                    | Existing Groups Create New                                                                                                    | Existing Groups Create New                                                                                                    |
| □ - Plass Select                                                                                                    |                                                                                                    |                                                                                                    |                                                                                                    |                                                                                                    |                                                                                                    | - Please Select - v                                                                                                    |                                                                                                    | Existing Groups Create New                                                                                                    | Existing Groups Create New                                                                                                    | Existing Groups Create New                                                                                                    | Existing Groups Create New                                                                                                    | Existing Groups Create New                                                                                                    | Existing Groups Create New                                                                                                    | Existing Groups Create New                                                                                                    | Fulation Country Country News                                                                                                    | Evicting Groups Groate New                                                                                                    | Evicting Groups Create New                                                                                                    | Existing Groups Create New                                                                                                    | Existing Groups Create New                                                                                                    | Existing Groups Create New                                                                                                    | Existing Groups Create New                                                                                                    |                                                                                                    |                                                                                                    |                                                                                                    |                                                                                                    | Existing Groups Create New                                                                                                    | Existing Groups Create New                                                                                                    | Existing Groups Create New                                                                                                    |
| - Plass Select - √ 500<br>0 Sart a yearch 0 Lt m 0 1600                                                                                                    |                                                                                                    |                                                                                                    |                                                                                                    |                                                                                                    |                                                                                                    | - Please Select - V                                                                                                    |                                                                                                    | Existing Groups Create New                                                                                                    | Existing Groups Create New                                                                                                    | Existing Groups Create New                                                                                                    | Existing Groups Create New                                                                                                    | Existing Groups Create New                                                                                                    | Existing Groups Create New                                                                                                    | Existing Groups Create New                                                                                                    | Eviation Courses                                                                                                    | Evicting Groups Groate New                                                                                                    | Evisting Groups Create New                                                                                                    | Existing Groups Create New                                                                                                    | Existing Groups Create New                                                                                                    | Existing Groups Create New                                                                                                    | Existing Groups Create New                                                                                                    |                                                                                                    |                                                                                                    |                                                                                                    |                                                                                                    | Existing Groups Create New                                                                                                    | Existing Groups Create New                                                                                                    | Existing Groups Create New                                                                                                    |
| - Please Select - v See                                                                                                    |                                                                                                    |                                                                                                    |                                                                                                    |                                                                                                    |                                                                                                    | - Please Select V                                                                                                    |                                                                                                    | Existing Groups Create New                                                                                                    | Existing Groups Create New                                                                                                    | Existing Groups Create New                                                                                                    | Existing Groups Create New                                                                                                    | Existing Groups Create New                                                                                                    | Existing Groups Create New                                                                                                    | Existing Groups Create New                                                                                                    | Fulation Constant Name                                                                                                    | Existing Groups                                                                                                    | Existing Groups Create New                                                                                                    | Existing Groups Create New                                                                                                    | Existing Groups Create New                                                                                                    | Existing Groups Create New                                                                                                    | Existing Groups Create New                                                                                                    |                                                                                                    |                                                                                                    |                                                                                                    |                                                                                                    | Existing Groups Create New                                                                                                    | Existing Groups Create New                                                                                                    | Existing Groups Create New                                                                                                    |
| □ Please Select> Same<br>Starte search B If m @                                                                                                    |                                                                                                    |                                                                                                    |                                                                                                    |                                                                                                    | Photo Anton                                                                                                    | - Please Select - V                                                                                                    |                                                                                                    | Existing Groups Create New                                                                                                    | Existing Groups Create New                                                                                                    | Existing Groups Create New                                                                                                    | Existing Groups Create New                                                                                                    | Existing Groups Create New                                                                                                    | Existing Groups Create New                                                                                                    | Existing Groups Create New                                                                                                    | Consta New                                                                                                    | Existing Groups Greate New                                                                                                    | Existing Groups Create New                                                                                                    | Existing Groups Create New                                                                                                    | Existing Groups Create New                                                                                                    | Existing Groups Create New                                                                                                    | Existing Groups Create New                                                                                                    |                                                                                                    |                                                                                                    |                                                                                                    |                                                                                                    | Existing Groups Create New                                                                                                    | Existing Groups Create New                                                                                                    | Existing Groups Create New                                                                                                    |
| - Picase Select - v                                                                                                    |                                                                                                    |                                                                                                    |                                                                                                    |                                                                                                    | Discus Oxford                                                                                                    | - Please Select - V                                                                                                    |                                                                                                    | Existing Groups Create New                                                                                                    | Existing Groups Create New                                                                                                    | Existing Groups                                                                                                    | Existing Groups Create New                                                                                                    | Existing Groups Create New                                                                                                    | Existing Groups Create New                                                                                                    | EXISTING ALCONOMIC CLEARE NEW                                                                                                    |                                                                                                    |                                                                                                    | EXISTING FRAME                                                                                                    | Existing Groups                                                                                                    | Existing Groups Create New                                                                                                    | Existing Groups Create New                                                                                                    | EXISTING ALCONDA                                                                                                    | Consta Name                                                                                                    | Fulation County New                                                                                                    | Eviation Convers                                                                                                    | Consta Manu                                                                                                    | Existing Groups Create New                                                                                                    | Existing Groups Create New                                                                                                    | Existing Groups Create New                                                                                                    |
| - Picase Select - v                                                                                                    |                                                                                                    |                                                                                                    |                                                                                                    |                                                                                                    | Discus Oxford                                                                                                    | - Please Select - V                                                                                                    |                                                                                                    | Existing Groups Create New                                                                                                    | Existing Groups Create New                                                                                                    | Existing Groups                                                                                                    | Existing Groups Create New                                                                                                    | Existing Groups Create New                                                                                                    | Existing Groups Create New                                                                                                    | EXISTING ALCONOMIC CLEARE NEW                                                                                                    |                                                                                                    |                                                                                                    | EXISTING FRAME                                                                                                    | Existing Groups                                                                                                    | Existing Groups Create New                                                                                                    | Existing Groups Create New                                                                                                    | EXISTING ALCONDA                                                                                                    | Consta Name                                                                                                    | Fulation County New                                                                                                    | Eviation Convers                                                                                                    | Consta Manu                                                                                                    | Existing Groups Create New                                                                                                    | Existing Groups Create New                                                                                                    | Existing Groups Create New                                                                                                    |
| □ Please Select> Same                                                                                                    |                                                                                                    |                                                                                                    |                                                                                                    |                                                                                                    | Diversion of the second second s                                                                                                    | - Please Select - V                                                                                                    |                                                                                                    | Existing Groups Create New                                                                                                    | Existing Groups Create New                                                                                                    | Existing Groups Create New                                                                                                    | Existing Groups Create New                                                                                                    | Existing Groups Create New                                                                                                    | Existing Groups Create New                                                                                                    | Existing Groups Create New                                                                                                    | Consta New                                                                                                    | Existing Groups Greate New                                                                                                    | Existing Groups Create New                                                                                                    | Existing Groups Create New                                                                                                    | Existing Groups Create New                                                                                                    | Existing Groups Create New                                                                                                    | Existing Groups Create New                                                                                                    |                                                                                                    |                                                                                                    |                                                                                                    |                                                                                                    | Existing Groups Create New                                                                                                    | Existing Groups Create New                                                                                                    | Existing Groups Create New                                                                                                    |
| - Please Select - v Soor                                                                                                    |                                                                                                    |                                                                                                    |                                                                                                    |                                                                                                    |                                                                                                    | - Please Select - v                                                                                                    |                                                                                                    | Existing Groups Create New                                                                                                    | Existing Groups Create New                                                                                                    | Existing Groups Create New                                                                                                    | Existing Groups Create New                                                                                                    | Existing Groups Create New                                                                                                    | Existing Groups Create New                                                                                                    | Existing Groups Create New                                                                                                    | Fulsting County County New                                                                                                    | Existing Groups Groate New                                                                                                    | Existing Groups Create New                                                                                                    | Existing Groups Create New                                                                                                    | Existing Groups Create New                                                                                                    | Existing Groups Create New                                                                                                    | Existing Groups Create New                                                                                                    |                                                                                                    |                                                                                                    |                                                                                                    |                                                                                                    | Existing Groups Create New                                                                                                    | Existing Groups Create New                                                                                                    | Existing Groups Create New                                                                                                    |
| □ Posse Select ∨                                                                                                    |                                                                                                    |                                                                                                    |                                                                                                    |                                                                                                    | Diversity of the second second s                                                                                                    | - Please Select - V                                                                                                    |                                                                                                    | Existing Groups Create New                                                                                                    | Existing Groups Create New                                                                                                    | Existing Groups Create New                                                                                                    | Existing Groups Create New                                                                                                    | Existing Groups Create New                                                                                                    | Existing Groups Create New                                                                                                    | Existing Groups Create New                                                                                                    | Existing County New                                                                                                    | Existing Groups Greate New                                                                                                    | Existing Groups Create New                                                                                                    | Existing Groups Create New                                                                                                    | Existing Groups Create New                                                                                                    | Existing Groups Create New                                                                                                    | Existing Groups Create New                                                                                                    |                                                                                                    |                                                                                                    |                                                                                                    |                                                                                                    | Existing Groups Create New                                                                                                    | Existing Groups Create New                                                                                                    | Existing Groups Create New                                                                                                    |
| Pesse Select - √                                                                                                    |                                                                                                    |                                                                                                    |                                                                                                    |                                                                                                    | Research to the second second s                                                                                                    | - Please Select - V                                                                                                    |                                                                                                    | Existing Groups Create New                                                                                                    | Existing Groups Create New                                                                                                    | Existing Groups Create New                                                                                                    | Existing Groups Create New                                                                                                    | Existing Groups Create New                                                                                                    | Existing Groups Create New                                                                                                    | Existing Groups Create New                                                                                                    | Fulation Country Country News                                                                                                    | Evicting Groups Groate New                                                                                                    | Evicting Groups Create New                                                                                                    | Existing Groups Create New                                                                                                    | Existing Groups Create New                                                                                                    | Existing Groups Create New                                                                                                    | Existing Groups Create New                                                                                                    |                                                                                                    |                                                                                                    |                                                                                                    |                                                                                                    | Existing Groups Create New                                                                                                    | Existing Groups Create New                                                                                                    | Existing Groups Create New                                                                                                    |
| Pears Select - √                                                                                                    |                                                                                                    |                                                                                                    |                                                                                                    |                                                                                                    |                                                                                                    | - Pleas Select - V                                                                                                    |                                                                                                    | Existing Groups Create New                                                                                                    | Existing Groups Create New                                                                                                    | Existing Groups Create New                                                                                                    | Existing Groups Create New                                                                                                    | Existing Groups Create New                                                                                                    | Existing Groups Create New                                                                                                    | Existing Groups Create New                                                                                                    | Eviation Courses                                                                                                    | Evicting Groups Groate New                                                                                                    | Evisting Groups Create New                                                                                                    | Existing Groups Create New                                                                                                    | Existing Groups Create New                                                                                                    | Existing Groups Create New                                                                                                    | Existing Groups Create New                                                                                                    |                                                                                                    |                                                                                                    |                                                                                                    |                                                                                                    | Existing Groups Create New                                                                                                    | Existing Groups Create New                                                                                                    | Existing Groups Create New                                                                                                    |

 Global Markup is your safety net that prevents you selling anything at cost.

If a Product is not covered by a Pricing Rule the sale price will default to use the Global Markup.

Further information on Markups and setting up specific pricing for Customer Groups is covered in Module 3: Working with Customer Groups.

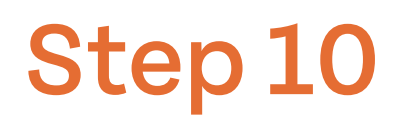

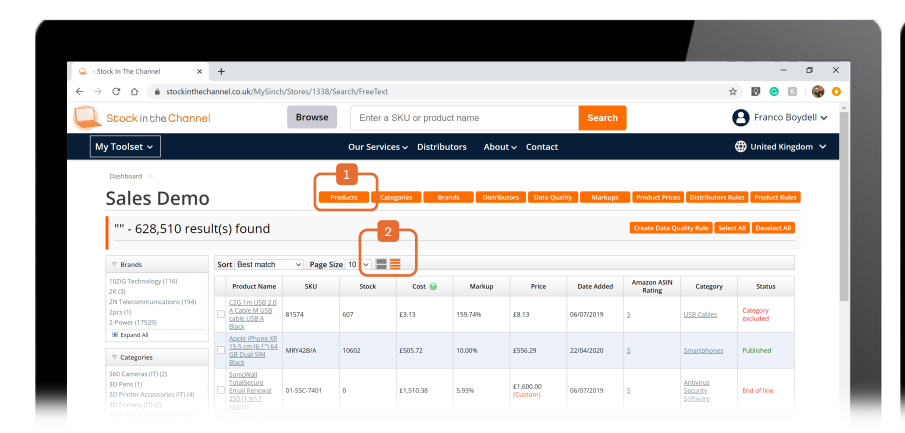

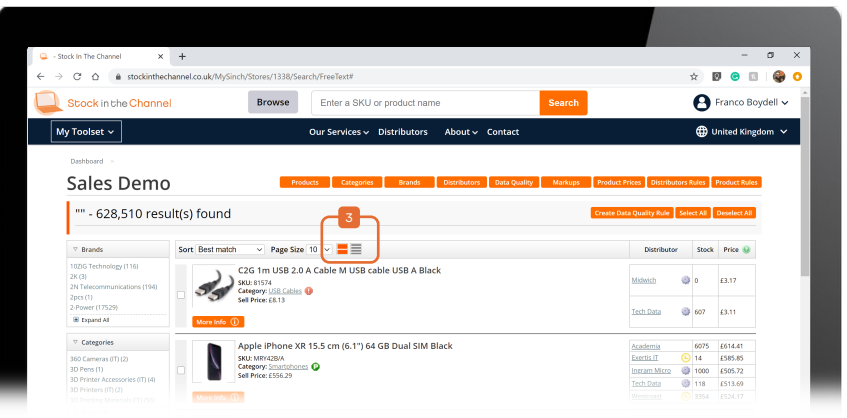

There are a number of ways to manage your product selection at item level.

The best way to do this is through the Products tab. Here we see all of the available products within your store.

- Condensed view simply displays the cost and your markup.
- **Expanded** results is similar to the display in Stock In The Channel Standard View.

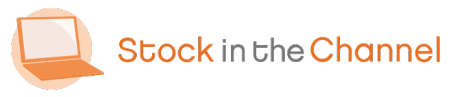

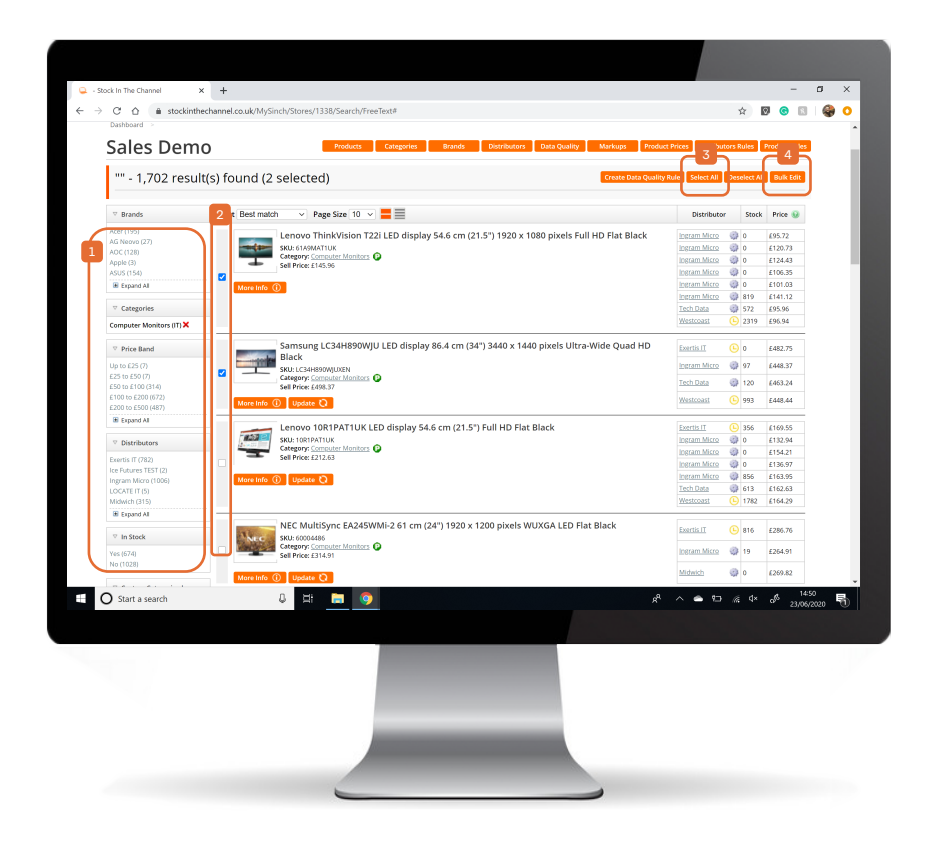

To Bulk Edit products choose from Brands, Categories, Price Band or Distributor using the menu on the left.

Depending on the Products you want toedit, select individual products or the usethe Select All function.

Then click Bulk Edit.

Example: Move a smaller number of new SKUs to your Featured Products Category for the week they launch.

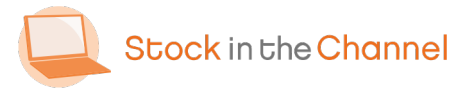

|   | Dashboard > Tech Data                                                                                                    |                                                        | Products Categories                                                                          | Brands Distributors Data                       | Quality Markups         | Product | Prices |       |    |
|---|----------------------------------------------------------------------------------------------------|--------------------------------------------------------|----------------------------------------------------------------------------------------------|------------------------------------------------|-------------------------|---------|--------|-------|----|
|   | Bulk Edit                                                                                                    |                                                        |                                                                                              | · · ·                                          |                         |         |        |       |    |
|   | Manual editing applies to the products selected below an                                                                                                    | td is a one off action which takes eff                 | fect immediately. Note: Any data                                                             | quality rules affecting the produc             | ts below will overwrite | any mai | nual   |       |    |
| 2 | Product Information Product Title Multiple products selected Product Name Product Name Products selected Multiple products selected Multiple products selected Multiple Products selected Multiple Products selected Self Proce and Stock Levels Self Proce and Stock Levels Multiple Products selected Multiple Products selected Multiple Products Selected Multiple Products Selected Multiple Products Sele | Stock Level<br>3 Auto Standard Municipal or California | Description<br>Multiple products selected<br>Short Description<br>Multiple products selected | Product Status<br>Product Status<br>Disclose @ | )                       |         |        |       |    |
| 4 | Markup (%) Multiple products selected  Categorisation Move to                                                                                                    | Category - Plea                                        | se Select V                                                                                  | <ul> <li>Unchanged</li> </ul>                  | {                       |         |        |       |    |
|   | Copy to 😣                                                                                                    |                                                        |                                                                                              |                                                | J                       |         |        |       |    |
|   | Tech Data 12 result(s) found (12                                                                                                    | colocted)                                              |                                                                                              | Create Data Coality By                         | Save Revert To Stand    | ard Ca  | ancel  |       |    |
|   | Start a cearch                                                                                                    |                                                        |                                                                                              |                                                | ∧ en 5a ≪ da            | .6      | 08:    | 44    | 8. |
|   |                                                                                                    |                                                        |                                                                                              |                                                |                         | U.      | 22/06, | /2020 | U  |
|   |                                                                                                    |                                                        |                                                                                              |                                                |                         |         |        |       |    |

- Within the Bulk Edit you can change the Product Information for this group of products.
- You can also edit the prices for the list of products. These Markups do not consider any of the Price Rules within the Markups area you have otherwise set.

You can also force the stock display to
always show a set number of stock available, even if this supplier has a Stock Level of 0.

 If you Move the product it will no longer be in it's original Category.
 Copying the product means will appear both or all selected categories.

Make sure you **Save** the edit once complete.

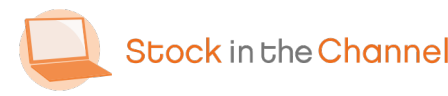

| iech Data distributor/whoresaler 🗙                          | +                                                                             |                                                                               |                                                                  |                          |                                                         |
|-------------------------------------------------------------|-------------------------------------------------------------------------------|-------------------------------------------------------------------------------|------------------------------------------------------------------|--------------------------|---------------------------------------------------------|
| → C O in stockinthed                                        | hannel.co.uk/MySinch/Stores/1142/Se                                           | earch/Distributor/10#                                                         |                                                                  |                          | 요 🛛 🐨                                                   |
| Stock in the Channe                                         | Browse                                                                        | Enter a SKU or product n                                                      | ame                                                              | Search                   | 🕒 Franco Boydell 🗸                                      |
| My Toolset ~                                                |                                                                               | Our Services ~ Distributor                                                    | rs About∽ Contact                                                |                          | 🌐 United Kingdom 🗸                                      |
| Dashboard > Tech Data                                       |                                                                               |                                                                               |                                                                  |                          |                                                         |
| Sales Demo                                                  | D                                                                             | Prod                                                                          | ucts Categories Bran                                             | ds Distributors Dat      | a Quality Markups Product Prices                        |
| Create Data Qu                                              | ality Rule                                                                    |                                                                               |                                                                  |                          |                                                         |
| Data quality rules are appli<br>noticed a product did not h | ed across all products which match yo<br>ave an image and used your own, crea | ur search criteria below (unticked p<br>ating a rule to replace missing image | roducts included) and override<br>as would override your changes | any manual changes you n | ty have made. For example, if you the effect overnight. |
| Product Information                                         |                                                                               |                                                                               |                                                                  |                          |                                                         |
| Replace blank thumb ima                                     | age URLs with the following value                                             |                                                                               |                                                                  |                          |                                                         |
| Replace blank medium in                                     | nage URLs with the following value                                            |                                                                               |                                                                  |                          |                                                         |
| Replace blank main imag                                     | e URLs with the following value                                               |                                                                               |                                                                  |                          |                                                         |
| Replace blank description                                   | ns with the following value                                                   |                                                                               |                                                                  |                          |                                                         |
| Replace blank weights wi                                    | th the following value                                                        |                                                                               |                                                                  |                          |                                                         |
| Replace stock levels with                                   | the following value                                                           |                                                                               |                                                                  |                          |                                                         |
| Categories                                                  |                                                                               |                                                                               |                                                                  |                          |                                                         |
| O Move 😡<br>O Copy 😡                                        | products to the following categor                                             | у                                                                             | Category<br>Please Select                                        | *                        |                                                         |
| Publish                                                     |                                                                               |                                                                               |                                                                  |                          |                                                         |
| Excluded from publish                                       |                                                                               |                                                                               |                                                                  |                          |                                                         |
| Publish products ignoring                                   | stock threshold                                                               |                                                                               |                                                                  |                          |                                                         |
| -                                                           |                                                                               |                                                                               |                                                                  |                          | Existing Rules Save Cancel                              |
| O Start a search                                            | 8 🖽 📻                                                                         | 9                                                                             |                                                                  | Å                        | ^ ← 🖮 //( ↓× o <sup>®</sup> 22006/2020 日                |
|                                                             |                                                                               |                                                                               |                                                                  |                          |                                                         |
|                                                             |                                                                               |                                                                               |                                                                  |                          |                                                         |
|                                                             |                                                                               |                                                                               |                                                                  |                          |                                                         |
|                                                             |                                                                               |                                                                               |                                                                  |                          |                                                         |
|                                                             |                                                                               |                                                                               |                                                                  |                          |                                                         |
|                                                             |                                                                               |                                                                               |                                                                  |                          |                                                         |
|                                                             |                                                                               |                                                                               |                                                                  |                          |                                                         |
|                                                             |                                                                               |                                                                               |                                                                  |                          |                                                         |
|                                                             |                                                                               |                                                                               |                                                                  |                          |                                                         |
|                                                             |                                                                               |                                                                               |                                                                  |                          |                                                         |

Back on the Product results page, we can also create a Data Quality Rule.

These are very powerful rules that occur every night. They apply to Products that are in the data feed now, and any Products that are added in the future.

Example: All Apple products will be moved into the Apple Category, regardless of product type (iPhone, iPad, iMac).

NB. Data Quality Rules will only come into affect the night after you have created them.

All Data Quality Rules are visible using the navigation tab.

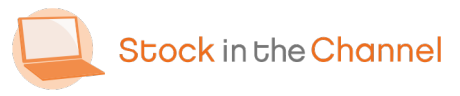

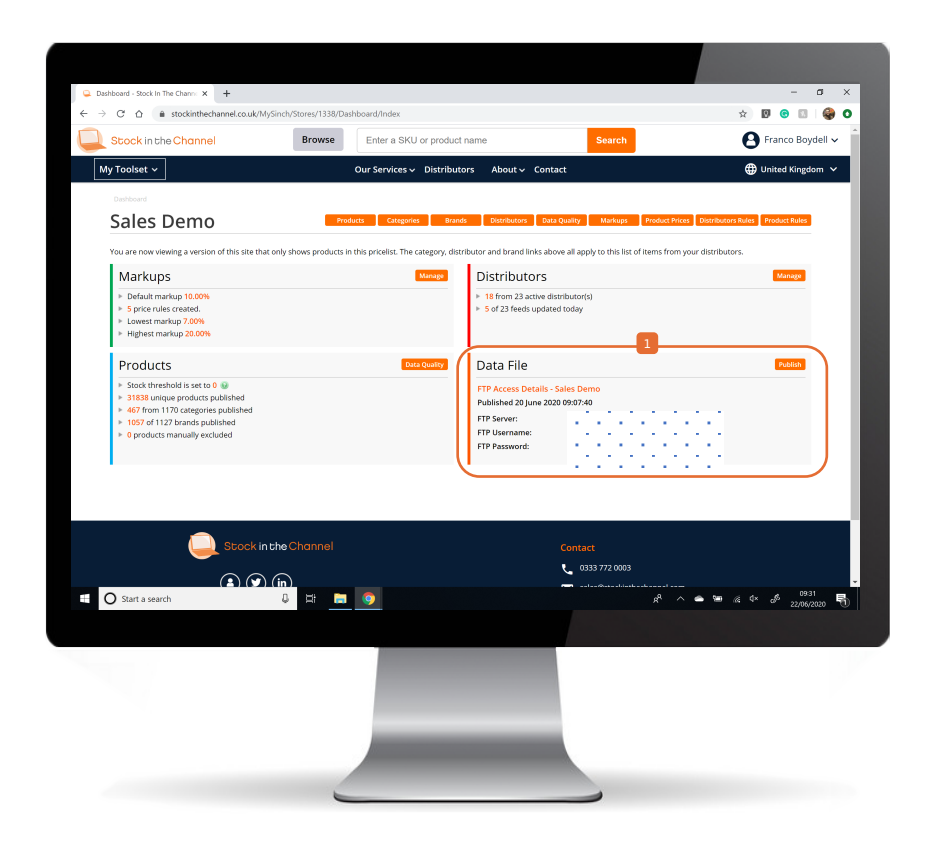

Finally, Product and Category changes and rules only come into affect the night after you have set them.

To Publish the new Data File you have created and implement the updates
immediately, click Publish on your Dashboard.

We ask that you refrain from implementing this action often, as it is a very labour intensive action and can cause the SINCH system delays. Please only do so in very urgent scenarios.

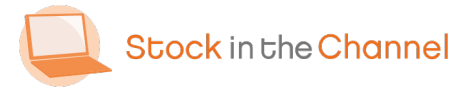

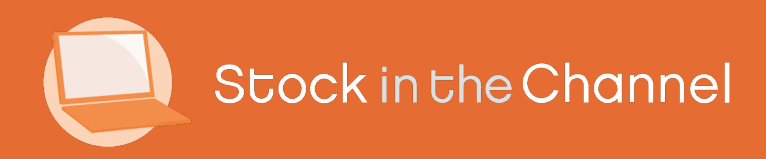

### Thank you

You're now ready to move onto Module 2: Creating Accounts & Contacts.

If you have any further questions, please email or call your Stock In The Channel Account Manager and they will be happy to provide any additional information.

Modern Selling How-To Guides